2.3.18.13 ใดอะล๊อค Application Field Defaults (Dual Carriageway)

| Handball   Softball                                                                                  | Tennis Basł<br>Baseball Athl                                                                                    | ketball   Volleyball   Hockey   Ice Hockey<br>letic   Single Carriageway Dual Carriagewa |
|----------------------------------------------------------------------------------------------------|----------------------------------------------------------------------------------------------------|------------------------------------------------------------------------------------------|
| Name<br>Width<br>Length<br>Central Reserve<br>Number of Lanes<br>Grid Point Method<br>Points Leading | Dual Carriage           7.50         n           40.00         n           1.00         n           2         1 | n Driving<br>n Right-hand Side<br>n C Left-hand Side<br>n acing Leading © No Rule        |
| Points Leading                                                                                       | width                                                                                                    | Spacing Leading                                                                          |

รูปที่ 2.98 ใดอะล๊อค Application Field Defaults (Dual Carriageway)

| Name               | หน้าที่คือ | กำหนดชื่อสนาม               |
|--------------------|------------|-----------------------------|
| Width              | หน้าที่คือ | กำหนดความกว้าง              |
| Length             | หน้าที่คือ | กำหนดความยาว                |
| Grid Point Method  | หน้าที่คือ | กำหนดระบบของ Grid           |
| Points Leading     | หน้าที่คือ | ใช้จุดเป็นหลัก              |
| Spacing Leading    | หน้าที่คือ | ใช้ระยะห่างเป็นหลัก         |
| No Rule            | หน้าที่คือ | ໃນ່ລຶ່ຽປແບບ                 |
| Points Leading     | หน้าที่คือ | กำหนดจุดหลัก                |
| On Boundary Width  | หน้าที่คือ | ให้อยู่กึ่งกลางของความกว้าง |
| On Boundary Length | หน้าที่คือ | ให้อยู่กึ่งกลางของความยาว   |
|                    |            |                             |

| # Points Width             | หน้าที่คือ | กำหนดจำนวนจุดต่อกวามกว้าง       |
|----------------------------|------------|---------------------------------|
| # Points Length            | หน้าที่คือ | กำหนดจำนวนจุดต่อกวามยาว         |
| Spacing Leading            | หน้าที่คือ | กำหนดระยะห่าง                   |
| Mid Point at Centre Width  | หน้าที่คือ | งุคกึ่งกลางอยู่กลางของความกว้าง |
| Mid Point at Centre Length | หน้าที่คือ | จุดกึ่งกลางอยู่กลางของความยาว   |
| Width Spacing              | หน้าที่คือ | ระยะห่างทางค้านกว้าง            |
| Length Spacing             | หน้าที่คือ | ระยะห่างทางค้านยาว              |

### 2.3.19 ใดอะล๊อค Report Defaults

#### 2.3.19.1 <sup>ใ</sup>ดอะล๊อค Report Defaults (Contents)

| zcluded                                                               |                        | Included                           |
|-----------------------------------------------------------------------|------------------------|------------------------------------|
| 3-D Project Overview<br>Top Project Overview<br>Left Project Overview | <u>Add&gt;</u>         | Title Page<br>Table of Contents    |
|                                                                       |                        |                                    |
| Presentation Forms<br>Textual Table 🔲 Graphical                       | ITable 🔽 Iso Contour I | Filled Iso Contour 🔲 Mountain Plot |
|                                                                       |                        |                                    |
|                                                                       |                        |                                    |
|                                                                       |                        |                                    |
|                                                                       |                        |                                    |

รูปที่ 2.99 ใดอะล๊อก Report Defaults (Contents)

#### Components

| Excluded           | หน้าที่คือ | ชนิดของรายงานที่ให้เลือก           |
|--------------------|------------|------------------------------------|
| Included           | หน้าที่คือ | ชนิดของรายงานที่เลือกใช้กับโครงงาน |
| Presentation Forms | หน้าที่คือ | เลือกชนิดในการแสดงผล               |

### 2.3.19.2 ใดอะล๊อค Report Defaults (Layout)

| Project Luminaire Information  | Installation Data         |            |
|--------------------------------|---------------------------|------------|
|                                |                           |            |
| Show Polar Diagram             | I Sort by Arrangeme       | int        |
| Show <u>C</u> artesian Diagram | Sho <u>w</u> Aiming Angle | es         |
| ີ Show <u>N</u> either         | Show Aiming Poin          | ţs         |
|                                | - Rotate presentation fo  | n          |
|                                |                           |            |
|                                | Portrait Printing         |            |
|                                | 🗖 Langscape Printin       | g          |
| General                        | ] ]                       |            |
|                                |                           |            |
| Show Page Number               | D <u>a</u> te Format      | DD-MM-YYYY |
| Show <u>F</u> ile Name         | Language                  |            |
|                                |                           |            |

# รูปที่ 2.100 ใดอะล๊อก Report Defaults (Layout)

| Project Luminaire Information | หน้าที่คือ เลือกรูปแบบใน    | เการแสดงข้อมูลของควงโคม |
|-------------------------------|-----------------------------|-------------------------|
| Show Polar Diagram            | หน้าที่คือ เลือกการแสดงเ    | แบบ Polar Diagram       |
| Show Cartesian Diagram        | หน้าที่คือ เถือกการแสดงเ    | แบบ Cartesian Diagram   |
| Show Neither                  | หน้าที่คือ เลือกแสดงนอก     | แหนือจากนั้น            |
| Installtion Data              | หน้าที่คือ เลือกลักษณะกา    | ารติดตั้งข้อมูล         |
| Sort By Arrangement           | หน้าที่คือ เถือกให้จัดเรียง | โดย ลักษณะการวางตำแหน่ง |

| Show Aiming Angles      | หน้าที่คือ | เลือกให้จัดเรียงโดย ลักษณะการมุมการพุ่งของ  |
|-------------------------|------------|---------------------------------------------|
|                         |            | แสง                                         |
| Show Aiming Points      | หน้าที่คือ | เลือกให้จัดเรียงโดย ลักษณะตำแหน่งของการพุ่ง |
|                         |            | ของแสง                                      |
| Rotate Presentation For | หน้าที่คือ | เลือกรูปแบบการพิมพ์                         |
| Portrait Printing       | หน้าที่คือ | พิมพ์ในแนวตั้ง                              |
| Landscape Printing      | หน้าที่คือ | พิมพ์ในแนวนอน                               |
| Show Page Number        | หน้าที่คือ | เลือกให้แสดงเลขหน้า                         |
| Show File Name          | หน้าที่คือ | เลือกให้แสคงชื่อ ไฟล์                       |
| Date Format             | หน้าที่คือ | รูปแบบของวันที่                             |
| Language                | หน้าที่คือ | เลือกภาษา                                   |

#### 2.3.20 ใดอะล๊อค Calculation Presentation Defaults

#### 2.3.20.1 ใดอะล๊อค Calculation Presentation Defaults (Presentation Forms)

| alculation Presentation Defaults                                              | × |
|-------------------------------------------------------------------------------|---|
| Presentation Forms   General   Scaling   Quality Figures   Iso Contour Values | 1 |
| 🔽 [[extual Table]                                                             |   |
| Graphical Table                                                               |   |
| Iso Contour                                                                   |   |
| Eilled Iso Contour                                                            |   |
| I <u>M</u> ountain Plot                                                       |   |
| OK Cancel                                                                     |   |

รูปที่ 2.101 ใดอะล๊อก Calculation Presentation Defaults (Presentation Forms)

| Textual Table      | หน้าที่คือ แสดงในรูปแบบของตารางตัวหนังสือ |
|--------------------|-------------------------------------------|
| Graphical Table    | หน้าที่คือ แสดงในรูปแบบของตารางกราฟิค     |
| Iso Contour        | หน้าที่คือ แสดง Iso Contou                |
| Filled Iso Contour | หน้าที่คือ แสดง Filled Iso Contour        |
| Mountain Plot      | หน้าที่คือ แสดง Mountain Plot             |

## 2.3.20.2 ใดอะล๊อค Calculation Presentation Defaults (General)

| Show                      |                        |
|---------------------------|------------------------|
|                           | Connected Field        |
| ✓ Luminaire <u>C</u> odes | 🔽 Unconnected Fields   |
| ✓ Luminaire Legend        | Connected <u>G</u> rid |
| Aiming Arrows             | Unconnected Grids      |
| ☑ Drawings                | Connected Observer     |
| 🔽 Fill Color Legend       | Unconnected Observers  |
|                           | 🔽 Obstacles            |
| Iso Contour Method        |                        |
| • <u>B</u> elative        |                        |
| C Absolute                |                        |

รูปที่ 2.102 ใดอะล๊อก Calculation Presentation Defaults (General)

| Luminaires        | หน้าที่คือ | แสดงดวงโกม                 |
|-------------------|------------|----------------------------|
| Luminaires Codes  | หน้าที่คือ | แสดงรหัสดวงโคม             |
| Luminaires Legend | หน้าที่คือ | แสดงคำอธิบายของควงโคม      |
| Aiming Arrows     | หน้าที่คือ | แสดงลูกศรทิศทางของแสง      |
| Drawings          | หน้าที่คือ | แสดงภาพวาด                 |
| Fill Color Legend | หน้าที่คือ | แสดง สี ของแต่ละรายละเอียด |

| Connected Field       | หน้าที่คือ | แสดงสนามที่เลือกให้เชื่อมโยง           |
|-----------------------|------------|----------------------------------------|
| Unconnected Fields    | หน้าที่คือ | แสดงสนามที่ไม่ได้เลือกให้เชื่อมโยง     |
| Connected Grid        | หน้าที่คือ | แสดง Grid ที่เลือกให้เชื่อมโยง         |
| Unconnected Grids     | หน้าที่คือ | แสดง Grid ที่ไม่ได้เลือกให้เชื่อมโยง   |
| Connected Observer    | หน้าที่คือ | แสดงมุมมองที่เลือกให้เชื่อมโยง         |
| Unconnected Observers | หน้าที่คือ | แสดง มุมองมีที่ไม่ได้เลือกให้เชื่อมโยง |
| Obstacles             | หน้าที่คือ | แสดง สิ่งกีดขวาง                       |
| Iso Contour Method    | หน้าที่คือ | วิธีการแสดงเส้นระดับ                   |
| Relative              | หน้าที่คือ | แสดงแบบความสัมพันธ์                    |
| Absolute              | หน้าที่คือ | แสดงแบบค่าสมบูรณ์                      |

### 2.3.20.3 ใดอะล๊อค Calculation Presentation Defaults (Scaling)

| izing                     |  |
|---------------------------|--|
| izing<br>Eult             |  |
| F <u>F</u> ull            |  |
|                           |  |
| Zoomed Relative to Grid   |  |
| Fagtor 1.000              |  |
| ° <u>B</u> ound X Y Z     |  |
| Lower left 0.00 0.00 0.00 |  |
| Upper right 0.00 0.00     |  |
|                           |  |

รูปที่ 2.103 ใดอะลีอค Calculation Presentation Defaults (Scaling)

| หน้าที่คือ | อัตราส่วนต่ำสุดในการแสดงรายงาน                                                   |
|------------|----------------------------------------------------------------------------------|
| หน้าที่คือ | ขนาด                                                                             |
| หน้าที่คือ | เต็มอัตราส่วน                                                                    |
| หน้าที่คือ | ขยายตามกวามสัมพันธ์ของ Grid                                                      |
| หน้าที่คือ | อัตราส่วนการขยาย                                                                 |
| หน้าที่คือ | ขยายตามการกำหนดระยะ                                                              |
|            | หน้าที่คือ<br>หน้าที่คือ<br>หน้าที่คือ<br>หน้าที่คือ<br>หน้าที่คือ<br>หน้าที่คือ |

#### 2.3.20.4 ใดอะล๊อก Calculation Presentation Defaults (Quality Figures)

| Show<br>Average<br>Minimum<br>Maximum<br>Min/Ave<br>Min/Max | Ihreshold Increment     Glare Control Mark     Uniformity Lengthwise     None     None     Morst     All |
|-------------------------------------------------------------|----------------------------------------------------------------------------------------------------|
|                                                             |                                                                                                    |

รูปที่ 2.104 ใดอะล๊อค Calculation Presentation Defaults (Quality Figures)

| Average | หน้าที่คือ แสดงค่าเฉลี่ย             |
|---------|--------------------------------------|
| Minimum | หน้าที่คือ แสดงก่าต่ำสุด             |
| Maximum | หน้าที่คือ แสดงก่าสูงสุด             |
| Min/Ave | หน้าที่คือ แสดงก่าต่ำสุดต่อก่าเฉลี่ย |
| Min/Max | หน้าที่คือ แสดงก่าสูงสุดต่อก่าสูงสุด |

| Threshold Increment   | หน้าที่คือ | ลดค่าการคำนวณจุดเริ่มต้นแสง |
|-----------------------|------------|-----------------------------|
| Glare Control Mark    | หน้าที่คือ | แสดงจุดที่มีแสดงแยงตา       |
| Uniformity Lengthwise | หน้าที่คือ | รูปแบบทางยาว                |
| None                  | หน้าที่คือ | ໃນ່ລຶ່ຽປແບບ                 |
| Worst                 | หน้าที่คือ | แสดงคุณภาพต่ำ               |
| All                   | หน้าที่คือ | แสดงทั้งหมบ                 |

## 2.3.20.5 ใดอะล๊อค Calculation Presentation Defaults (Iso Contour Values)

| -Relative Isoline Der | aeneral   Scalin<br>Isity | g   Quality Figures 150 C | uritour value |
|-----------------------|---------------------------|---------------------------|---------------|
| C Coarse              | • Medium                  | C <u>F</u> ine            |               |
| Absolute              |                           |                           |               |
| Iso Contour Value     | 1.00                      | <u>Add</u>                |               |
|                       |                           | -                         |               |
|                       |                           | Delete                    |               |
|                       |                           | Dejete All                |               |
|                       |                           |                           |               |
|                       |                           |                           |               |
|                       |                           |                           |               |
|                       |                           |                           |               |

รูปที่ 2.105 ใดอะล๊อค Calculation Presentation Defaults (Iso Contour Values)

| Relative Isoline Density | หน้าที่คือ | รูปแบบความสัมพันธ์ของเส้นความ |
|--------------------------|------------|-------------------------------|
|                          |            | หนาแน่นของเส้น Iso            |
| Coarse                   | หน้าที่คือ | แสดงแบบหยาบ                   |
| Medium                   | หน้าที่คือ | แสดงปานกลาง                   |
| Fine                     | หน้าที่คือ | แสคงแบบระเอียด                |
|                          |            |                               |

| Asolute           | หน้าที่คือ | ค่าสัมบูรณ์     |
|-------------------|------------|-----------------|
| Iso Contour Value | หน้าที่คือ | ค่า Iso Contour |

#### 2.3.21 ใดอะล๊อก Miscellaneous Defaults

#### 2.3.21.1 ใดอะล๊อค Miscellaneous Defaults (Designer)

| la <u>m</u> e | 1       |              |
|---------------|---------|--------------|
| Company       |         |              |
| <u>N</u> ame  | 1       |              |
| Address       | -       |              |
|               |         |              |
|               |         |              |
|               |         |              |
|               |         |              |
| <u>E</u> mail |         |              |
| Telephone     |         | Browse       |
| Eax           |         | -<br>Save As |
|               | Charles |              |

รูปที่ 2.105 ใดอะล๊อค Miscellaneous Defaults (Designer)

| Name      | หน้าที่คือ | ชื่อผู้ออกแบบ             |
|-----------|------------|---------------------------|
| Company   | หน้าที่คือ | รายละเอียดเกี่ยวกับบริษัท |
| Name      | หน้าที่คือ | ชื่อบริษัท                |
| Address   | หน้าที่คือ | ที่อยู่                   |
| Email     | หน้าที่คือ | อีเมล                     |
| Telephone | หน้าที่คือ | เบอร์โทรศัพท์             |

| Fax   | หน้าที่คือ | เบอร์แฟกส์    |
|-------|------------|---------------|
| Telex | หน้าที่คือ | กื่อยู่ Telex |

#### 2.3.21.2 ใดอะล๊อก Miscellaneous Defaults (Finance)

| Designer Finance      |        |  |
|-----------------------|--------|--|
| <u>k</u> Wh Price     | 0.00   |  |
| Amortization Period   | 1.0 yr |  |
| Interest <u>R</u> ate | 0.0 %  |  |
| Currency              |        |  |
| Burning hrs/yr        | 0      |  |
|                       |        |  |
|                       |        |  |
|                       |        |  |
|                       |        |  |
|                       |        |  |
|                       |        |  |
|                       |        |  |
|                       |        |  |

รูปที่ 2.106 ใดอะล๊อก Miscellaneous Defaults (Finance)

| kWh Price           | หน้าที่คือ | รากาไฟฟ้าต่อยูนิต         |
|---------------------|------------|---------------------------|
| Amortization Period | หน้าที่คือ | ระยะเวลาการชำระเงิน       |
| Interest Rate       | หน้าที่คือ | ค่าดอกเบี้ย               |
| Currency            | หน้าที่คือ | ค่ากระแสไฟฟ้า             |
| Burning hrs/yr      | หน้าที่คือ | ค่าการใช้งาน ชั่วโมงต่อปี |

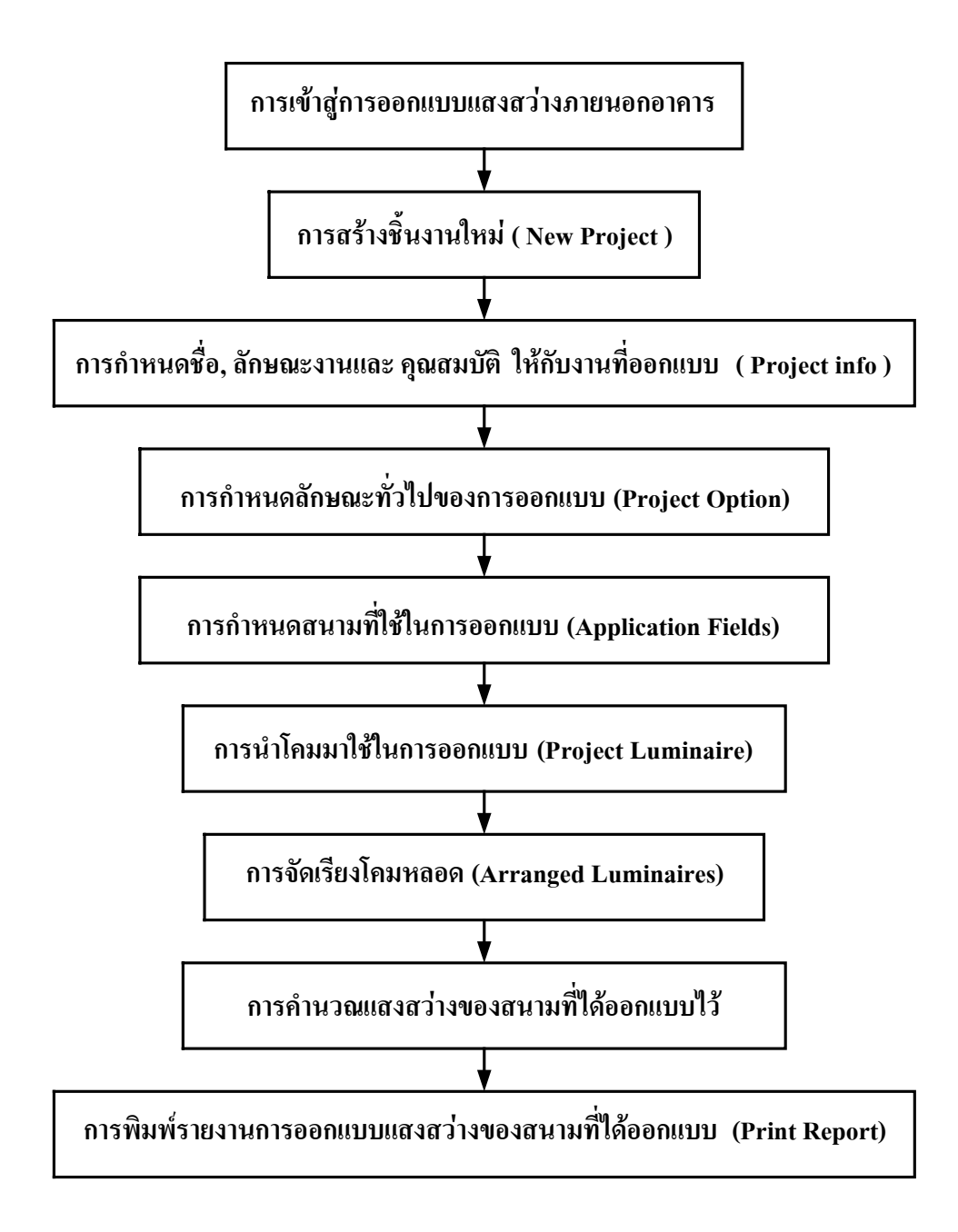

แผนภาพลำคับขั้นตอนการออกแบบแสงสว่างภายนอกอาการ

#### 2.4 การออกแบบระบบแสงสว่าง

#### 2.4.1 การใช้โปรแกรม Calculux Area ออกแบบระบบแสงสว่าง

#### ขั้นตอนการออกแบบ

2.4.1.1 คลิกที่เมนู File เลือก New Project เพื่อสร้างโครงงานใหม่

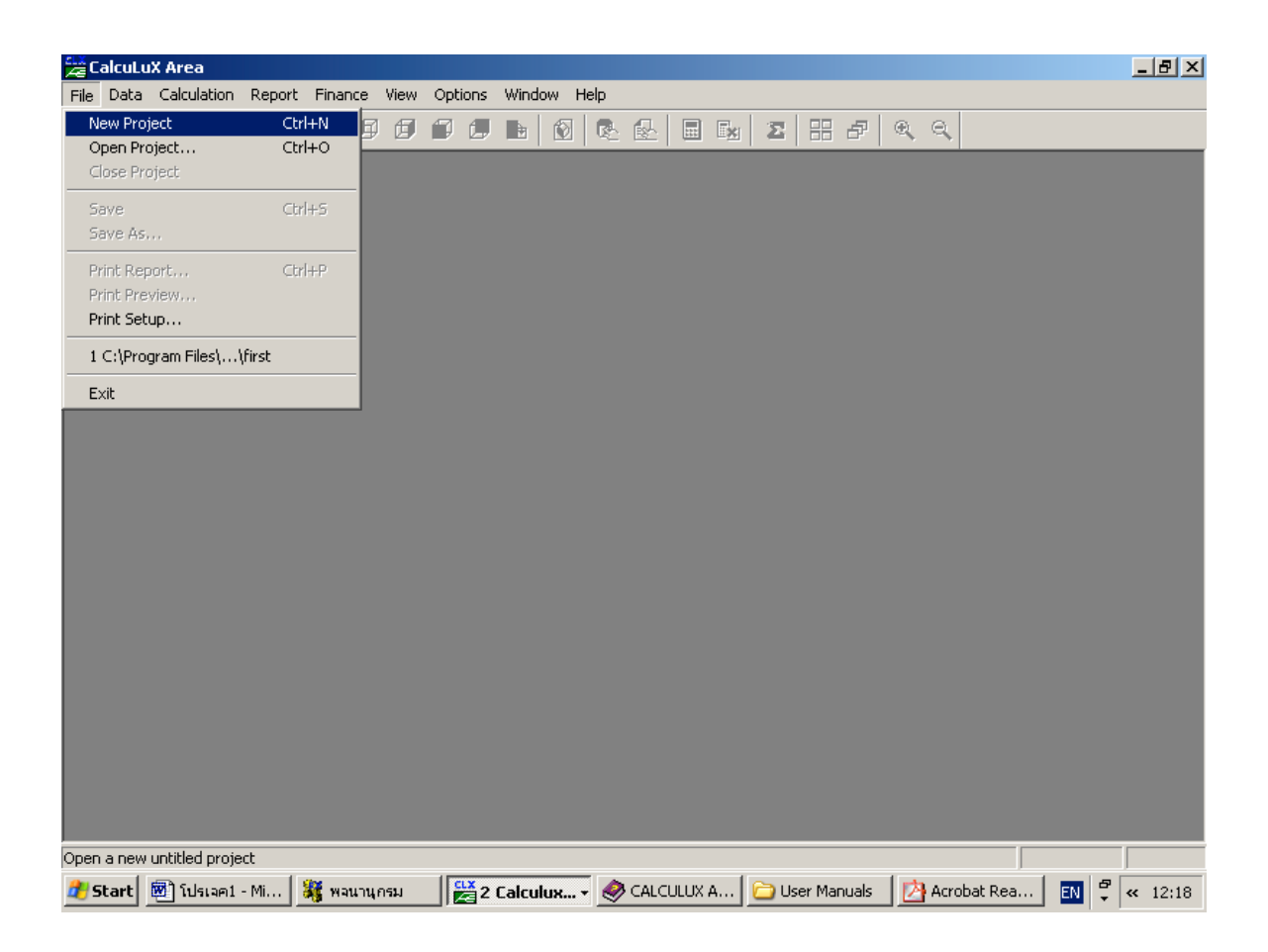

รูปที่ 2.107 การสร้างโครงงานใหม่

× Project Info Project Customer Company <u>N</u>ame <u>S</u>ubname <u>C</u>ode 10-03-2002 Date <u>U</u>pdate <u>R</u>emarks \* . ► Designer ΟK Cancel

2.4.1.2 คลิกที่เมนู Data เลือก Project info เพื่อใส่รายละเอียดของโครงงาน

รูปที่ 2.108 ใดอะล๊อค Project Info

2.4.1.3 คลิกที่ เมนู Data เลือก Project Option เพื่อตั้งค่าคุณสมบัติต่างๆให้กับโครงงาน

| Project Options        |                            |                 | ×                      |
|------------------------|----------------------------|-----------------|------------------------|
| Aiming<br>General      | 2D Scalin<br>2D View       | ig  <br>3D View | 3D Scaling<br>Symmetry |
| Calculations –         |                            |                 |                        |
| Save <u>R</u> esu      | ılts                       |                 |                        |
| ✓ Luminaire S          | Splitup                    |                 |                        |
| <u>P</u> roject Mainte | nance Factor               | 1.00            |                        |
| Miscellaneous          |                            |                 |                        |
| 🔲 Use Light f          | Regulation <u>F</u> actors |                 |                        |
|                        |                            |                 |                        |
|                        |                            |                 |                        |
|                        |                            |                 |                        |
|                        |                            | OK              | Cancel                 |

รูปที่ 2.109 ใดอะล๊อค Project Option

2.4.1.4 คลิกเมนู Data เลือก Application Fields เพื่อทำการเลือกสนามให้กับโครงงาน

| Application Fields | ×                                                             |
|--------------------|---------------------------------------------------------------|
| Application Fields |                                                               |
|                    | <u>Add</u> ▼<br><u>C</u> hange<br>Duglicate<br><u>D</u> elete |
| ,                  |                                                               |
| Close              |                                                               |

รูปที่ 2.110 ใดอะล๊อค Application Fields

| Add Football Field                                                                                      | ×                                         |
|----------------------------------------------------------------------------------------------------|-------------------------------------------|
| Name         Football           Width         70.00         m           Length         105.00         m | View                                      |
| Centre Position<br>X 0.00 m <u>R</u> otation 0.0 deg<br>Y 0.00 m<br>Z 0.00 m                            |                                           |
| OK Cancel                                                                                               | -50 v v v v v v v v v v v v v v v v v v v |

## 2.4.1.5 คลิกที่ปุ่ม Add เพื่อเลือกสนามและตั้งค่าต่างๆ ให้กับสนาม

รูปที่ 2.111 ใดอะล๊อก Add Football Field

2.4.1.6 คลิกที่ เมนู Data เลือก Project Luminaires เพื่อเลือกควงโคมที่ใช้กับโครงงาน

| Project Luminaires | ×                  |
|--------------------|--------------------|
| Project Luminaires |                    |
|                    | <u></u> bb <u></u> |
|                    | <u>C</u> hange     |
|                    | Delete             |
|                    | <u>B</u> eplace    |
|                    | Detajls            |
| Close              |                    |

รูปที่ 2.112 ใดอะล๊อก Project Luminaires

2.4.1.7 กลิกที่ปุ่ม Add เพื่อเลือกประเภทควงโคม และเลือกชนิดของควงโคม

| Select Application Area                                                                                                    | x |
|----------------------------------------------------------------------------------------------------|---|
| <u>C</u> urrent Database                                                                                                    |   |
| s\Calculux\db\CALCULUX_PH_WLD000503.mdb                                                                                                    |   |
| Brand: PHILIPS                                                                                                    |   |
| Application Area                                                                                                    |   |
| Architectural Lighting<br>Flood Lighting<br>Indoor Lighting<br>Industrial Lighting<br>Residential Lighting<br>Special Lighting<br>Street Lighting<br>Tunnel Lighting |   |
| <u>S</u> elect All <u>Open</u>                                                                                                    |   |
| Close                                                                                                    |   |

รูปที่ 2.113 ใดอะล๊อค Select Application Area

### 2.4.1.8 เลือกชนิดของควงโคม

| Add Project Luminaires                        |                                                           |                     |                    | ×     |
|-----------------------------------------------|-----------------------------------------------------------|---------------------|--------------------|-------|
| Family <u>N</u> ame Any                       | ▼                                                         | Family <u>C</u> ode | Any                | •     |
| Filter                                        | Distributor                                               |                     | Nr. x <u>L</u> amp |       |
|                                               | <u>R</u> eset                                             |                     |                    |       |
| Lamp<br>Ballast<br>Colour<br>Elux             | Maintenance Fact<br>Luminaire <u>Type</u><br>Lam <u>p</u> | tors                | Picture            |       |
| Selected Luminaire<br>R <u>e</u> ference Name |                                                           | •                   | [                  |       |
| <u>D</u> etails                               | ∆dd                                                       |                     |                    | Close |

รูปที่ 2.114 ใดอะล๊อค Add Project Luminaires

| Arrangements | ×            |
|--------------|--------------|
| Arrangements |              |
|              |              |
|              | Change       |
|              | Duplicate    |
|              | Delete       |
|              | Free         |
|              | Desymmetrize |
|              | Ungroup      |
| Close        |              |

2.4.1.9 คลิกที่เมนู Data เลือก Arrangement Luminaires เพื่อกำหนดการจัดกลุ่มดวงโคม

รูปที่ 2.115 ใดอะล๊อค Arrangement Luminaires

2.4.1.10 คลิกที่ปุ่ม Add เพื่อเลือกการจัดกลุ่มควงโคมและตั้งของของการจัคกลุ่ม

| Add Block Arrangement                                | × |
|------------------------------------------------------|---|
| Arrangement Luminaire Definition Luminaire List View |   |
|                                                      |   |
| Name JEIOOK                                          |   |
|                                                      |   |
| X 0.00 Y 0.00 Z 0.00                                 |   |
| Block Orientation                                    |   |
| <u>B</u> ot Tilt <u>9</u> 0 Tilt <u>0</u>            |   |
| 0.0 0.0                                              |   |
|                                                      |   |
| Nr. in AB 1 Spacing in AB 0.00 m                     |   |
| Nr. in AC 1 Spacing in AC 0.00 m                     |   |
|                                                      |   |
|                                                      |   |
|                                                      |   |
|                                                      |   |
|                                                      |   |
|                                                      |   |
|                                                      |   |

# รูปที่ 2.116 ใดอะถ๊อก Add Block 2.4.1.11 คลิกที่เมนู **Calculation** เลือก **Presentation** เพื่อตั้งค่าต่างที่ต้องการให้แสดง

| Calculat      | ion Presentatior | ı           |                  |                    |                |                       |                  | ×    |
|---------------|------------------|-------------|------------------|--------------------|----------------|-----------------------|------------------|------|
|               | Name             | Include     | Textual<br>Table | Graphical<br>Table | lso<br>Contour | Filled Iso<br>Contour | Mountain<br>Plot |      |
| 1             | Football         | M           | M                | M                  | V              | M                     | M                |      |
|               |                  |             |                  |                    |                |                       |                  |      |
| <u>O</u> ptic | ms <u>S</u>      | how Results |                  |                    |                | OK                    | Canc             | el 🛛 |

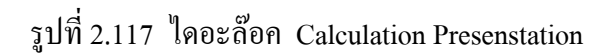

| 🚰 CalcuLuX Ar     | CalcuLuX Area - [(first) Football : Textual Table]                                                     |        |           |            |           |       |       |      |      |       |       |       |    |
|-------------------|----------------------------------------------------------------------------------------------------|--------|-----------|------------|-----------|-------|-------|------|------|-------|-------|-------|----|
| 🔡 File Data       | Calculation                                                                                            | Report | Finance V | iew Optior | ns Window | Help  |       |      |      |       |       | _     | 리지 |
| 🗅 🖻 🖪             | 🗟 🖨                                                                                                    | < 🖪    | 66        |            | 🗈   🔞     | R 🛛   |       | Σ 🗄  | ₽€   | . Θ.  |       |       |    |
| X (m)<br>Y (m)    | -32.50                                                                                                 | -27.50 | -22.50    | -17.50     | -12.50    | -7.50 | -2.50 | 2.50 | 7.50 | 12.50 | 17.50 | 22.50 | 27 |
| 50.00             | 159                                                                                                    | 182    | 183       | 170        | 168       | 176   | 180   | 181  | 179  | 173   | 175   | 188   | 1! |
| 45.00             | 267                                                                                                    | 282    | 246       | 222        | 213       | 214   | 217   | 217  | 216  | 216   | 226   | 251   | 2  |
| 40.00             | 351                                                                                                    | 362    | 296       | 261        | 238       | 234   | 235   | 235  | 235  | 241   | 267   | 302   | 38 |
| 35.00             | 343                                                                                                    | 353    | 306       | 279        | 251       | 243   | 241   | 241  | 246  | 255   | 283   | 308   | 3  |
| 30.00             | 266                                                                                                    | 280    | 278       | 266        | 258       | 250   | 245   | 245  | 251  | 259   | 268   | 278   | 2  |
| 25.00             | 199                                                                                                    | 233    | 244       | 249        | 252       | 248   | 241   | 241  | 249  | 252   | 252   | 245   | 2  |
| 20.00             | 171                                                                                                    | 204    | 225       | 242        | 247       | 242   | 233   | 233  | 240  | 245   | 241   | 226   | 2  |
| 15.00             | 176                                                                                                    | 207    | 224       | 231        | 233       | 232   | 226   | 225  | 230  | 231   | 228   | 225   | 2  |
| 10.00             | 232                                                                                                    | 247    | 247       | 233        | 227       | 222   | 218   | 217  | 221  | 225   | 231   | 248   | 2  |
| 5.00              | 306                                                                                                    | 307    | 269       | 245        | 225       | 216   | 212   | 211  | 213  | 222   | 243   | 268   | 3  |
| 0.00              | 335                                                                                                    | 336    | 275       | 243        | 216       | 209   | 207   | 207  | 209  | 216   | 243   | 275   | 3  |
| -5.00             | 312                                                                                                    | 311    | 268       | 243        | 222       | 213   | 211   | 212  | 216  | 225   | 245   | 269   | 3  |
| -10.00            | 239                                                                                                    | 251    | 248       | 231        | 225       | 221   | 217   | 218  | 222  | 227   | 233   | 247   | 2  |
| -15.00            | 179                                                                                                    | 209    | 225       | 228        | 231       | 230   | 225   | 226  | 232  | 233   | 231   | 224   | 2  |
| -20.00            | 170                                                                                                    | 203    | 226       | 241        | 245       | 240   | 233   | 233  | 242  | 247   | 242   | 225   | 2  |
| -25.00            | 194                                                                                                    | 231    | 245       | 252        | 252       | 249   | 241   | 241  | 248  | 252   | 249   | 244   | 2  |
| -30.00            | 258                                                                                                    | 277    | 278       | 268        | 259       | 251   | 245   | 245  | 250  | 258   | 266   | 278   | 2  |
| -35.00            | 337                                                                                                    | 350    | 308       | 283        | 255       | 246   | 241   | 241  | 243  | 251   | 279   | 306   | 3  |
| -40.00            | 355                                                                                                    | 369    | 302       | 267        | 241       | 235   | 235   | 235  | 234  | 238   | 261   | 296   | 3  |
| -45.00            | 279                                                                                                    | 291    | 251       | 226        | 216       | 216   | 217   | 217  | 214  | 213   | 222   | 246   | 2  |
| -50.00            | 170                                                                                                    | 191    | 188       | 175        | 173       | 179   | 181   | 180  | 176  | 168   | 170   | 183   | 1  |
|                   |                                                                                                    |        |           |            |           |       |       |      |      |       |       |       |    |
| •                 |                                                                                                    |        |           |            |           |       |       |      |      |       |       |       | Þ  |
| For Help, press F | 1                                                                                                    |        |           |            |           |       |       |      |      |       |       |       |    |
| 🍂 Start 🛛 🖄       | 🥂 Start 🗐 โปรเลค1 - Micros 📲 พจนานุกรม 🛛 🚰 CalcuLuX Area 🗁 User Manuals 🛛 🖄 Acrobat Reader 🗔 🌹 ĸ 12:53 |        |           |            |           |       |       |      |      |       |       |       |    |

## 2.4.1.12 คลิกปุ่ม Show Result เพื่อแสดงผลต่างๆ

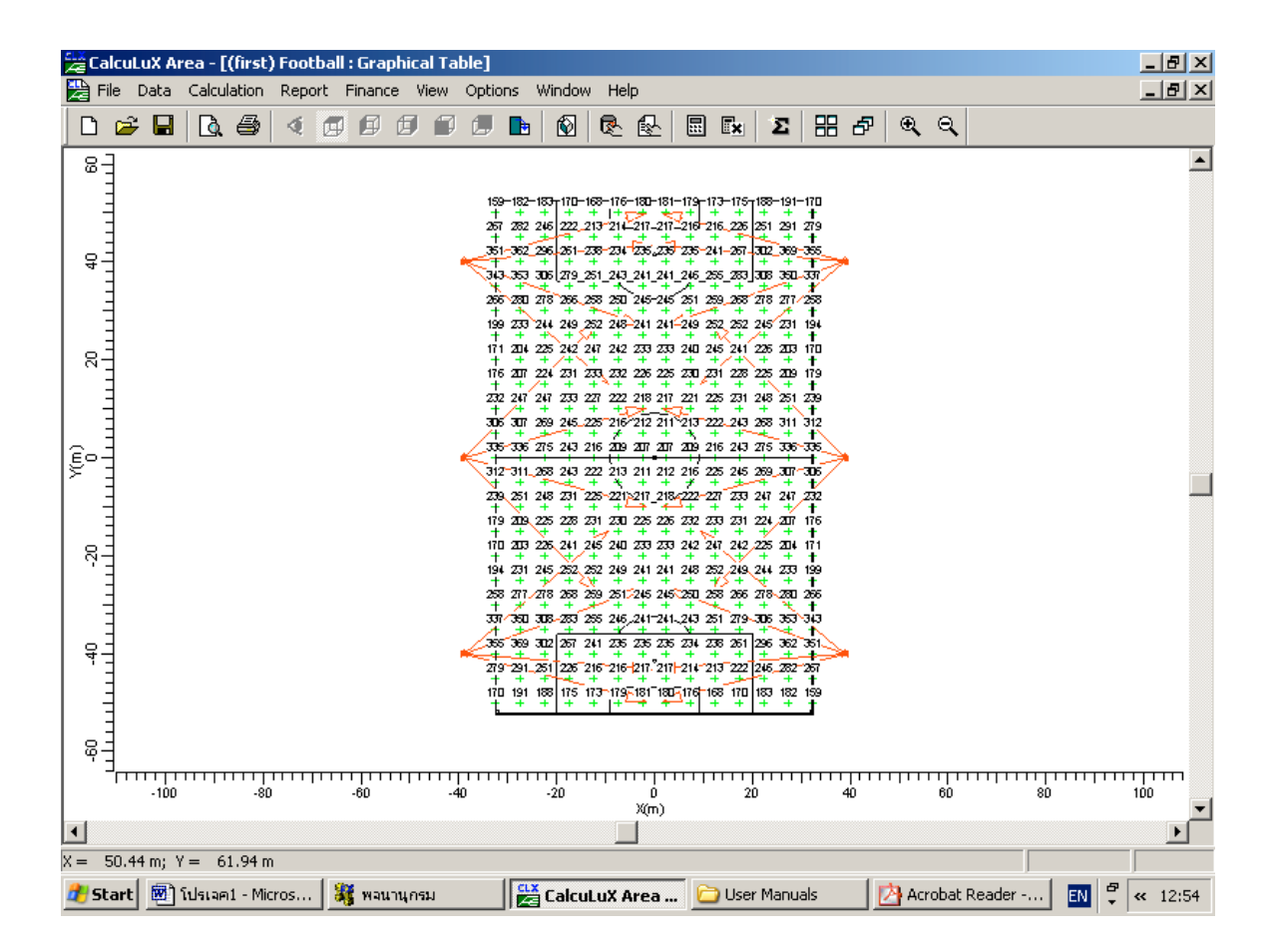

รูปที่ 2.118 ใดอะล๊อก Textual Table

รูปที่ 2.119 ใดอะล๊อค Graphical Table

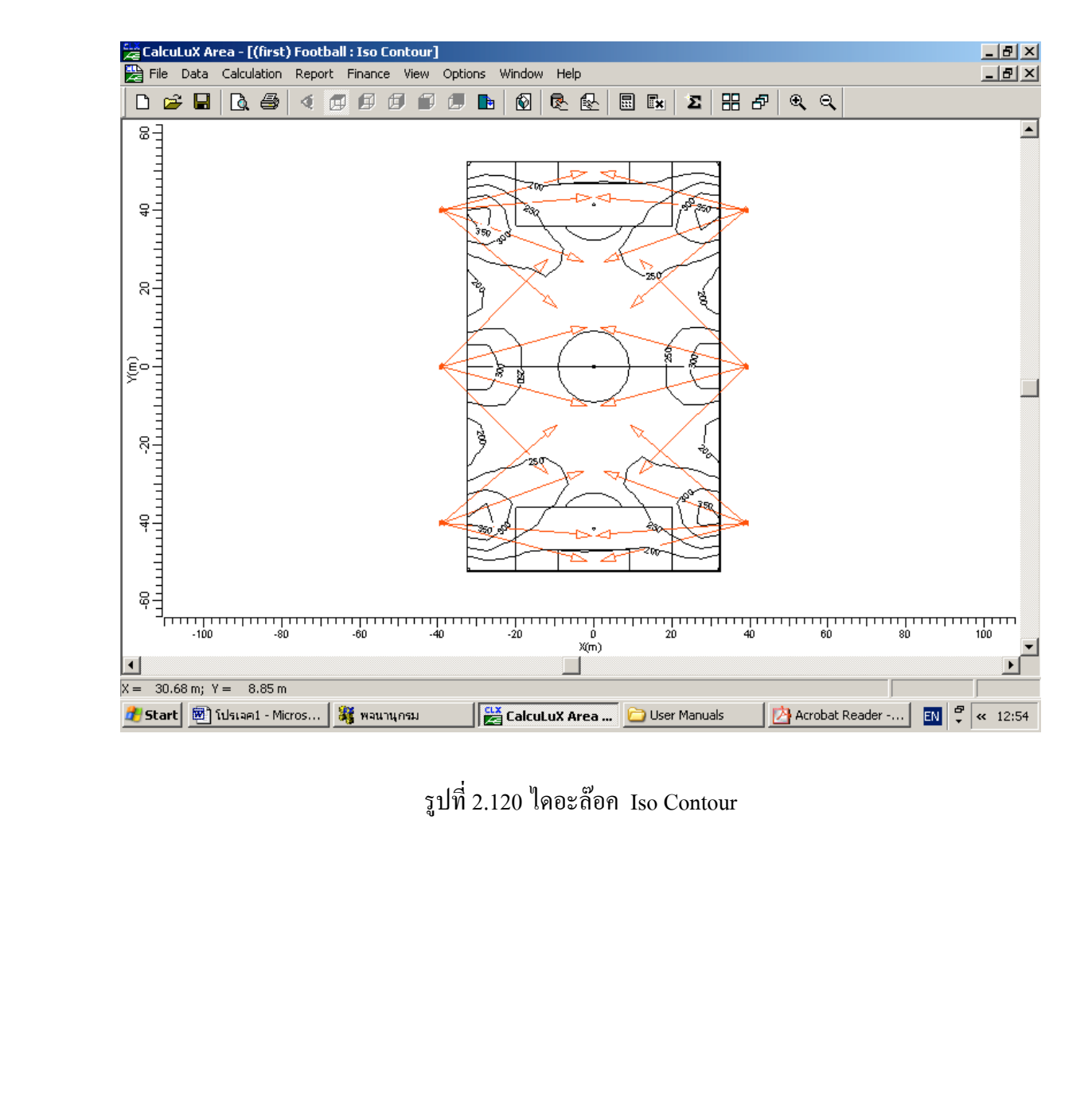

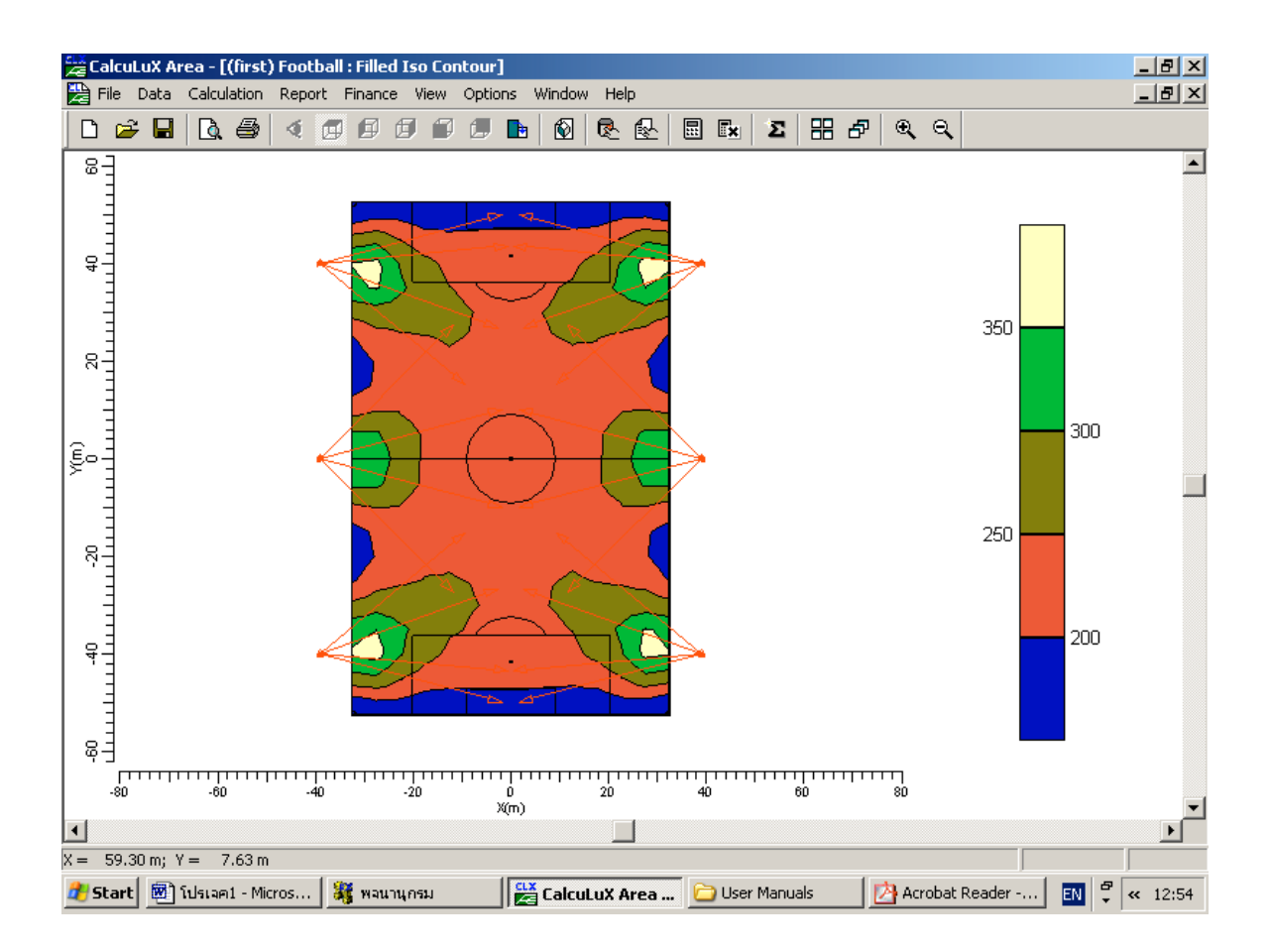

รูปที่ 2.121 ใดอะล๊อค Filled Iso Contour

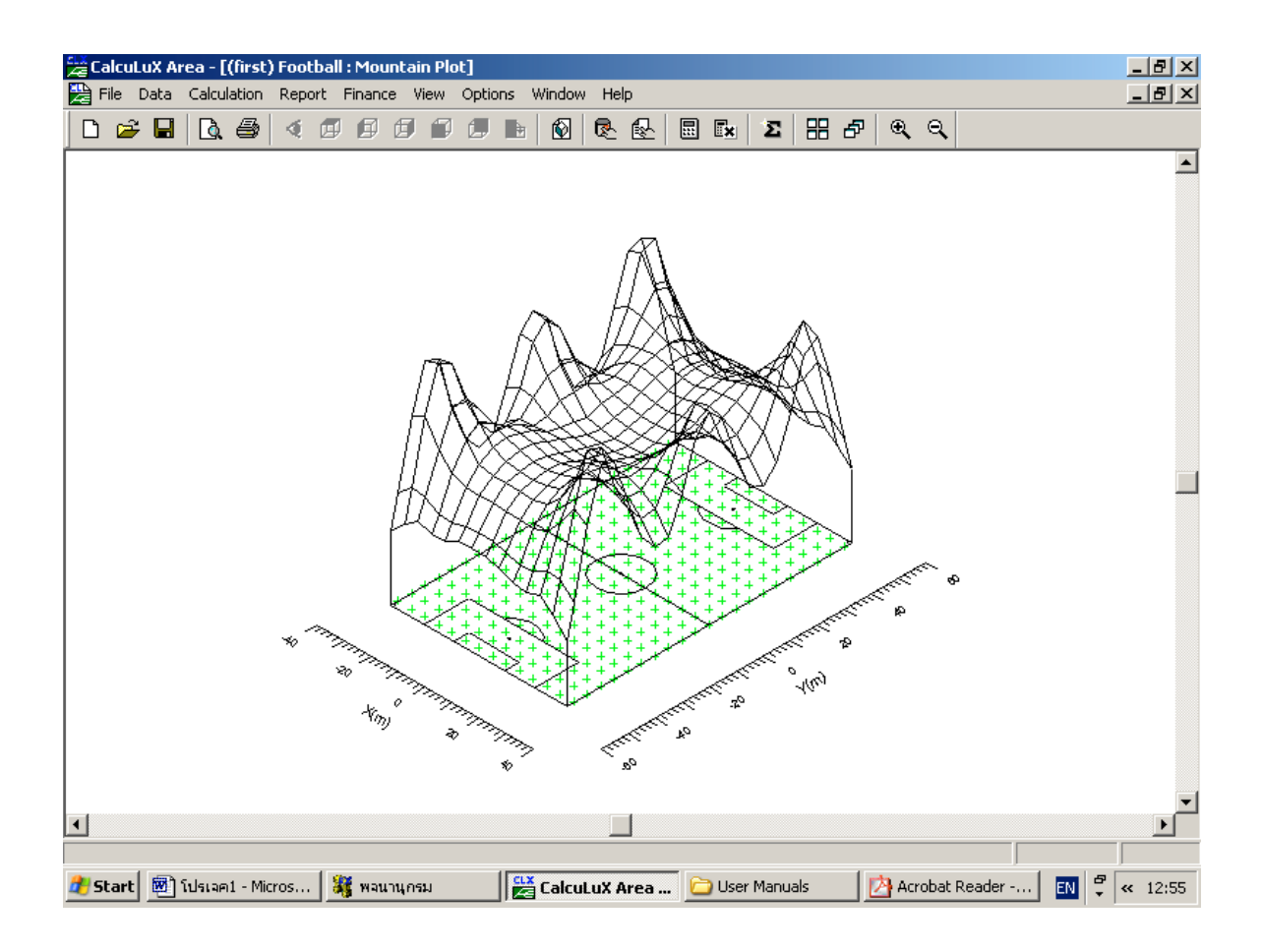

รูปที่ 2.122 ใดอะล๊อค Mountain Plot

#### 2.4.2 ตัวอย่างการออกแบบระบบแสงสว่างด้วยโปรแกรม Calculux Area

สนามฟุตบอล ขนาค 105 เมตร X 65 เมตร

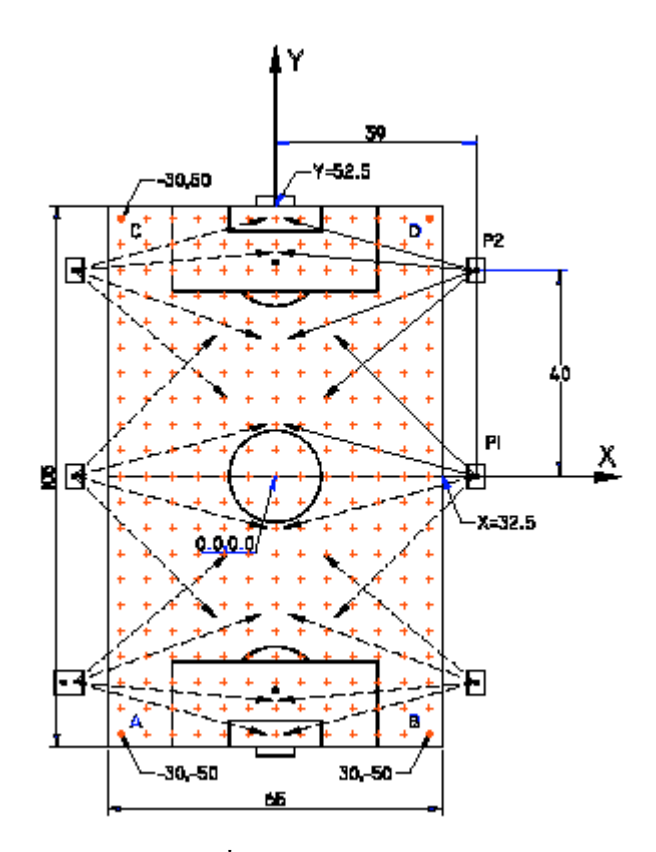

รูปที่ 2.100 สนามฟุตบอล

รายละเอียดของควงโคม

| ชนิดดวงโคม             | MNF 307/2KW N/41.0                        |
|------------------------|-------------------------------------------|
| ชนิดหลอด               | HPIT 2KW                                  |
| จำนวนควงโคมที่ใช้      | 24 ควงโคม ( 4 ควงโคมต่อเสา )              |
| เสา                    | มีทั้งหมด 6 เสา ด้านละ 3 เสา              |
| ความสูงของเสา          | 18 เมตร                                   |
| ตำแหน่งของเสา จุดกำเนิ | ค (0.00,0.00) อยู่ที่ จุดศูนย์กลางของสนาม |
| ต้นที่ 1               | x = 39 m, y = 0 m                         |
|                        | (และก๊อบปี้ให้สมมาตรกันในแนว XY )         |
| ต้นที่ 2               | x = 39 m, y = 40 m                        |
|                        | (และก๊อบปี้ให้สมมาตรกันในแนว XY)          |

#### การปรับตำแหน่งมุมควงโคม

| Pole:       | Rotation    | Tilt 90    |  |
|-------------|-------------|------------|--|
| 1           |             |            |  |
| Luminaire 1 | 135 degrees | 65 degrees |  |
| Luminaire 2 | 165 degrees | 65 degrees |  |
| 2           |             |            |  |
| Luminaire 1 | 165 degrees | 65 degrees |  |
| Luminaire 2 | 175 degrees | 65 degrees |  |
| Luminaire 3 | 200 degrees | 65 degrees |  |
| Luminaire 4 | 220 degrees | 65 degrees |  |

| ตัวประกอบการบำรุงรักษาโครงงาน | 0.95 |
|-------------------------------|------|
| ตัวประกอบการบำรุงรักษาควงโคม  | 0.90 |
| ตัวประกอบการบำรุงรักษาหลอดไฟ  | 0.90 |

#### 2.4.2.1 คลิกเมนู File เลือก New Project เพื่อเริ่มสร้างโครงงานใหม่

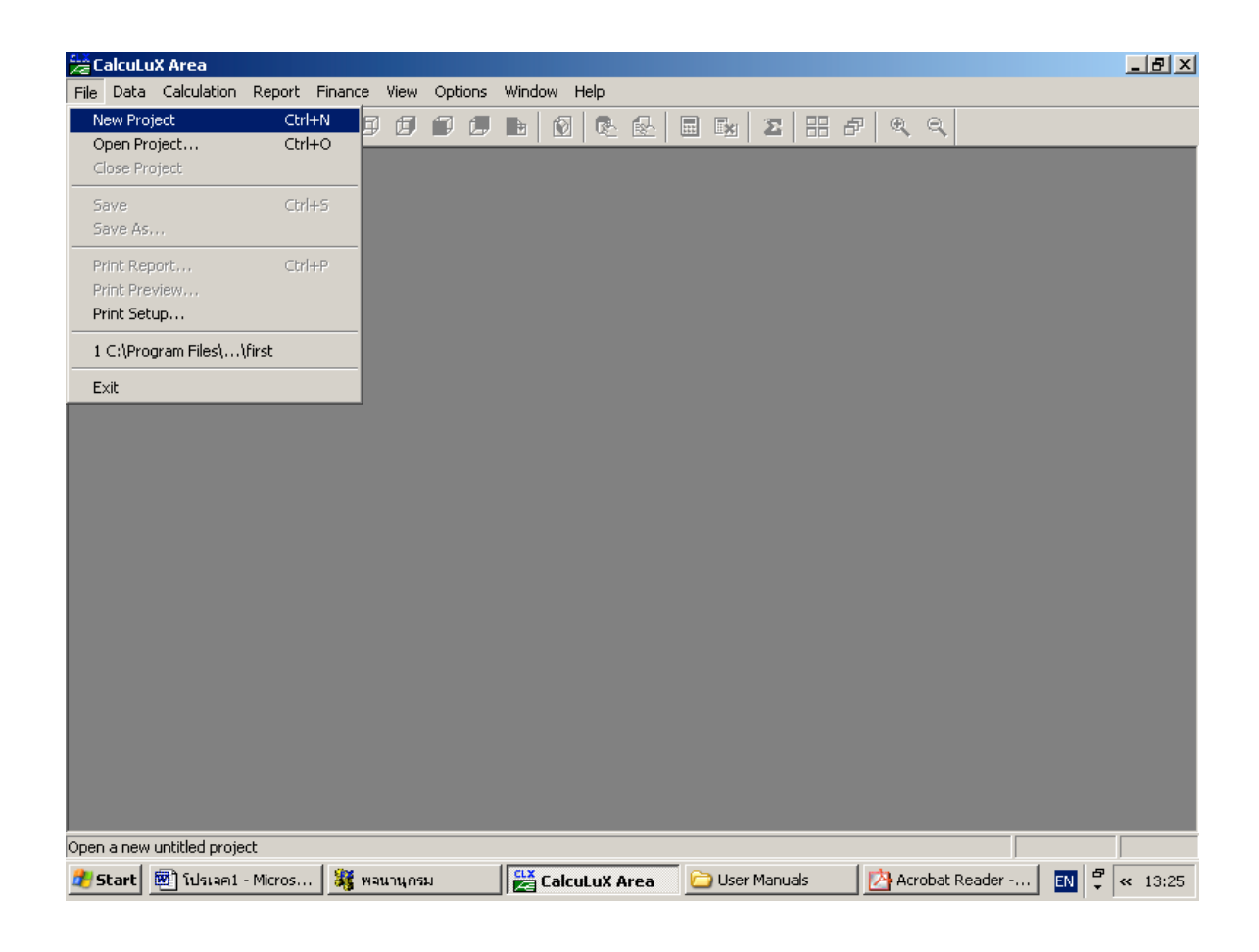

## รูปที่ 2.123 การสร้างโครงงานใหม่

### 2.4.2.2 กำหนดข้อมูลให้กับโครงงาน

คลิกที่เมนู Data เลือก Project info

| P | roject Info        |                                                                               |                     |                | x |
|---|--------------------|-------------------------------------------------------------------------------|---------------------|----------------|---|
|   | Project Customer C | Company                                                                       |                     |                |   |
|   | <u>N</u> ame       | My First Project                                                              |                     |                |   |
|   | <u>S</u> ubname    | Soccer Field                                                                  |                     |                |   |
|   | <u>C</u> ode       | 3222 630 04631                                                                |                     |                |   |
|   | Date               | 27-04-1999                                                                    |                     | <u>U</u> pdate |   |
|   | <u>R</u> emarks    | Sports Lighting football p<br>National competition<br>24 times MNF 307 with F | itches<br>IPIT 2KW/ | /415           |   |
|   | <u>D</u> esigner   |                                                                               |                     |                |   |
|   |                    |                                                                               | OK                  | Cancel         |   |

# รูปที่ 2.124 การใส่ข้อมูลต่างๆให้กับโครงงาน

ในแถบของ Project สามารถกำหนดข้อมูลต่างๆได้เช่น

| Name | My       | My First Project                      |  |
|------|----------|---------------------------------------|--|
|      | Subname  | Soccer Field                          |  |
|      | Code     | 3222 630 04631                        |  |
|      | Remarks  | Sports Lighting Football pitches      |  |
|      |          | National Competition                  |  |
|      |          | 24 times MNF 307/2KW N/41.0 with HPIT |  |
|      |          | 2KW/380                               |  |
|      | Designer | 'ชื่อผู้ออกแบบ'                       |  |

ในแถบ Customer Name "ใส่ชื่อลูกค้า" ในแถบ Company ให้ใส่รายละเอียดของบริษัท คลิกปุ่ม OK เพื่อกลับไปหน้าหลัก

#### 2.4.2.3 กำหนดคุณสมบัติของโครงงาน

คลิกเมนู Data เลือก Project Option เลือกแถบ General

| Project Options   |                                 |             | ×                      |
|-------------------|---------------------------------|-------------|------------------------|
| Aiming<br>General | 2D Scaling<br>2D View           | g   3D View | 3D Scaling<br>Symmetry |
| Calculations -    | ults<br>Splitup<br>mance Factor | 0.95        |                        |
| Use Light         | s<br>Regulation <u>F</u> actors |             |                        |
|                   |                                 | ок          | Cancel                 |

รูปที่ 2.125 การกำหนดคุณสมบัติให้กับโครงงาน

ตั้งค่า Project Maintenance Factor เป็น 0.95 คลิกปุ่ม **OK** เพื่อกลับสู่หน้าหลัก

#### 2.4.2.3 กำหนดสนาม

คลิกเมนู Data เลือก Application Fields

| Application Fields | ×                  |
|--------------------|--------------------|
| Application Fields |                    |
|                    | <u>Add</u>         |
|                    | <u>C</u> hange     |
|                    | Du <u>p</u> licate |
|                    | <u>D</u> elete     |
|                    |                    |
|                    |                    |
|                    |                    |
| Close              |                    |

รูปที่ 2.126 เลือกสนามที่ต้องการ

คลิกปุ่ม Add และเลือก Football Field

| Add Football Field                                                                                                | ×                                                            |
|----------------------------------------------------------------------------------------------------|--------------------------------------------------------------|
| Name Football1                                                                                                    | View                                                         |
| Width 65.00 m                                                                                                    |                                                              |
| Length 105.00 m                                                                                                   |                                                              |
| Centre Position       X     0.00     m     Botation     0.0     deg       Y     0.00     m       Z     0.00     m |                                                              |
| OK Cancel                                                                                                    | -50 0 0 X(m) ▼<br>X(m) ▼<br>Zoom <u>I</u> n Zoom <u>D</u> ut |

รูปที่ 2.127 กำหนดขนาคสนาม

กำหนดความกว้างของสนามเป็น 65 เมตร และความยาวเป็น 105 เมตร คลิกปุ่ม Ok และปุ่ม Close เพื่อกลับสู่หน้าหลัก

## 2.4.2.5 กำหนดดวงโคมที่จะใช้ในโครงงาน

คลิกที่เมนู Data เลือก Project Luminaires

| Project Luminaires | ×               |
|--------------------|-----------------|
| Project Luminaires |                 |
| MNF 307/2KW N/41.0 | <u>A</u> dd ▼   |
|                    | <u>C</u> hange  |
|                    | <u>D</u> elete  |
|                    | <u>R</u> eplace |
|                    | Detajls         |
| Close              |                 |

รูปที่ 2.128 กำหนดควงโคมที่ใช้กับโครงงาน

คลิกปุ่ม Add เลือก Database

| Select Application Area                                                                                                    | x |
|----------------------------------------------------------------------------------------------------|---|
| <u>C</u> urrent Database                                                                                                    |   |
| es\Calculux\db\CALCULUX_PH_WLD000503.mdb                                                                                                    |   |
| Brand: PHILIPS                                                                                                    |   |
| Application Area                                                                                                    |   |
| Architectural Lighting<br>Flood Lighting<br>Indoor Lighting<br>Industrial Lighting<br>Residential Lighting<br>Special Lighting<br>Street Lighting<br>Tunnel Lighting |   |
| Select All                                                                                                    |   |
| Close                                                                                                    |   |

รูปที่ 2.129 เลือกประเภทควงโคมที่ใช้

เลือกดวงโคมประเภท Flood Lighting

คลิกปุ่ม Open

| Add Project Lumi    | naires             |                        |                     |                    | ×    |
|---------------------|--------------------|------------------------|---------------------|--------------------|------|
| Family <u>N</u> ame | M/SNF307           | •                      | Family <u>C</u> ode | MNF307             | •    |
| Filter              |                    |                        |                     |                    |      |
| <u>H</u> ousing     |                    | Djstributor            |                     | Nr. x <u>L</u> amp |      |
| MNF307/2000         |                    | MB/41.0<br>NB/41.0     |                     | 1 x HPI-T380V2     | KW I |
|                     |                    | <u>R</u> eset          |                     |                    |      |
| Lamp                |                    | - Maintenance Fac      | tors                | Picture            |      |
| <u>B</u> allast     |                    | Luminaire <u>T</u> ype |                     |                    |      |
| Standard            |                    | 1.00                   |                     |                    |      |
| C <u>o</u> lour     |                    | Lamp                   |                     |                    |      |
|                     |                    | 1.00                   |                     |                    |      |
| <u>F</u> lux        |                    |                        |                     |                    |      |
| 183000.00           |                    |                        |                     |                    |      |
| - Selected Lumina   | ire                |                        |                     |                    |      |
| Reference Name      | 3                  |                        |                     |                    |      |
| MNF307/2000         | NB741.0 1 x HPI-T3 | 380V2KW                | •                   |                    |      |
| <u>D</u> etails     |                    | Add                    |                     | C                  | lose |

# รูปที่ 2.130 เลือกควงโคมที่ใช้

| เถือก Family Name | M/SNF307           |
|-------------------|--------------------|
| Family Code       | MNF307             |
| Housing           | MNF307/2000        |
| Distributor       | NB/41.0            |
| Nr x Lamp         | 1 x HPI-T 380V 2KW |
|                   |                    |

คลิกปุ่ม Add

คลิกปุ่ม Close ใดอะล๊อคที่เปิดอยู่ทุกอันเพื่อกลับสู่หน้าหลัก

### 2.4.2.6 กำหนดตำแหน่งของดวงโคม

| Arrangements | ×                      |
|--------------|------------------------|
| Arrangements |                        |
|              | bb <u>A</u> ]          |
|              | <u>C</u> hange         |
|              | Du <u>p</u> licate     |
|              | Delete                 |
|              | Eree                   |
|              | D e <u>s</u> ymmetrize |
|              | ∐ngroup                |
| Close        |                        |

คลิกเมนู Data เลือก Arranged Luminaires

รูปที่ 2.131 จัดตำแหน่งควงโคม

## คลิกปุ่ม Add เลือก Point

| Add Point Arr    | angement                                 | × |
|------------------|------------------------------------------|---|
| Arrangement      | Luminaire Definition Luminaire List View |   |
| Nama             | Pole 1                                   |   |
|                  |                                          |   |
| Point            | X Y Z                                    |   |
| <u>P</u> osition | 39 0.00 18                               |   |
|                  |                                          |   |
|                  |                                          |   |
|                  |                                          |   |
|                  |                                          |   |
|                  |                                          |   |
|                  |                                          |   |
|                  |                                          |   |
|                  |                                          |   |
|                  |                                          |   |
|                  |                                          |   |
|                  |                                          |   |
|                  | OK Cancel                                |   |

รูปที่ 2.132 กำหนดตำแหน่งของดวงโคม

ในแถบ Arrangement กำหนดชื่อและตำแหน่งเสาดังนี้

| Name           | Pole | 1    |    |   |   |   |   |     |   |   |    |   |
|----------------|------|------|----|---|---|---|---|-----|---|---|----|---|
| Point Position | x =  | 39.0 | m, | У | = | 0 | m | and | z | = | 18 | m |

| EalcuLuX Area - [(Untitled2) : 2-D Top View] EalcuLuX Area - [(Untitled2) : 2-D Top View] EalcuLuX Area - [( | _ 8 ×    |
|----------------------------------------------------------------------------------------------------|----------|
| 🗅 🗃 🖥 Add Point Arrangement                                                                                                    |          |
| 8 - Arrangement Luminaire Definition Luminaire List View                                                                                                    | <b>_</b> |
| Project Luminaire                                                                                                    |          |
| Aiming Type                • RBA C XYZ          Apply                 Rot               0.0               Tilt <u>0   </u>                                                                                                    |          |
| Symmetry<br>© None C X C Y C XY Apply<br>&-origin 0.00 Y-origin 0.00                                                                                                    |          |
| Number of Same                                                                                                    |          |
|                                                                                                    |          |
|                                                                                                    | TTTT     |
| -11                                                                                                    | 100      |
| For Help, press F1                                                                                                    |          |
| 🏄 Start 🖻 โปรเลค2 - Micros 🔛 CalcuLuX Area 🧇 CALCULUX AREA 🔛 Translator (ทแร้น) 🎉 พลนานุกรม                                                                                                    | < 18:55  |

•••• 2.133 แถบ Luminaire Definition

### ในแถบ Luminaire Definition ให้กำหนด

| Aiming Type RBA |                                                     |
|-----------------|-----------------------------------------------------|
|                 | Tilt90= 65°                                         |
| Symmetry        | XY (with X-origin = $0.00$ and Y -origin = $0.00$ ) |

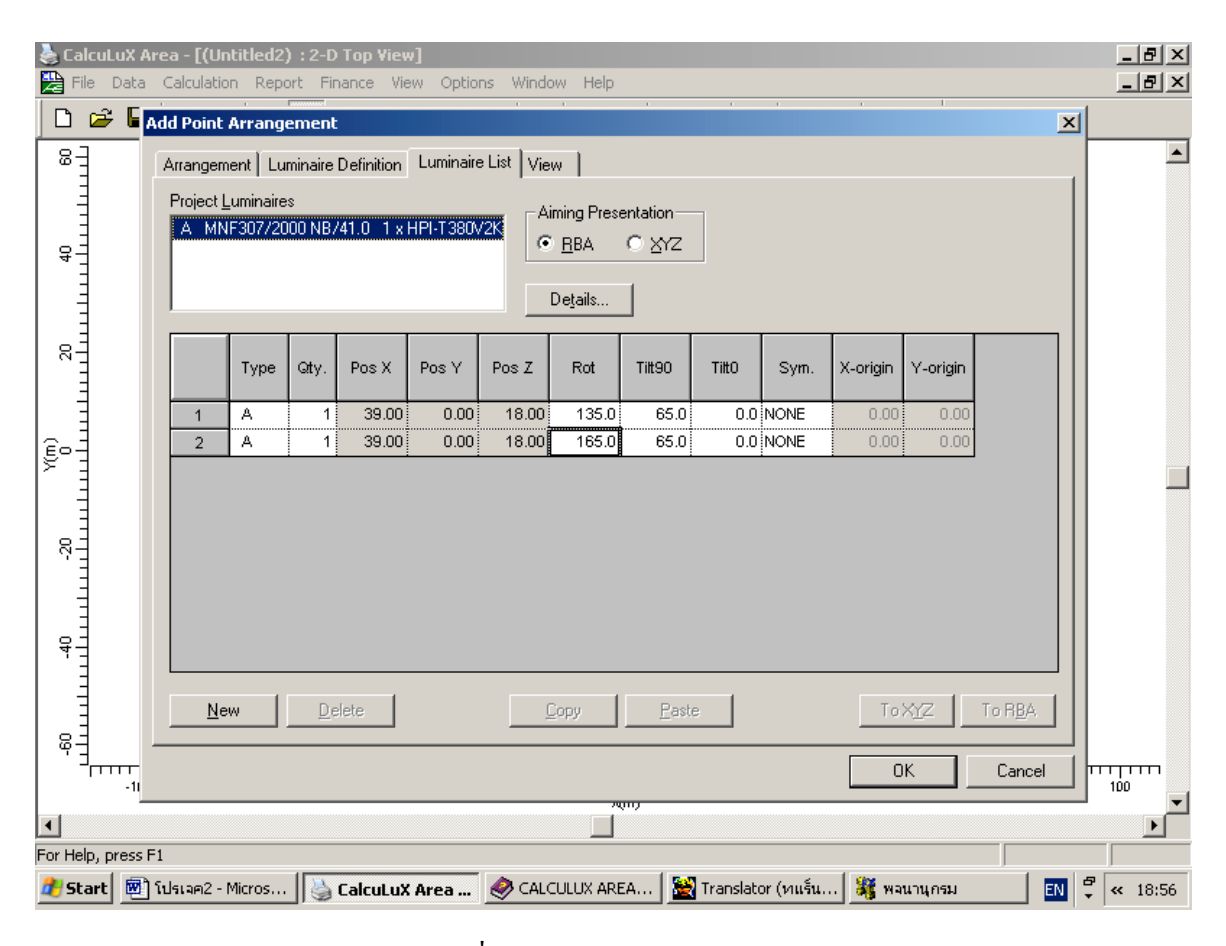

รูปที่ 2.134 แถบ Luminair List

ในแถบ Luminair List คลิกปุ่ม New สองครั้งและกำหนด Rot เป็น Luminaire 1 135° Luminaire 2 165°

คลิกปุ่ม **OK**
7. เพิ่มตำแหน่งเสาที่สอง ลักษณะเดียวกับเสาที่ หนึ่ง

คลิก Add เลือก Point

ในแถบ Arrangement กำหนดชื่อและตำแหน่งเสาดังนี้ Name Pole 2 Point Position x = 39.0 m, y = 40 m and z = 18 m ในแถบ Luminaire Definition ให้ Aiming Type RBA Tilt90= 65° Symmetry XY (with X-origin = 0.00 and Y-origin = 0.00) กลิกปุ่ม New สิ่ครั้งและกำหนด Rot เป็น Luminaire 1 165° Luminaire 2 175° Luminaire 3 200° Luminaire 4 220° กลิกปุ่ม OK และปุ่ม Close

2.4.2.8 คลิกเมนู calculation เลือก Presentation เพื่อเลือกค่าที่ต้องการให้แสดง

|        | ion Presentatio | n       |                  |                    |                |                       |                  | ] |
|--------|-----------------|---------|------------------|--------------------|----------------|-----------------------|------------------|---|
| Calcul | Name            | Include | Textual<br>Table | Graphical<br>Table | lso<br>Contour | Filled Iso<br>Contour | Mountain<br>Plot |   |
| 1      | Football        | M       | M                | M                  | M              | M                     | <u> </u>         |   |
| 1      | rootball        |         | -                | -                  | -              | -                     | <u> </u>         |   |
|        |                 |         |                  |                    |                |                       |                  |   |
|        |                 |         |                  |                    |                |                       |                  |   |
|        |                 |         |                  |                    |                |                       |                  |   |
|        |                 |         |                  |                    |                |                       |                  |   |

รูปที่ 2.135 เลือกแบบที่ต้องการให้แสดงผล

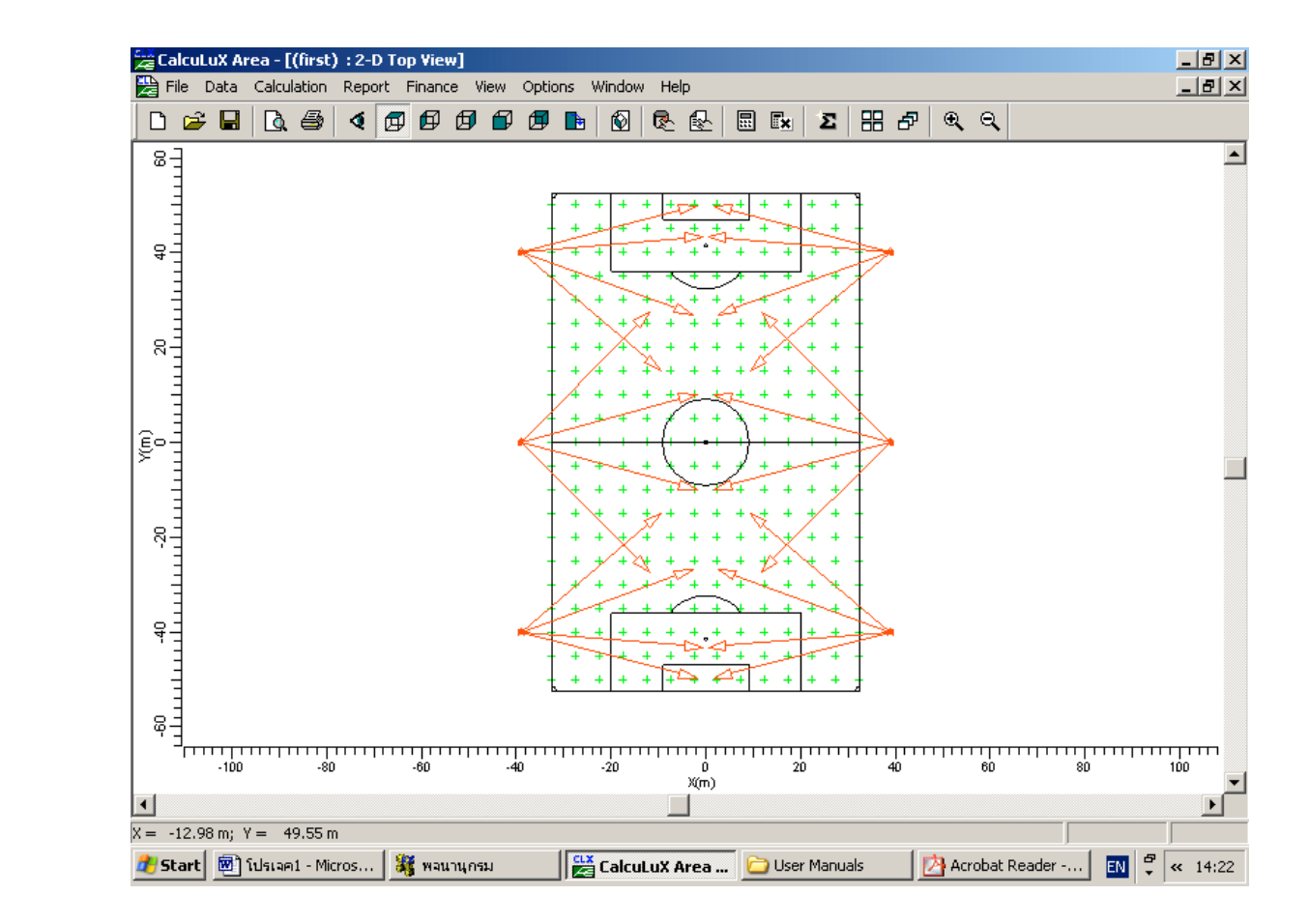

#### 2.4.2.10 คลิกเมน Windows เลือก 2D Top View

รูปที่ 2.136 2D Top View

| 🚟 CalcuLuX Ai     | rea - [(firsl | :) Football | : Textual  | Table]     |           |          |          |         |        |            |        |       | Ð×   |
|-------------------|---------------|-------------|------------|------------|-----------|----------|----------|---------|--------|------------|--------|-------|------|
| 🧱 File 🛛 Data     | Calculation   | Report      | Finance V  | iew Optior | ns Window | Help     |          |         |        |            |        |       | Ð×   |
| 🗅 🖆 🖬             | 🖻 🖉           | 1 🖉         | ØØ         | 70         | 🗈   🐼     | R 🛃      |          | Σ       | ₽      | e,         |        |       |      |
| X (m)<br>Y (m)    | -32.50        | -27.50      | -22.50     | -17.50     | -12.50    | -7.50    | -2.50    | 2.50    | 7.50   | 12.50      | 17.50  | 22.50 | 27   |
| 50.00             | 159           | 182         | 183        | 170        | 168       | 176      | 180      | 181     | 179    | 173        | 175    | 188   | 1!   |
| 45.00             | 267           | 282         | 246        | 222        | 213       | 214      | 217      | 217     | 216    | 216        | 226    | 251   | 2    |
| 40.00             | 351           | 362         | 296        | 261        | 238       | 234      | 235      | 235     | 235    | 241        | 267    | 302   | 30   |
| 35.00             | 343           | 353         | 306        | 279        | 251       | 243      | 241      | 241     | 246    | 255        | 283    | 308   | 3    |
| 30.00             | 266           | 280         | 278        | 266        | 258       | 250      | 245      | 245     | 251    | 259        | 268    | 278   | 2    |
| 25.00             | 199           | 233         | 244        | 249        | 252       | 248      | 241      | 241     | 249    | 252        | 252    | 245   | 2    |
| 20.00             | 171           | 204         | 225        | 242        | 247       | 242      | 233      | 233     | 240    | 245        | 241    | 226   | 2    |
| 15.00             | 176           | 207         | 224        | 231        | 233       | 232      | 226      | 225     | 230    | 231        | 228    | 225   | 2    |
| 10.00             | 232           | 247         | 247        | 233        | 227       | 222      | 218      | 217     | 221    | 225        | 231    | 248   | 2    |
| 5.00              | 306           | 307         | 269        | 245        | 225       | 216      | 212      | 211     | 213    | 222        | 243    | 268   | 3    |
| 0.00              | 335           | 336         | 275        | 243        | 216       | 209      | 207      | 207     | 209    | 216        | 243    | 275   | 3    |
| -5.00             | 312           | 311         | 268        | 243        | 222       | 213      | 211      | 212     | 216    | 225        | 245    | 269   | 3    |
| -10.00            | 239           | 251         | 248        | 231        | 225       | 221      | 217      | 218     | 222    | 227        | 233    | 247   | 2    |
| -15.00            | 179           | 209         | 225        | 228        | 231       | 230      | 225      | 226     | 232    | 233        | 231    | 224   | 2    |
| -20.00            | 170           | 203         | 226        | 241        | 245       | 240      | 233      | 233     | 242    | 247        | 242    | 225   | 2    |
| -25.00            | 194           | 231         | 245        | 252        | 252       | 249      | 241      | 241     | 248    | 252        | 249    | 244   | 2    |
| -30.00            | 258           | 277         | 278        | 268        | 259       | 251      | 245      | 245     | 250    | 258        | 266    | 278   | 2    |
| -35.00            | 337           | 350         | 308        | 283        | 255       | 246      | 241      | 241     | 243    | 251        | 279    | 306   | 3    |
| -40.00            | 355           | 369         | 302        | 267        | 241       | 235      | 235      | 235     | 234    | 238        | 261    | 296   | 3    |
| -45.00            | 279           | 291         | 251        | 226        | 216       | 216      | 217      | 217     | 214    | 213        | 222    | 246   | 2    |
| -50.00            | 170           | 191         | 188        | 175        | 173       | 179      | 181      | 180     | 176    | 168        | 170    | 183   | 1    |
|                   |               |             |            |            |           |          |          |         |        |            |        |       |      |
| •                 |               |             |            |            |           |          |          |         |        |            |        |       | Þ    |
| For Help, press F | 1             |             |            |            |           |          |          |         |        |            |        |       |      |
| 🏄 Start 📃 🕅       | โปรเจค1 - M   | icros 🖁     | ğ พจนานุกร | ม          | 🔛 Calcu   | LuX Area | . 🗀 User | Manuals | 🛃 🖄 Ad | robat Read | ler EN | 🛱 < 1 | 4:23 |

รูปที่ 2.137 Textual Table

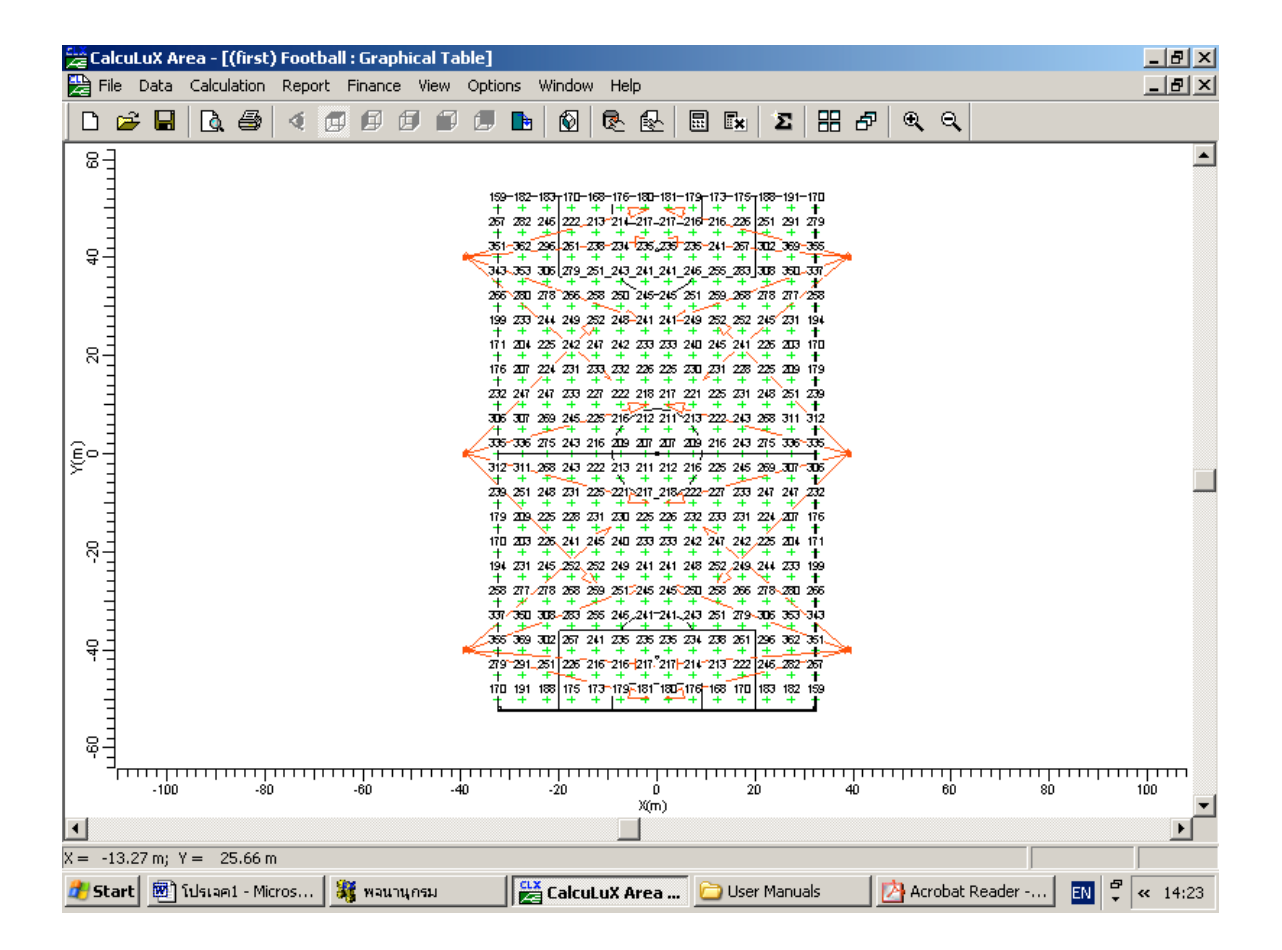

รูปที่ 2.138 Graphical Table

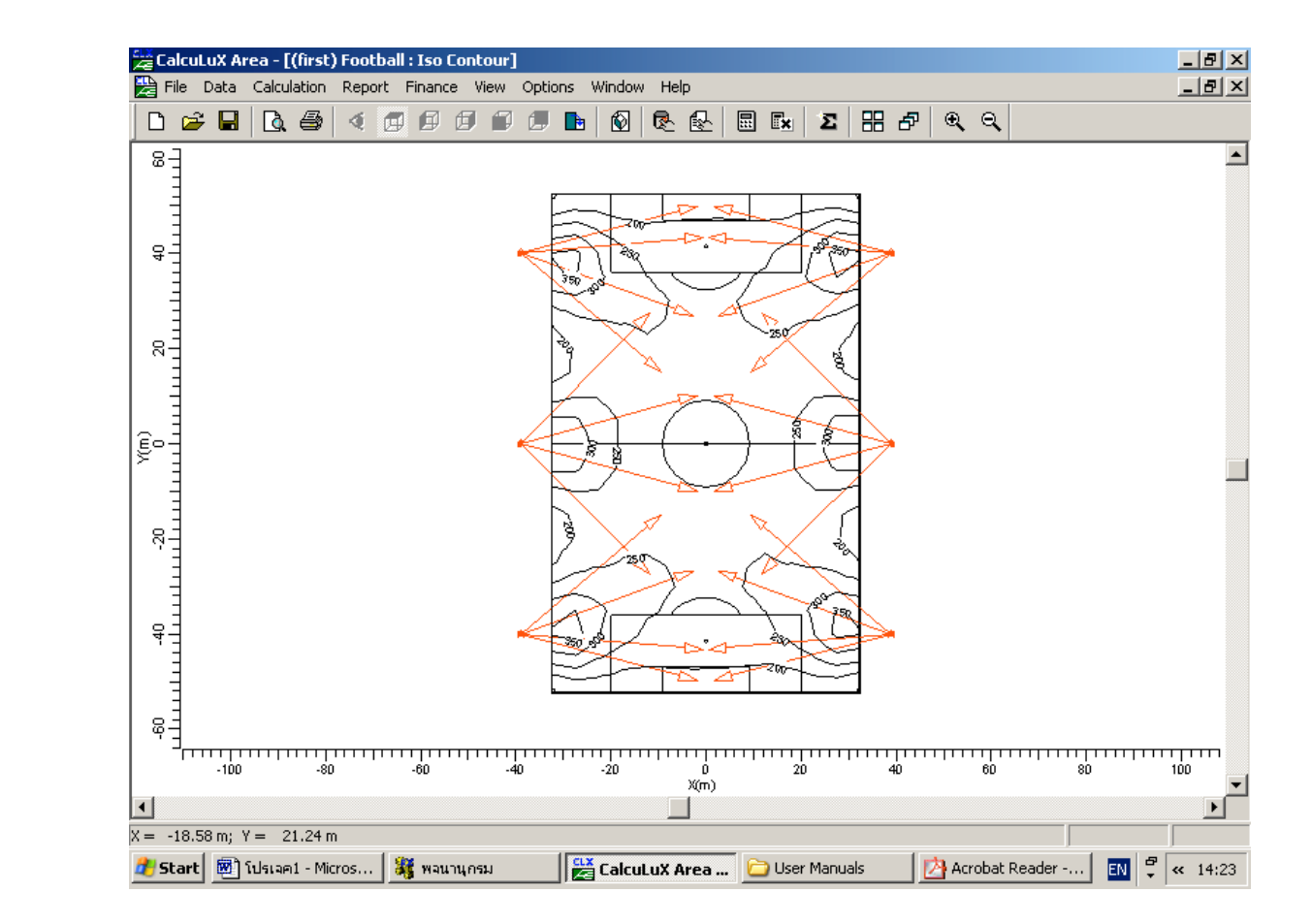

รูปที่ 2.139 Iso Contour

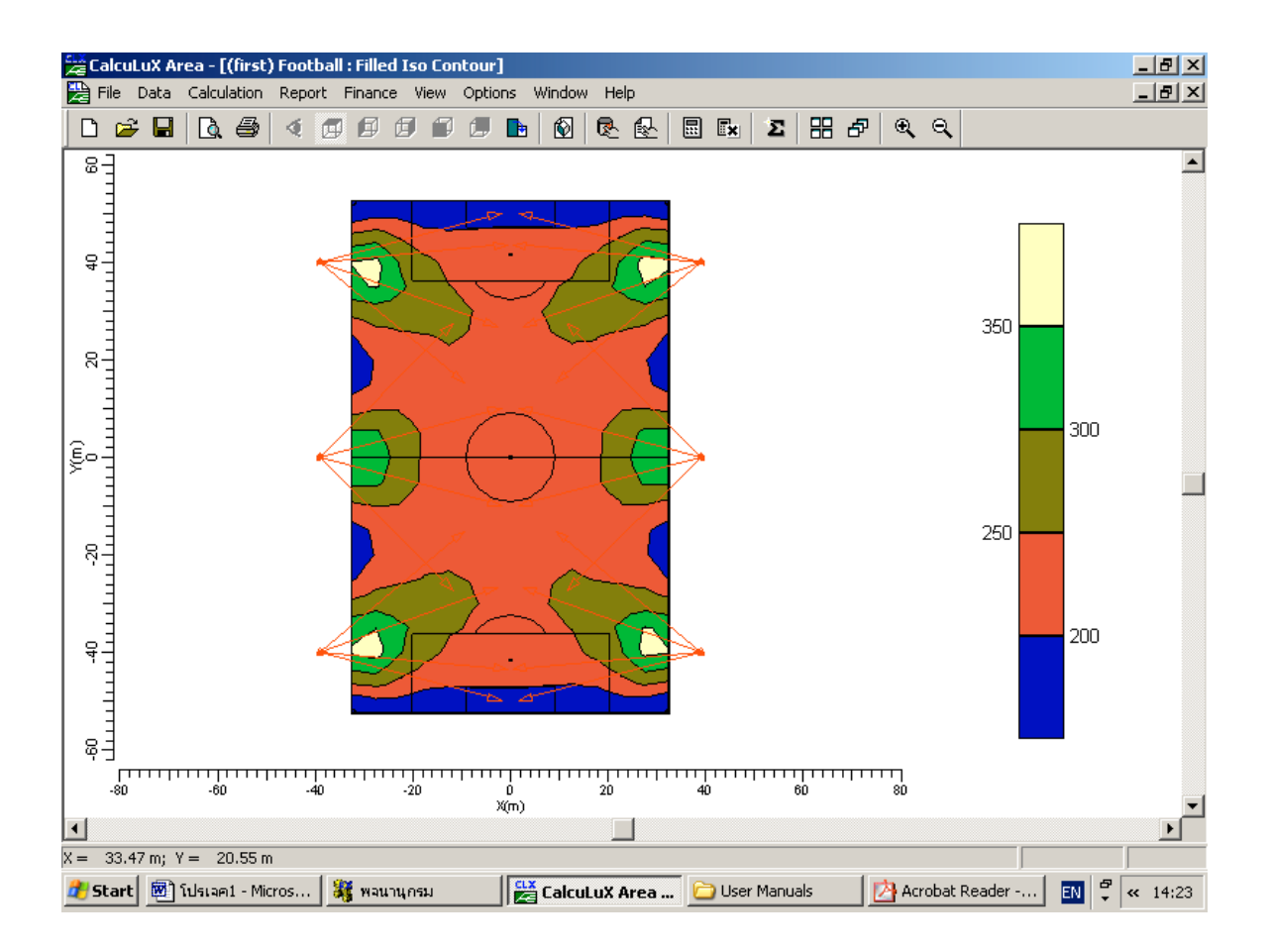

รูปที่ 2.140 Filled Iso Contour

2.4.2.15 คลิกเมน Windows เลือก Mount Plot

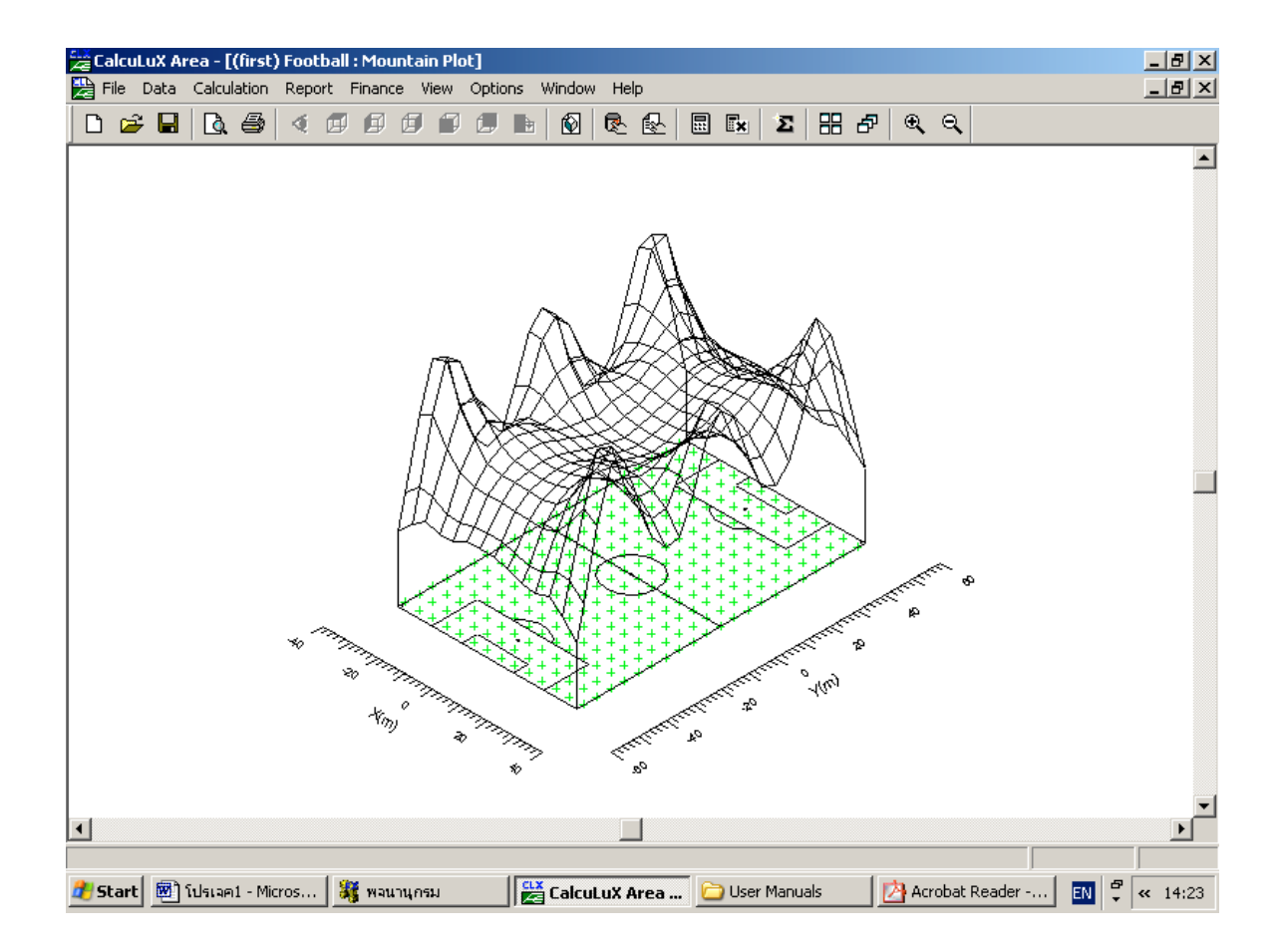

รูปที่ 2.141 Mountain Plot

2.4.2.16 ทำการบันทึกโครงงาน คลิกที่เมนู File เลือก Save

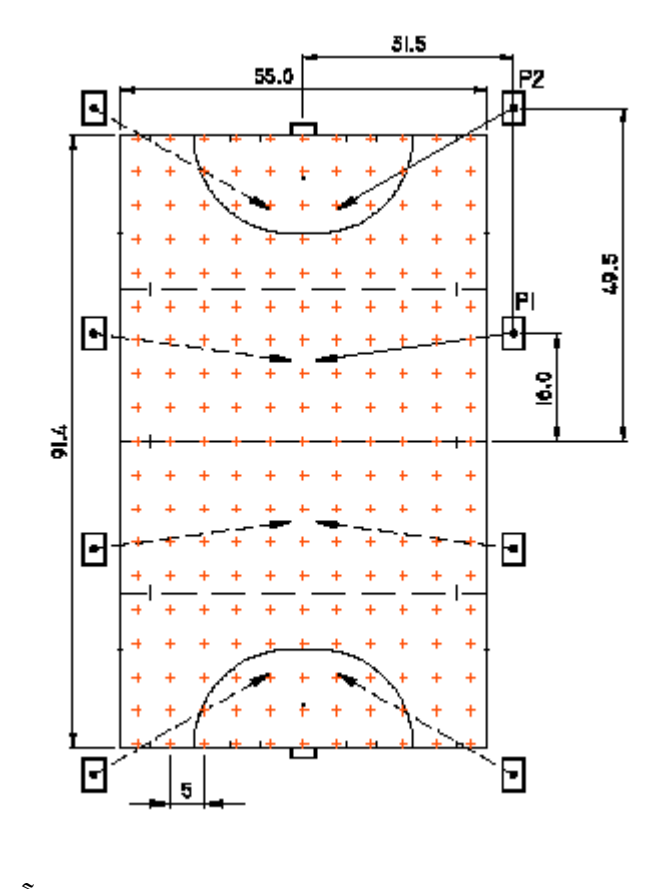

รายละเอียดของควงโคม

Luminaire typeMNF307 N/41.0Lamp typeHPIT 2KWLuminaireused Training 8 (1 on each pole)Poles Total8 poles, 4 on each side of the field.Pole Height 18 mPole Positions from origin (0.0, 0.0) in centre of the field:Pole 1:x = 31.5 m, y = 16 m(and its XY-symmetry duplicates)Pole 2:x = 31.5 m, y = 49.5 m(and its XY-symmetry duplicates)

Project Maintenance

Factor 0.95 Luminaire Maintenance Factor 0.90 Lamp Maintenance Factor 0.90

ตำแหน่งของ Aiming

| Name   | x-aim | y-aim  | z-aim |
|--------|-------|--------|-------|
| Pole 1 | 2.0 m | 12.0 m | 0.0 m |
| Pole 2 | 5.0 m | 34.0 m | 0.0 m |

2.4.3.1 คลิกที่เมนู Data เลือก New Project

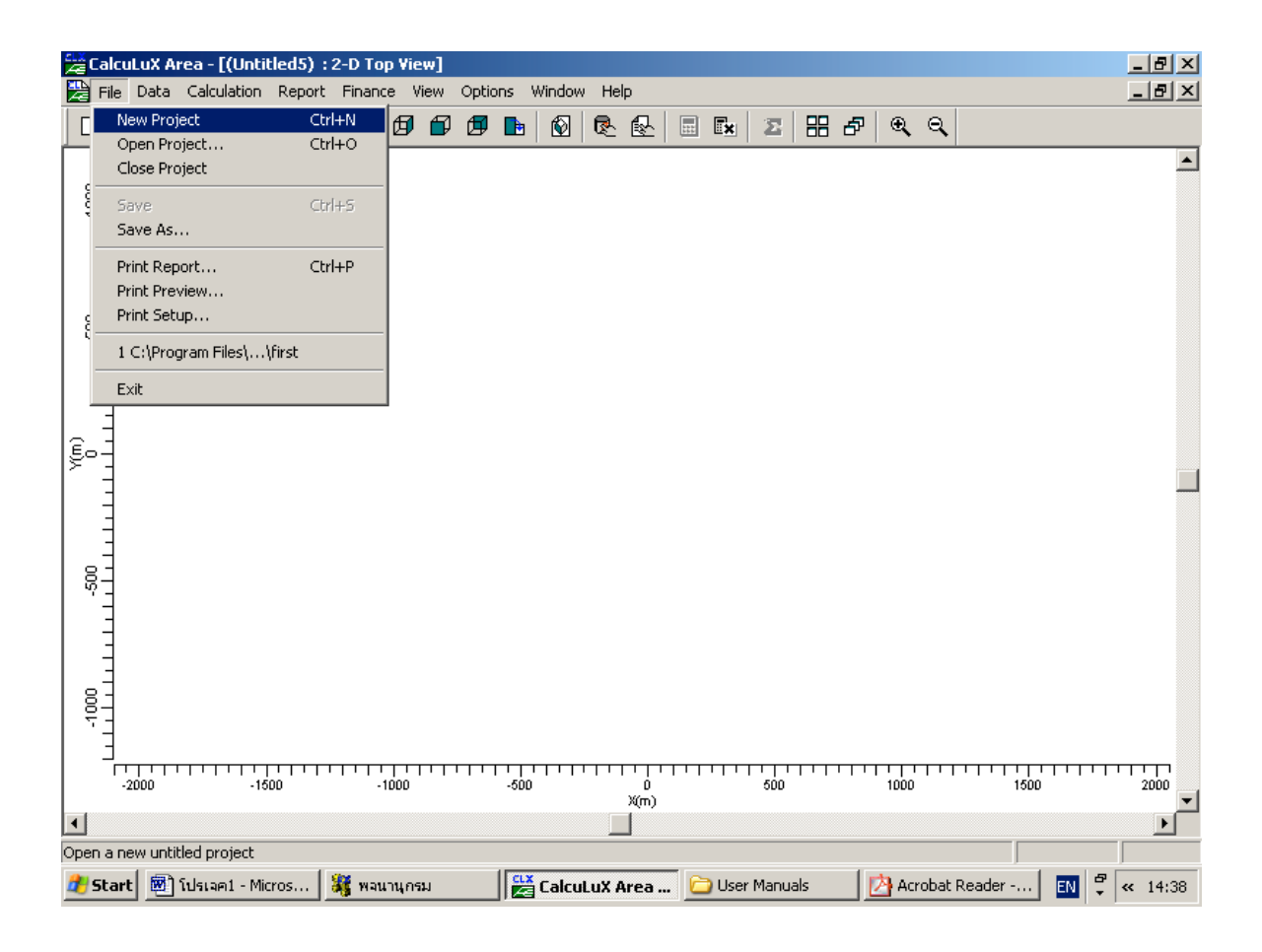

รูปที่ 2.142 สร้างโครงงานใหม่

คลิก เมนู Data เลือก Project info

| Project Info     | X                                                                           |
|------------------|-----------------------------------------------------------------------------|
| Project Customer | Company                                                                     |
| Name             | Hookey Field Test Project                                                   |
| Mame             |                                                                             |
| <u>S</u> ubname  | Training                                                                    |
| <u>C</u> ode     | 3222 630 03191                                                              |
| Date             | 27-04-1999 Update                                                           |
| <u>R</u> emarks  | Example for Area User's Guide<br>Hockey Field with MNF 307<br>Training only |
| <u>D</u> esigner |                                                                             |
|                  | OK Cancel                                                                   |

รูปที่ 2.143 กำหนดข้อมูลต่างๆ

ในแถบ Project ให้ใส่ข้อมูลต่างๆเช่น

| Name     | Hockey Field Test Project                |
|----------|------------------------------------------|
| Subname  | Training                                 |
| Code     | 3222 630 03191                           |
| Remarks  | Example for Area User's Guide            |
|          | Hockey Field using luminaire MNF 307/2KW |
|          | N/41.0 with HIPT 2KW                     |
| Designer | 'Your Name'                              |
| ด        |                                          |

ในแถบ Customer

Name

"ใส่ชื่อลูกค้า"

ในแถบ Company ให้ใส่รายละเอียดของบริษัท

คลิกปุ่ม OK เพื่อกลับไปหน้าหลัก

# 2.4.3.3 กำหนดคุณสมบัติของโครงงาน

Project Options × Aiming 2D Scaling 3D Scaling General 2D View 3D View Symmetry Calculations Save <u>R</u>esults 🔽 Luminaire Splitup 0.95 Project Maintenance Factor Miscellaneous Use Light Regulation Eactors ΟK Cancel

คลิกเมนู Data เลือก Project Option เลือกแถบ General

รูปที่ 2.144 กำหนดคุณสมบัติให้กับโครงงาน

ตั้งก่า Project Maintenance Factor เป็น 0.95 คลิกปุ่ม **OK** เพื่อกลับสู่หน้าหลัก

2.4.3.4 กำหนดสนาม

# คลิกเมนู Data เลือก Application Fields

| Application Fields | ×              |
|--------------------|----------------|
| Application Fields |                |
| Football           | Add 🔽          |
|                    | <u>C</u> hange |
|                    | Duglicate      |
|                    | <u>D</u> elete |
|                    |                |
|                    |                |
| Close              |                |

รูปที่ 2.145 เลือกสนามให้กับโครงงาน

คลิกปุ่ม Add เลือก Hockey

| Change Hockey Field                                                                                                    | ×                                |
|----------------------------------------------------------------------------------------------------|----------------------------------|
| Name Hockey                                                                                                    | View                             |
| <u>₩</u> idth <u>55.00</u> m                                                                                                    |                                  |
| Length 91.40 m                                                                                                    |                                  |
| Centre Position     M     O.00     m     Botation     O.0     deg       Y     0.00     m     Image: Constraint of the second second |                                  |
|                                                                                                    |                                  |
| OK Cancel                                                                                                    | Zoom <u>I</u> n Zoom <u>O</u> ut |

รูปที่ 2.146 กำหนดขนาดให้กับสนาม

กำหนดชื่อและขนาดความกว้างความยาวของสนาม

2.4.3.5 เลือกดวงโคมที่ใช้กับโครงงาน

# คลิกเมนู Data เลือก Project Luminair

| Project Luminaires                       | ×               |
|------------------------------------------|-----------------|
| Project Luminaires<br>MNF 307/2KW N/41.0 | Add 🔽           |
|                                          | <u>C</u> hange  |
|                                          | <u>D</u> elete  |
|                                          | <u>R</u> eplace |
|                                          | Detajls         |
| Close                                    |                 |

รูปที่ 2.147 กำหนดควงโคมที่จะใช้กับโครงงาน

คลิกปุ่ม Add เลือก Database

| Select Applicatio                                                                                                    | n Area                   | × |
|----------------------------------------------------------------------------------------------------|--------------------------|---|
| <u>C</u> urrent Database                                                                                                    |                          |   |
| es\Calculux\db\C                                                                                                    | ALCULUX_PH_WLD000503.mdk |   |
| Brand:                                                                                                    | PHILIPS                  |   |
| Application Area                                                                                                    |                          |   |
| Architectural Lig<br>Flood Lighting<br>Indoor Lighting<br>Industrial Lighting<br>Residential Light<br>Special Lighting<br>Street Lighting<br>Tunnel Lighting | hting<br>g<br>ing        |   |
|                                                                                                    | Select All               |   |
|                                                                                                    | Close                    |   |

รูปที่ 2.148 เลือกประเภทควงโคมที่จะใช้

เลือก ควงโคมประเภท Flood Lighting และคลิกปุ่ม Open

| Add Project Lumi                                            | inaires                |                                                                          |                     |                    | ×   |
|-------------------------------------------------------------|------------------------|--------------------------------------------------------------------------|---------------------|--------------------|-----|
| Family <u>N</u> ame                                         | M/SNF307               | •                                                                        | Family <u>C</u> ode | MNF307             | •   |
| Filter                                                      |                        |                                                                          |                     |                    |     |
| <u>H</u> ousing                                             |                        | Djstributor                                                              |                     | Nr. x <u>L</u> amp |     |
| MNF307/2000                                                 |                        | MB/41.0<br>NB/41.0                                                       |                     | 1 x HPI-T 380V 2K  |     |
|                                                             |                        | <u>R</u> ese                                                             | t                   |                    |     |
| Lamp<br>Ballast<br>Standard<br>Colour<br>Elux<br>[183000.00 |                        | Maintenance Fac<br>Luminaire <u>Type</u><br>1.00<br>Lam <u>p</u><br>1.00 | ctors               | Picture            |     |
| Reference Nam                                               | e<br>NB/41.0 1 x HPI-T | 380V2KW                                                                  | •                   | [                  |     |
| <u>D</u> etails                                             |                        | Add                                                                      |                     | Clo                | ose |

# รูปที่ 2.149 เลือกชนิคของควงโคม

เลือกควงโคมคังนี้ Family Name M/SNF307 Family Code MNF307 Housing MNF307/2KW Light Distributor N/41.0 คลิกปุ่ม Add และปุ่ม Close ตามลำคับ

# 2.4.3.6 กำหนดค่าตัวประกอบการบำรุงรักษาดวงโคมและหลอดไฟ

| ange Project Lumina            | ire Details    |               |              |                        |          |             |
|--------------------------------|----------------|---------------|--------------|------------------------|----------|-------------|
| escription Dimensions          | Quality Figure | s   Polar Dia | igram   C    | Cartesian Diagram      | Isocande | ela Diagram |
| General                        |                |               |              |                        |          |             |
| <u>R</u> eference Name         |                | MNF 307/2K    | W N741       | .0                     |          |             |
| L <u>u</u> minaire Maintenance | e Factor       | ).90          | L <u>a</u> m | p Maintenance Fa       | ictor    | 0.90        |
| Luminaire                      |                |               |              |                        |          |             |
| <u>H</u> ousing                | MNF 307/2K     | W             |              |                        |          |             |
| <u>D</u> istributor            | N/41.0         |               |              |                        |          |             |
| Measurement Code               | LVW047320      | 0-00          |              |                        |          |             |
| Brand Name                     |                |               |              |                        |          |             |
| <u>F</u> amily                 |                |               |              | System <u>W</u> attage | 2085.0   | 00 watt     |
| Main Application               |                |               |              | System <u>V</u> oltage |          | volt        |
| Lamp                           |                |               |              |                        |          |             |
| <u>N</u> ame                   | HPIT/415 2     | Ŵ             |              | Nr of <u>L</u> amps    | 1        |             |
| <u>C</u> olour                 |                |               |              | Lamp Flu <u>x</u>      | 18300    | 0.00 lumen  |
| Ballas <u>t</u>                | Standard       |               |              |                        |          |             |
|                                |                |               |              |                        |          |             |
|                                |                |               |              |                        | OK       | Cancel      |

# คลิกที่เมนู Data เลือก Project Luminair เลือกดวงโคมและกด Change

รูปที่ 2.150 กำหนดค่าตัวประกอบการบำรุงรักษาดวงโคมและหลอดไฟ

ที่แถบ Description กำหนด ค่าตัวประกอบการบำรุงรักษาควงโคมและหลอดไฟ เป็น 0.90

### 2.4.3.7 กำหนดตำแหน่งของดวงโคม

# คลิกที่เมนู Data เลือก Arranged Luminaires

| Add Point Arrangement                                | × |
|------------------------------------------------------|---|
| Arrangement Luminaire Definition Luminaire List View |   |
| Name Pole1                                           |   |
| Point X Y Z<br>Position 0.00 0.00 0.00               |   |
|                                                      |   |
|                                                      |   |
|                                                      |   |
|                                                      |   |
|                                                      |   |
|                                                      |   |
| OK Cancel                                            |   |

# รูปที่ 2.151 กำหนดตำแหน่งของควงโคม

ในแถบ Arrangement กำหนด
Name Pole 1
Point Position x = 31.5 m, y = 16.0 m and z = 18 m
ในแถบ Luminaire Definition กำหนด
Aiming Type XYZ x = 0.0 m, y = 0.0 m, z = 0.0.m
Symmetry XY (with X-origin = 0.00 and Y -origin = 0.00)
ที่แถบ Luminair List
เลือก Aiming Presentation XYZ.
กลิกปุ่ม New เปลี่ยนดำแหน่งของ Aiming เป็น x = 2.0 m, y = 12.0 m, z = 0.0 m
กลิกปุ่ม OK
2.4.3.8 กำหนดตำแหน่งของเลาต้นที่ 2

คลิกที่เมนู Data เลือก Arranged Luminaires

#### คลิก ปุ่ม Add เลือก Point

| Add Point Arrangement                                | ×      |
|------------------------------------------------------|--------|
| Arrangement Luminaire Definition Luminaire List View |        |
| Name Pole1                                           |        |
| Point                                                |        |
| <u>Position</u> 0.00 0.00                            |        |
|                                                      |        |
|                                                      |        |
|                                                      |        |
|                                                      |        |
|                                                      |        |
|                                                      |        |
|                                                      |        |
|                                                      |        |
| 01                                                   | Cancel |

# รูปที่ 2.152 กำหนดตำแหน่งควงโคมชุดที่ 2

#### ในแถบ Arrangement กำหนด Pole 2 Name Point Position x = 31.5 m, y = 49.5 m and z = 18 mในแถบ *Luminaire Definition* กำหนด Aiming Type XYZ X = 0.0 m, y = 0.0 m, z = 0.0.mSymmetry XY (with X-origin = 0.00 and Y -origin = 0.00) ที่แถบ Luminair List เถือก Aiming Presentation XYZ. คลิกปุ่ม New เปลี่ยนตำแหน่งของ Aiming เป็น x = 5.0 m, y = 34.0 m, z = 0.0 m คลิกปุ่ม OK 2.4.3.9 คลิกเมนู <u>calculation</u> เลือก **Presentation** เพื่อเลือกค่าที่ต้องการให้แสดง

| Ca | lculat | ion Presentation |             |                  |                    |                |                       |                  | ×   |
|----|--------|------------------|-------------|------------------|--------------------|----------------|-----------------------|------------------|-----|
| Г  | Calcul | ations           |             |                  |                    |                |                       |                  |     |
|    |        | Name             | Include     | Textual<br>Table | Graphical<br>Table | lso<br>Contour | Filled Iso<br>Contour | Mountain<br>Plot |     |
|    | 1      | Football         | M           | V                |                    | V              |                       |                  |     |
|    |        |                  |             |                  |                    |                |                       |                  |     |
|    | Optic  | ms S             | how Results |                  |                    |                | ОК                    | Cano             | cel |

รูปที่ 2.153 เลือกรูปแบบในการแสดงผล

2.4.3.10 คลิกปุ่ม Show Results เพื่อแสดงผล 2.4.3.11 คลิกเมนู Windows เลือก 2D Top View

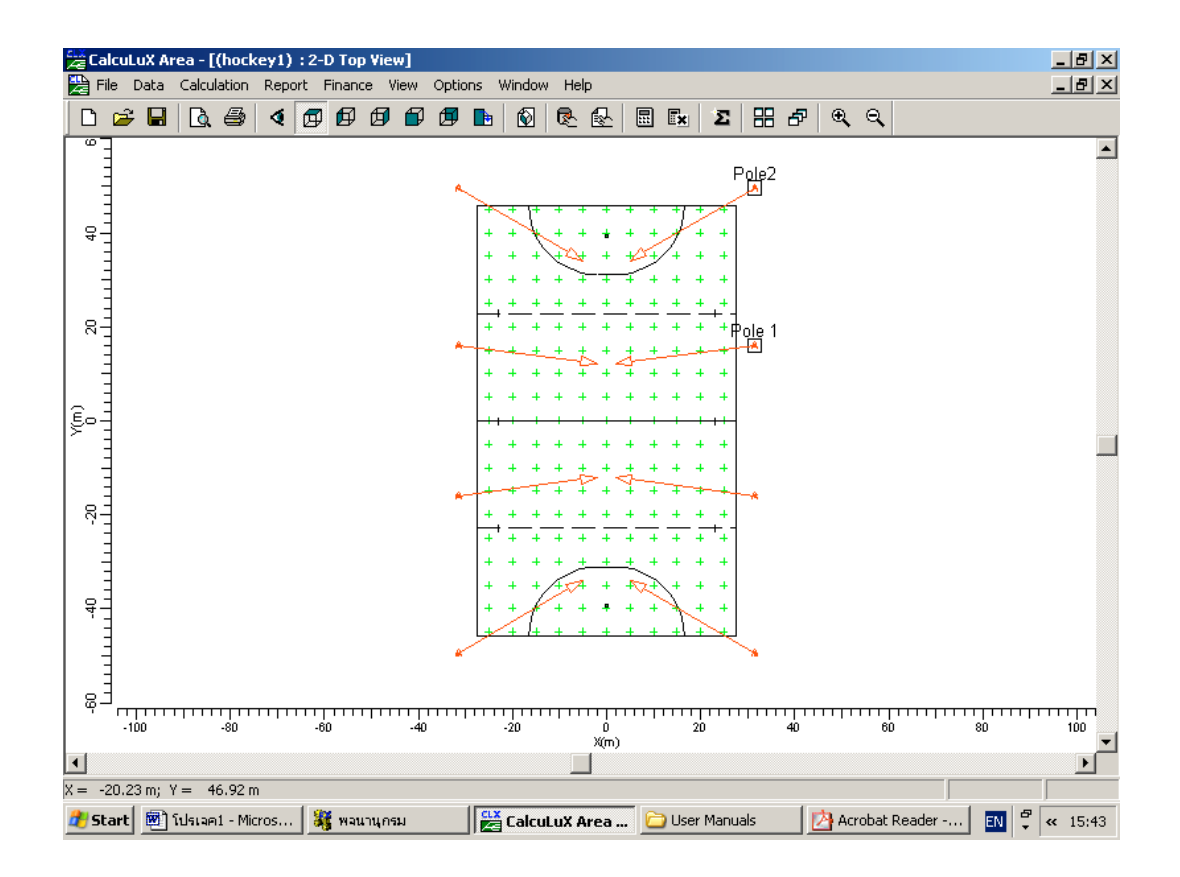

รูปที่ 2.154 2D Top View

| 🔀 CalcuLuX Area - [(hockey1) Main Training : Textual Table]                                                       |                      |        |            |            |              |      |            |       |       |       |       |       |
|----------------------------------------------------------------------------------------------------|----------------------|--------|------------|------------|--------------|------|------------|-------|-------|-------|-------|-------|
| 🔛 File 🛛 Data                                                                                                    | Calculation          | Report | Finance Vi | iew Option | is Window    | Help |            |       |       |       |       | _ 8 × |
| 🗅 🖻 🖬                                                                                                    | 🗟 🖨                  | 1 🖉    | 66         | t L        | <b>b</b>   🐼 | R 🛃  | <b>.</b> * | Σ     | ₽     | e,    |       |       |
| X (m)<br>Y (m)                                                                                                    | -25.00               | -20.00 | -15.00     | -10.00     | -5.00        | 0.00 | 5.00       | 10.00 | 15.00 | 20.00 | 25.00 |       |
| 45.00                                                                                                    | 118                  | 105    | 95         | 85         | 82           | 81   | 81         | 83    | 94    | 104   | 117   |       |
| 40.00                                                                                                    | 100                  | 103    | 103        | 107        | 108          | 105  | 109        | 106   | 100   | 101   | 97    |       |
| 35.00                                                                                                    | 82                   | 97     | 104        | 119        | 123          | 118  | 121        | 115   | 100   | 95    | 79    |       |
| 30.00                                                                                                    | 70                   | 86     | 99         | 116        | 119          | 117  | 114        | 109   | 96    | 83    | 68    |       |
| 25.00                                                                                                    | 75                   | 92     | 108        | 116        | 121          | 121  | 116        | 109   | 104   | 91    | 75    |       |
| 20.00                                                                                                    | 107                  | 115    | 123        | 123        | 133          | 136  | 131        | 118   | 119   | 114   | 109   |       |
| 15.00                                                                                                    | 128                  | 126    | 124        | 134        | 152          | 156  | 151        | 133   | 120   | 123   | 127   |       |
| 10.00                                                                                                    | 109                  | 114    | 119        | 133        | 153          | 158> | 150        | 129   | 116   | 112   | 104   |       |
| 5.00                                                                                                    | 77                   | 95     | 105        | 116        | 137          | 142  | 134        | 114   | 103   | 92    | 74    |       |
| 0.00                                                                                                    | 63                   | 79     | 96         | 110        | 127          | 133  | 127        | 110   | 96    | 79    | 63<   |       |
| -5.00                                                                                                    | 74                   | 92     | 103        | 114        | 134          | 142  | 137        | 116   | 105   | 95    | 77    |       |
| -10.00                                                                                                    | 104                  | 112    | 116        | 129        | 150          | 158> | 153        | 133   | 119   | 114   | 109   |       |
| -15.00                                                                                                    | 127                  | 123    | 120        | 133        | 151          | 156  | 152        | 134   | 124   | 126   | 128   |       |
| -20.00                                                                                                    | 109                  | 114    | 119        | 118        | 131          | 136  | 133        | 123   | 123   | 115   | 107   |       |
| -25.00                                                                                                    | 75                   | 91     | 104        | 109        | 116          | 121  | 121        | 116   | 108   | 92    | 75    |       |
| -30.00                                                                                                    | 68                   | 83     | 96         | 109        | 114          | 117  | 119        | 116   | 99    | 86    | 70    |       |
| -35.00                                                                                                    | 79                   | 95     | 100        | 115        | 121          | 118  | 123        | 119   | 104   | 97    | 82    |       |
| -40.00                                                                                                    | 97                   | 101    | 100        | 106        | 109          | 105  | 108        | 107   | 103   | 103   | 100   |       |
| -45.00                                                                                                    | 117                  | 104    | 94         | 83         | 81           | 81   | 82         | 85    | 95    | 105   | 118   |       |
|                                                                                                    | Ever Hole, proces E1 |        |            |            |              |      |            |       |       |       |       |       |
| 🔐 Et syste 🖾 Sulei sent Microse 🦉 waaraanse 🔛 🤐 Caluada waaraan 🕞 Hoor Maguale 🛛 🖓 Accebet Deeder 🔤 🖓 \mu (15.42) |                      |        |            |            |              |      |            |       |       |       |       |       |

รูปที่ 2.155 Textual Table

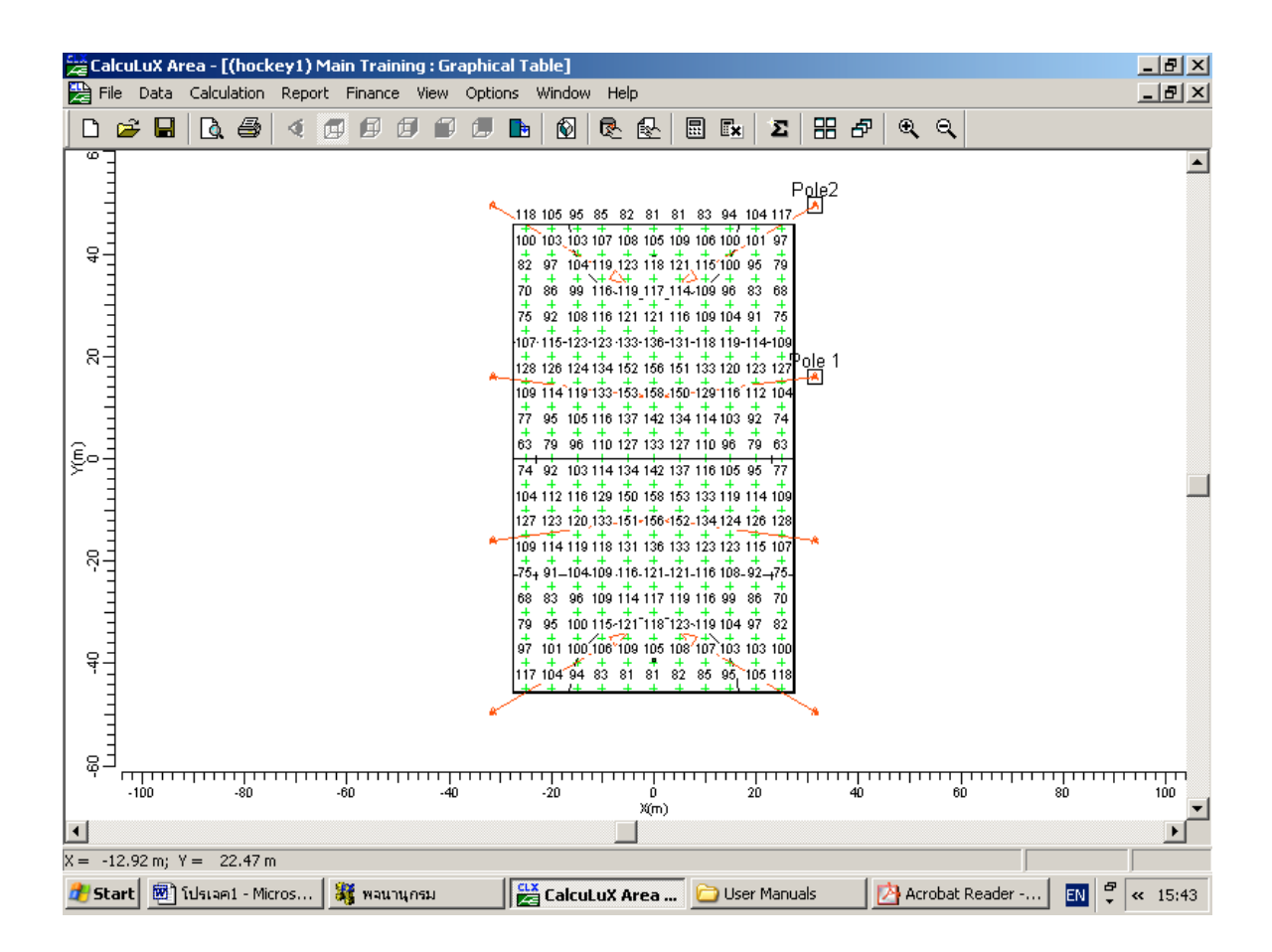

รูปที่ 2.156 Graphical Table

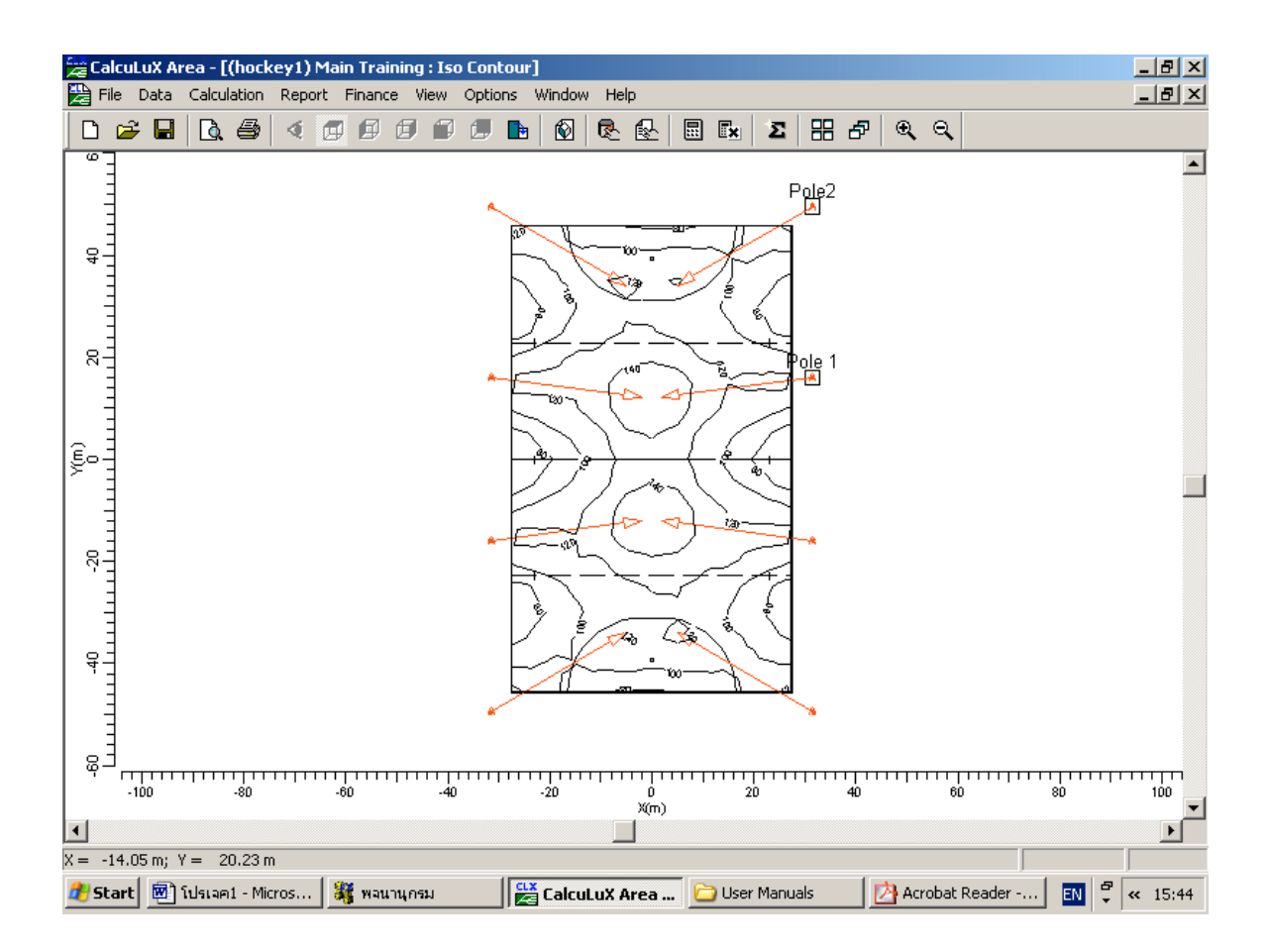

รูปที่ 2.157 Iso Contour

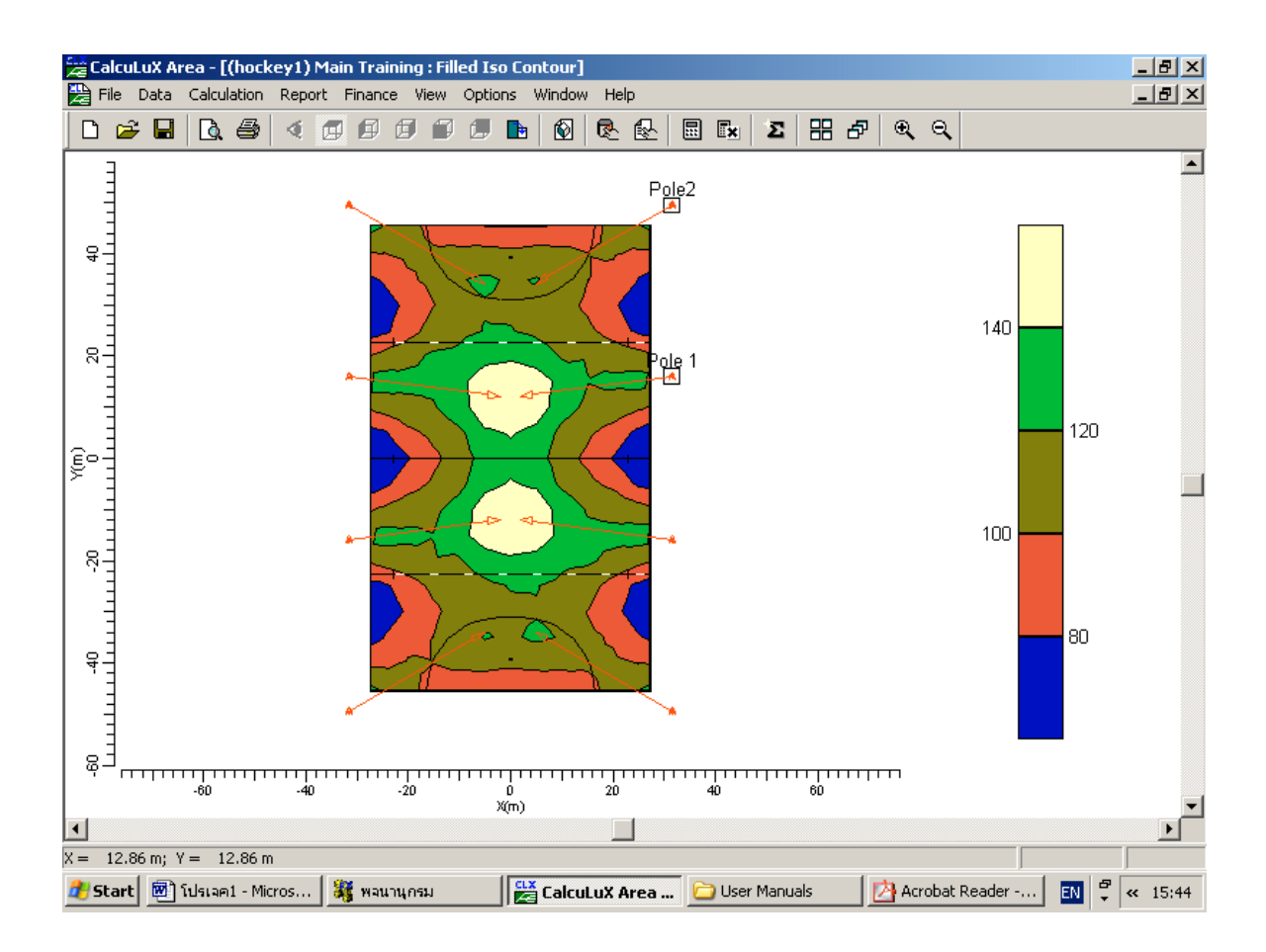

รูปที่ 2.158 Filled Iso Contour

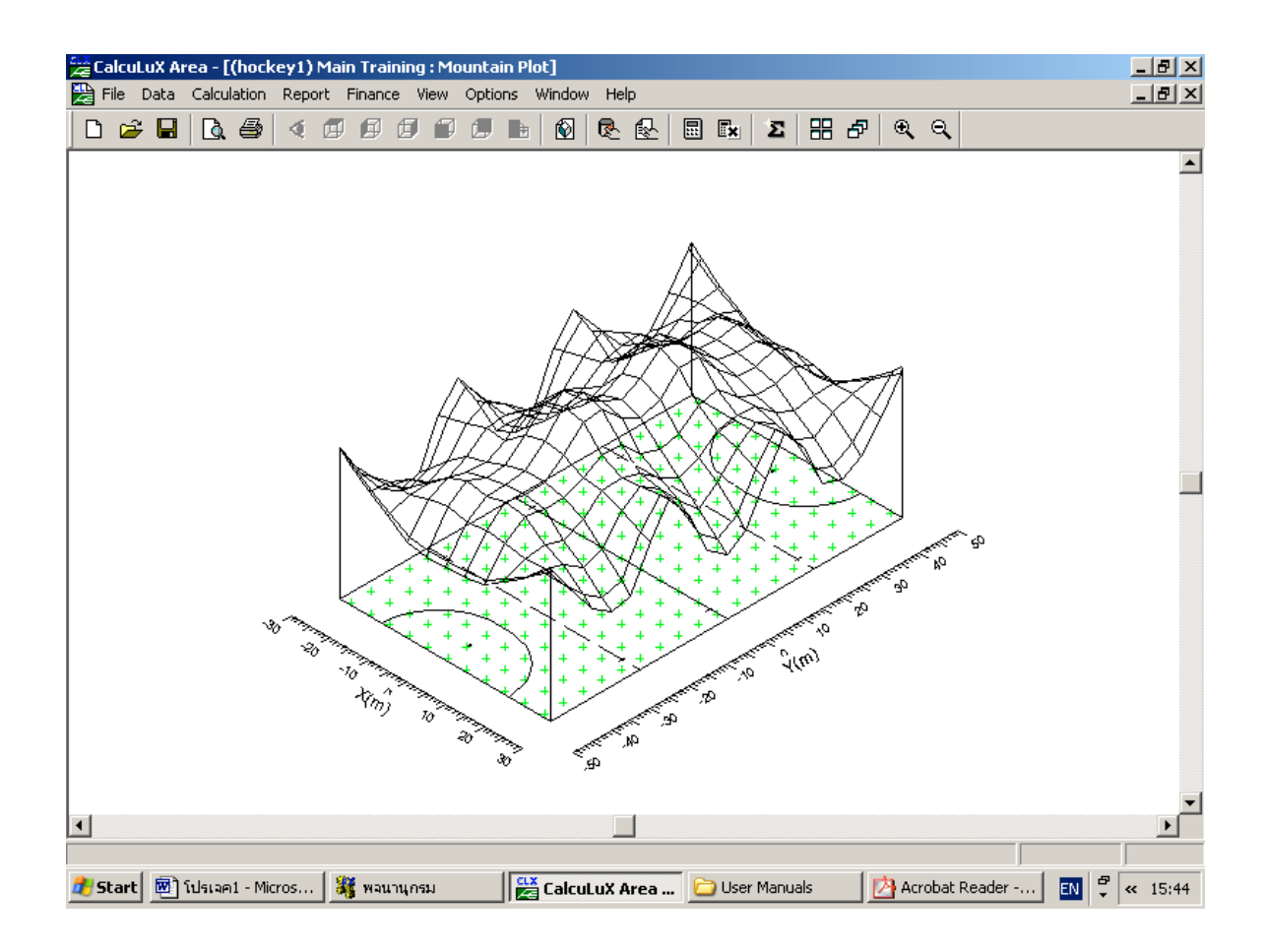

รูปที่ 2.159 Mountain Plot

2.4.3.11 การบันทึกโครงงาน คลิกที่เมนู File เลือก Save

#### 2.5 ตัวอย่างการออกแบบแสงสว่างภายนอกอาคาร

2.5.1 จงออกแบบแสงสว่างลานจอดรถขนาด 60 X 120 เมตร

| ใช้โคมไฟชนิด  | MNF307 N/41.0                      |
|---------------|------------------------------------|
| ชนิดหลอด      | HPIT 2KW                           |
| จำนวนเสา      | 4 ต้น ต้นละ 4 ดวงโคม สูง 15 เมตร   |
| จงหา ปริมาณแต | <b>างเฉลี่ยที่ส่องลงมาทั้งสนาม</b> |

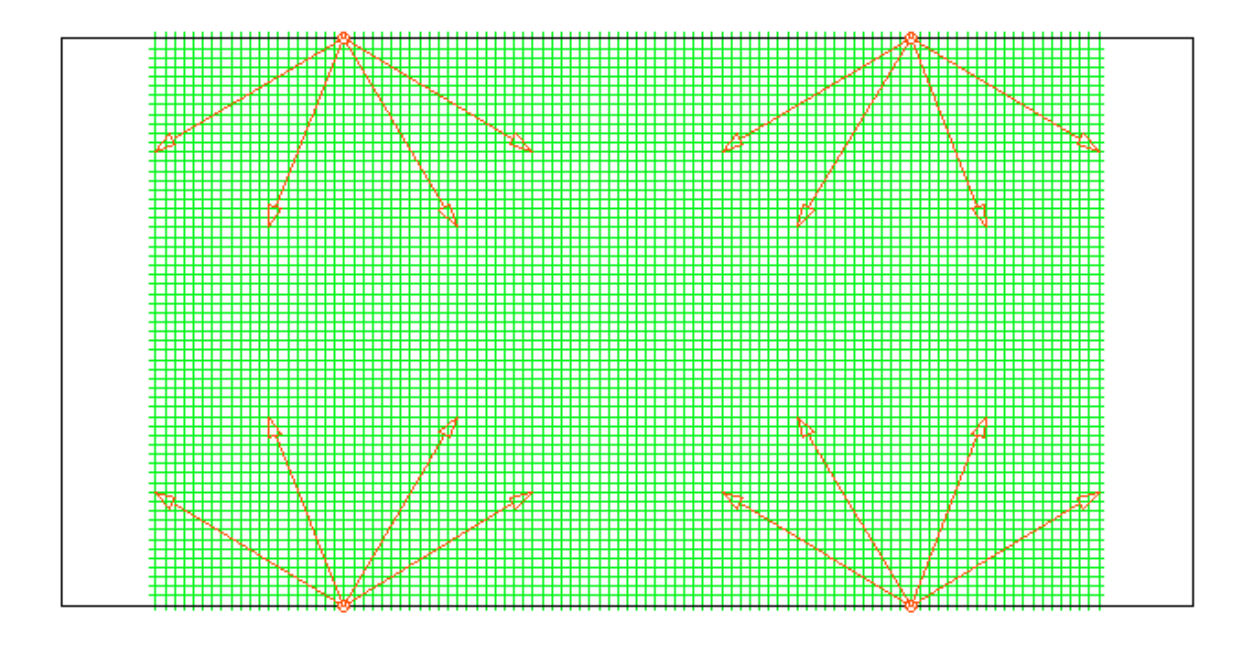

รูปที่ 2.160 ลานจอครถขนาค 120 X 60 เมตร

 2.5.2 จงออกแบบแสงสว่างสนามฟุตบอลขนาดกว้าง 65 เมตร ยาว 105 เมตร กำหนดให้วางเสาด้านละสามต้น โดยเสาสูง 20 เมตร แต่ละเสามีโคมไฟ 4 โคม ใช้โคมไฟชนิด MNF307 N/41.0

#### ชนิดหลอด HPIT 2KW

- 1. จงหาปริมาณแสงสว่างสูงสุด ที่ส่องบริเวณสนาม
- 2. หาปริมาณแสงเฉลี่ยทั้งสนาม

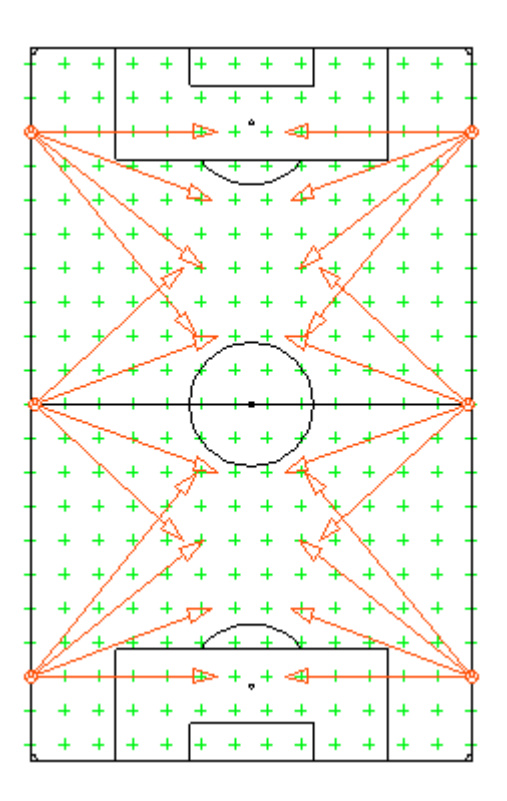

รูปที่ 2.161 สนามฟุตบอลขนาดกว้าง 65 เมตร ยาว 105 เมตร

 2.5.3 จงออกแบบแสงสว่างสนามเทนนิสขนาดกว้าง 10 เมตร ยาว 24 เมตร กำหนดให้วางเสา ด้าน ละ 2 ต้น ต้นละ 2 ดวงโคม สูง 3 เมตร

- 1. จงหาปริมานแสงสว่างเฉลี่ยทั้งสนาม
- 2. จงหาต่ำแหน่งปริมาณแสงสูงที่สุดในสนาม

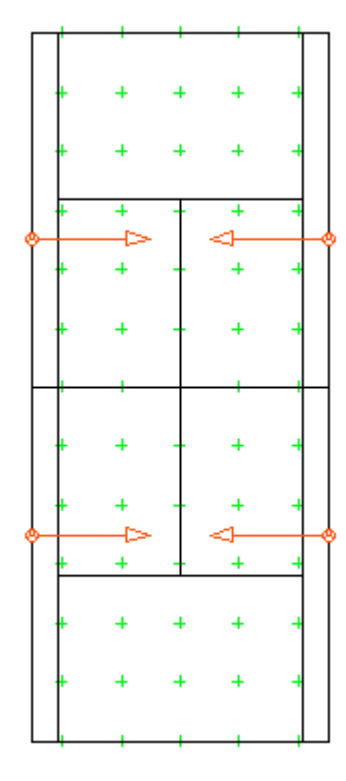

รูปที่ 2.162 สว่างสนามเทนนิสขนาดกว้าง 10 เมตร ยาว 24 เมตร

2.6 เฉลยแบบฝึกหัด

# 2.6.1 แบบฝึกหัดที่1

# 2.6.1.1 คลิกที่เมนู File เลือก New Project เพื่อสร้างโครงงานใหม่

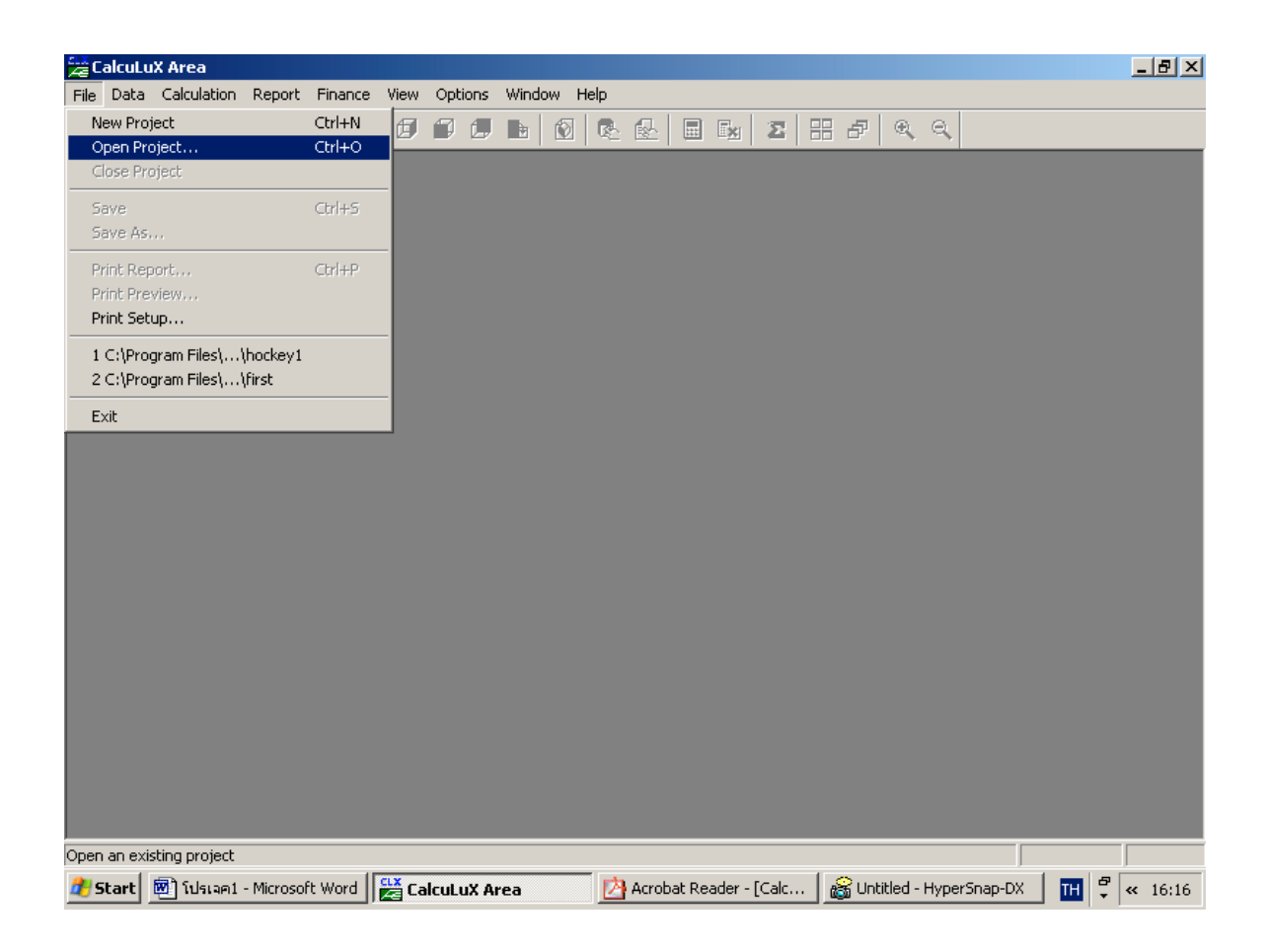

รูปที่ 2.163 สร้างโครงงานใหม่

2.6.1.2 เลือกสนามให้กับโครงงาน คลิกเมนู Data เลือก Application Fields

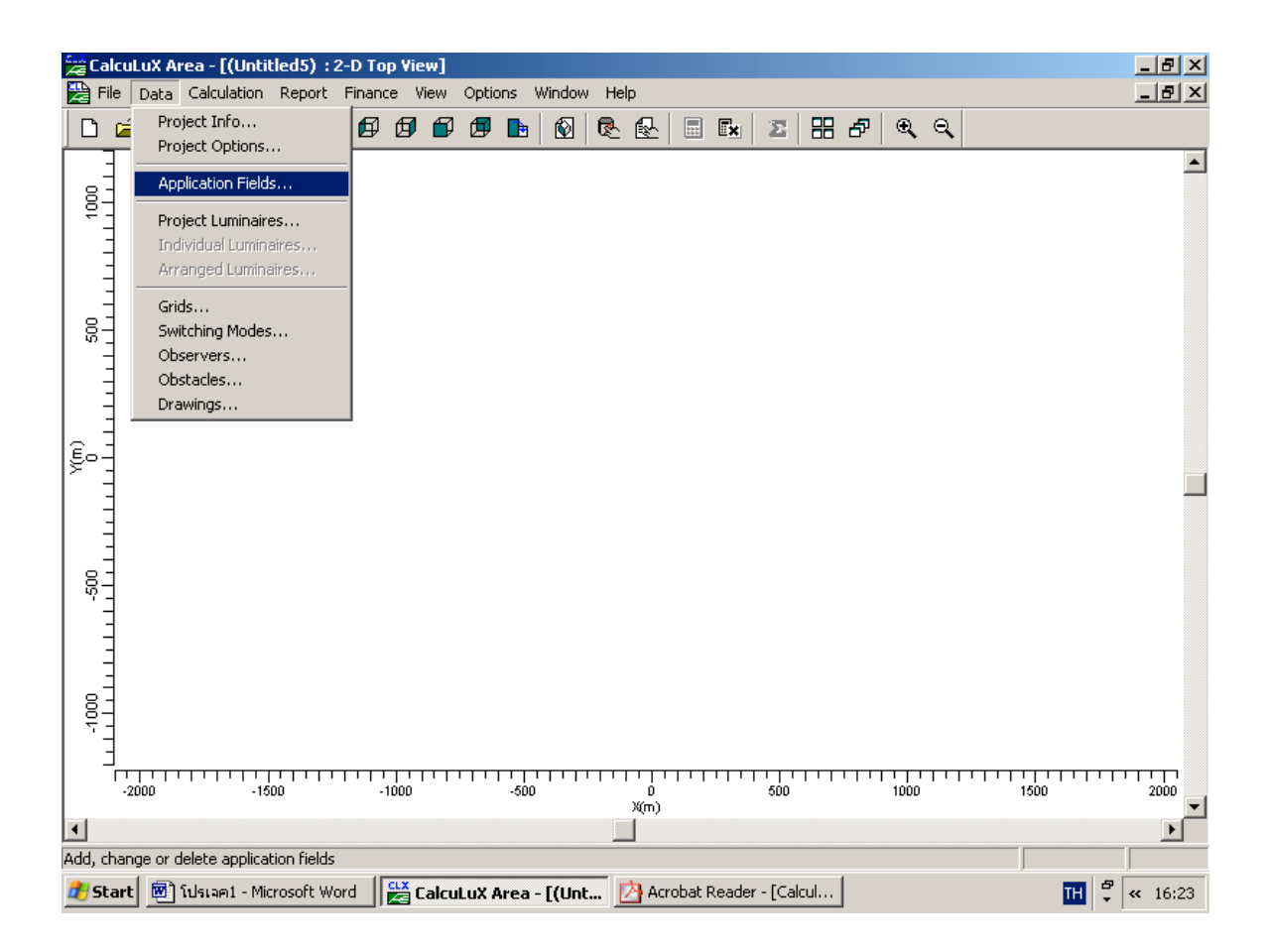

รูปที่ 2.164 กำหนดสนามให้โครงงาน

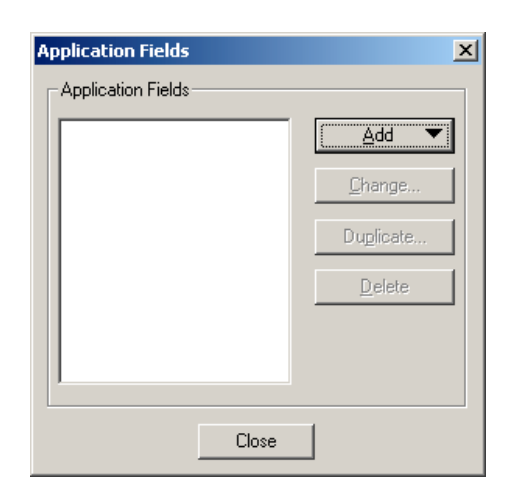

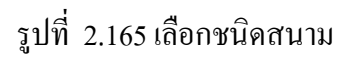

# กำหนดความกว้างของสนามเป็น 60 เมตร และความยาวเป็น 120 เมตร

| Add General Field                                                        | ×                                                    |
|--------------------------------------------------------------------------|------------------------------------------------------|
| <u>N</u> ame ลาษจอตรถ<br><u>W</u> idth 60 m<br>Length 120, m             | View<br>OS<br>U                                      |
| ∠     0.00     m <u>R</u> otation     0.0     deg       Y     0.00     m |                                                      |
| OK Cancel                                                                | -50 0 50<br>X(m) ▼<br>Zoom <u>In</u> Zoom <u>Out</u> |

รูปที่ 2.166 กำหนดขนาดของสนาม

กดปุ่ม OK 2.6.1.3 กำหนดชนิดของดวงโคมที่ใช้กับโครงงาน

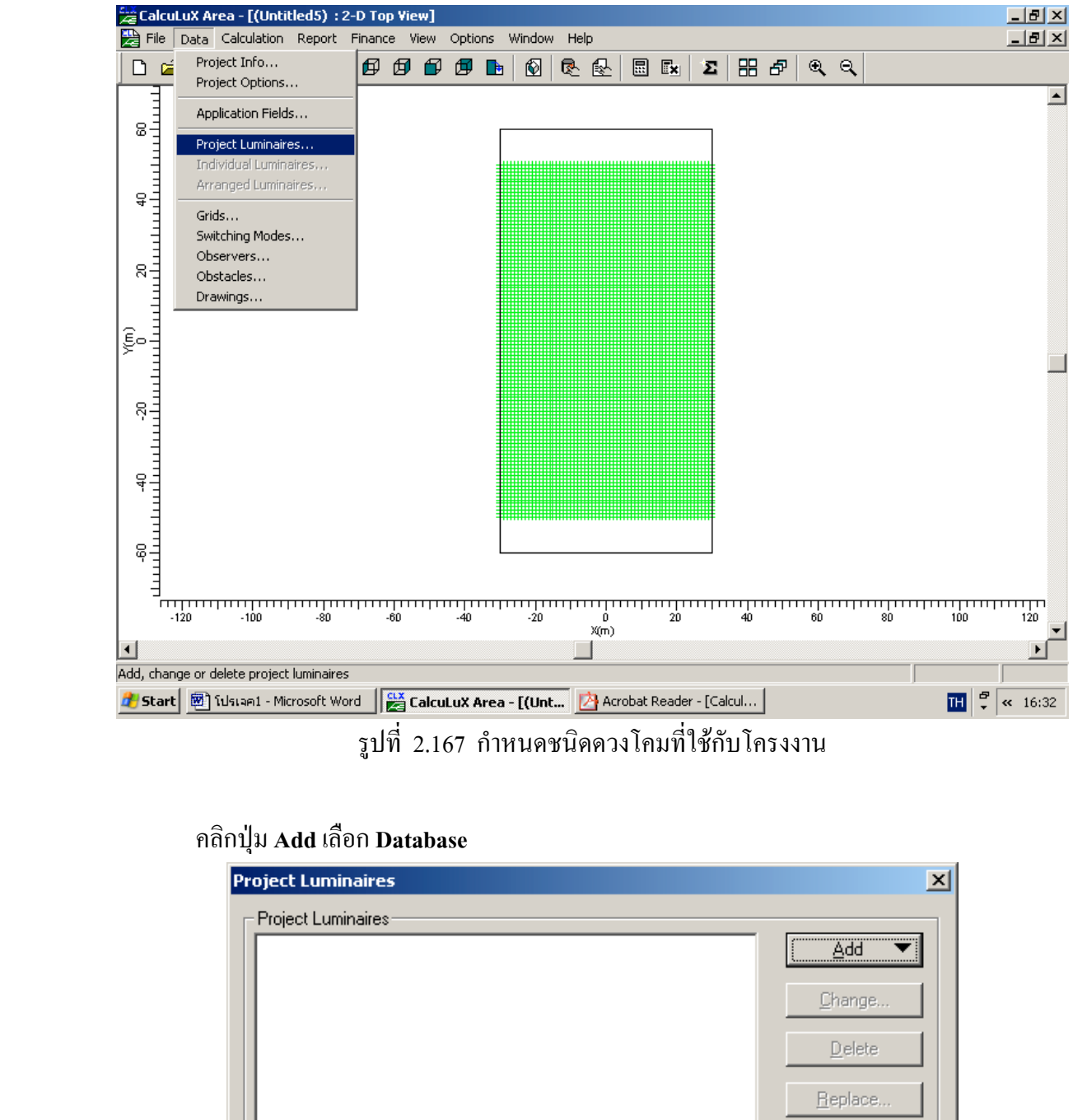

#### คลิกเมนู Data เลือก Project Luminaires

| Project Luminaires | ×               |
|--------------------|-----------------|
| Project Luminaires | bdd ▼           |
|                    | <u>C</u> hange  |
|                    | Delete          |
|                    | <u>R</u> eplace |
|                    | Detajis         |
| Close              |                 |

รูปที่ 2.168 เลือกข้อมูลควงโคม

## เลือกควงโคมประเภท Flood lighting

| Select Application       | on Area            | ×           |
|--------------------------|--------------------|-------------|
| <u>C</u> urrent Database |                    |             |
| es\Calculux\db\C         | ALCULUX_PH_WL      | D000503.mdb |
| Brand:                   | PHILIPS            |             |
| Application Area         | ə                  |             |
| Architectural Lig        | jhting             |             |
| Flood Lighting           |                    |             |
| Indoor Lighting          |                    |             |
| Residential Light        | ig<br>Iting        |             |
| Special Lighting         | 1                  |             |
| Street Lighting          |                    |             |
| Tunnel Lighting          |                    |             |
|                          |                    | 1           |
|                          | <u>S</u> elect All | Upen        |
|                          | Close              |             |

รูปที่ 2.169 เลือกประเภทควงโคม

เลือกประเภทและชนิดของควงโคม

| Add Project Lum                                                                                | inaire <i>s</i> |                    |                     | <u>×</u>           | [ |
|------------------------------------------------------------------------------------------------|-----------------|--------------------|---------------------|--------------------|---|
| Family <u>N</u> ame                                                                            | M/SNF307        | •                  | Family <u>C</u> ode | MNF307             |   |
| Filter                                                                                         |                 |                    |                     |                    |   |
| <u>H</u> ousing                                                                                |                 | Distributor        |                     | Nr. x <u>L</u> amp |   |
| MNF307/2000                                                                                    |                 | MB/41.0<br>NB/41.0 |                     | 1 x HPI-T380V2KW   |   |
| ,                                                                                              |                 | ,<br><u>R</u> eset |                     |                    |   |
| Lamp<br>Ballast<br>Standard<br>Colour<br>Elux<br>183000.00<br>Selected Lumina<br>Reference Nam | ire             | Maintenance Fac    | xtors               | Picture            |   |
| IMINE 30772000                                                                                 | ND741.0 1XHP1-1 | 300 # 21\ #        |                     |                    |   |
| <u>D</u> etails                                                                                |                 | Add                |                     | Close              |   |

# รูปที่ 2.170 เลือกชนิดและประเภทของควงโคม

| เลือก       |                  |
|-------------|------------------|
| Family name | M/SNF307         |
| Family Code | MNF307           |
| Housing     | MNS307/2000      |
| Distributor | NB/41.0          |
| Nr          | 1 x HPI-T380V2KW |

# 2.6.1.4 กำหนดตำแหน่งของดวงโคม

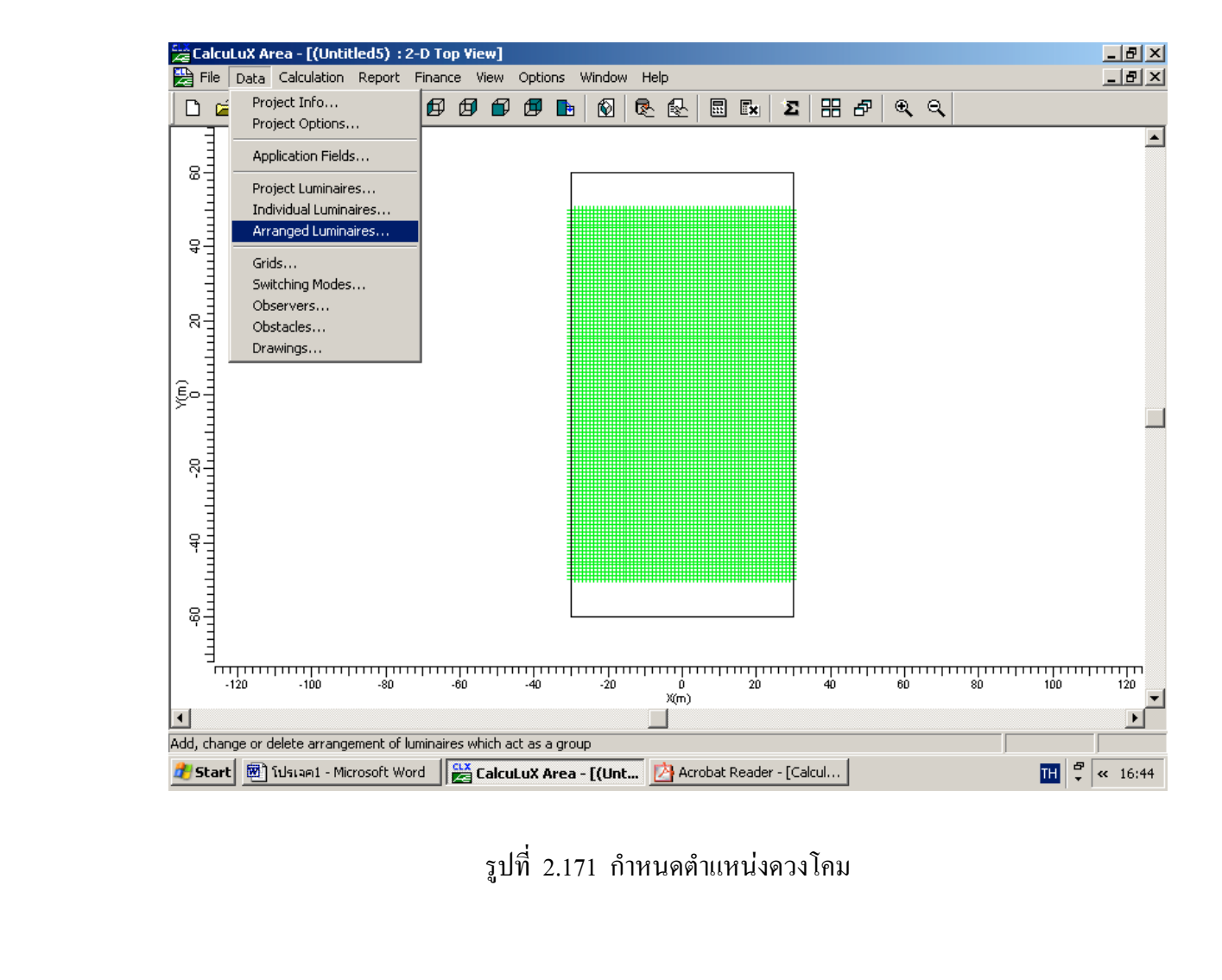

# คลิกที่เมนู Data เลือก Arrangement Luminaires

รูปที่ 2.171 กำหนดตำแหน่งควงโคม
| Arrangements | ×              |
|--------------|----------------|
| Arrangements |                |
|              | dd 	▼          |
|              | <u>C</u> hange |
|              | Duplicate      |
|              | Delete         |
|              | Eree           |
|              | Degymmetrize   |
|              | Ungroup        |
| Close        |                |

รูปที่ 2.172 เลือกชนิดของการจัดตำแหน่ง

กำหนดตำแหน่งควงโคม

| Add Point Arrangement                                                               | ×      |
|-------------------------------------------------------------------------------------|--------|
| Arrangement Luminaire Definition Luminaire List View                                |        |
| Name     Pole 1       Point     X     Y     Z       Position     -30     -30     15 |        |
|                                                                                     |        |
| OK                                                                                  | Cancel |

# รูปที่ 2.173 กำหนดตำแหน่งควงโคม

| กำหนดให้ |     |
|----------|-----|
| Х        | -30 |
| Y        | -30 |
| Z        | 15  |

| Add Point Arrangement                                                      |        | ×   |
|----------------------------------------------------------------------------|--------|-----|
| Arrangement Luminaire Definition Luminaire List View                       |        |     |
| Project Luminaire<br>Iype MNF307/2000 NB/41.0 1 x HPI-T380 ▼ Details Apply |        |     |
| Aiming Type         Apply           C RBA<                                 |        |     |
| Symmetry<br>ONgne OX OY ⊙ XY<br>X-origin 0.00 Y-origin 0.00                |        |     |
| Number of Same                                                             |        |     |
|                                                                            |        |     |
|                                                                            |        |     |
|                                                                            | OK Can | cel |

รูปที่ 2.174 กำหนดคุณสมบัติต่างๆของการจัดตำแหน่ง

กำหนด Aiming Type XYZ Symmetry XY

ที่แท็บ Luminair List

|   | Type                                    | Qtv | Pos X  | Pos Y  | Pos 7 | De <u>t</u> ails<br>Aim. Pnt. | Aim. Pnt. | Aim. Pnt. | Svm      | X-origin | Y-origin |  |
|---|-----------------------------------------|-----|--------|--------|-------|-------------------------------|-----------|-----------|----------|----------|----------|--|
|   | .,,,,,,,,,,,,,,,,,,,,,,,,,,,,,,,,,,,,,, | ,-  | 20.00  | 20.00  | 45.00 | X                             | Y         | Z         | 200      | 0.00     | 0.00     |  |
| 2 |                                         | 1   | -30.00 | -30.00 | 15.00 | -10.00                        | -20.00    | 0.00      | λΥ<br>XV | 0.00     | 0.00     |  |
| 3 | A                                       | 1   | -30.00 | -30.00 | 15.00 | -15.00                        | -50.00    | 0.00      | XY       | 0.00     | 0.00     |  |
| 4 | A                                       | 1   | -30.00 | -30.00 | 15.00 | -10.00                        | -40.00    | 0.00      | XY       | 0.00     | 0.00     |  |
|   |                                         |     |        |        |       |                               |           |           |          |          |          |  |

รูปที่ 2.175 กำหนดทิศทางแสงของควง โคม

เลือก Aiming Presentation เป็น XYZ

กลิก New สี่ครั้งและกำหนด ตำแหน่ง Aim ดังนี้

| 1. X=-10 | Y=-20 | Z=0 |
|----------|-------|-----|
| 2. X=-15 | Y=-20 | Z=0 |
| 3. X=-15 | Y=-50 | Z=0 |
| 3. X=-10 | Y=-40 | Z=0 |

คลิกปุ่ม OK

2.6.1.5 แสดงผลการคำนวณ

## คลิกที่เมนู Calculation เลือก Quality Figures

คลิกปุ่ม Compute All

| Quality Figures |      |                      |         |         | ×               |
|-----------------|------|----------------------|---------|---------|-----------------|
| Calculation     | Unit | Average              | Minimum | Maximum | Min/Ave         |
| Parking         | lux  | 271                  | 57      | 691     | 0.21            |
| •               |      |                      |         |         | Þ               |
| Clos            | se   | Calculation <u>D</u> | etails  | Comp    | ute <u>A</u> II |

รูปที่ 2.176 คำนวณหาค่าที่ได้จากการออกแบบ

## ซึ่งจะได้คำตอบค่าปริมาณแสงเฉลี่ย เท่ากับ 271 lux

#### 2.6.2 แบบฝึกหัดที่2

### 2.6.2.1 คลิกที่เมนู File เลือก New Project เพื่อสร้างโครงงานใหม่

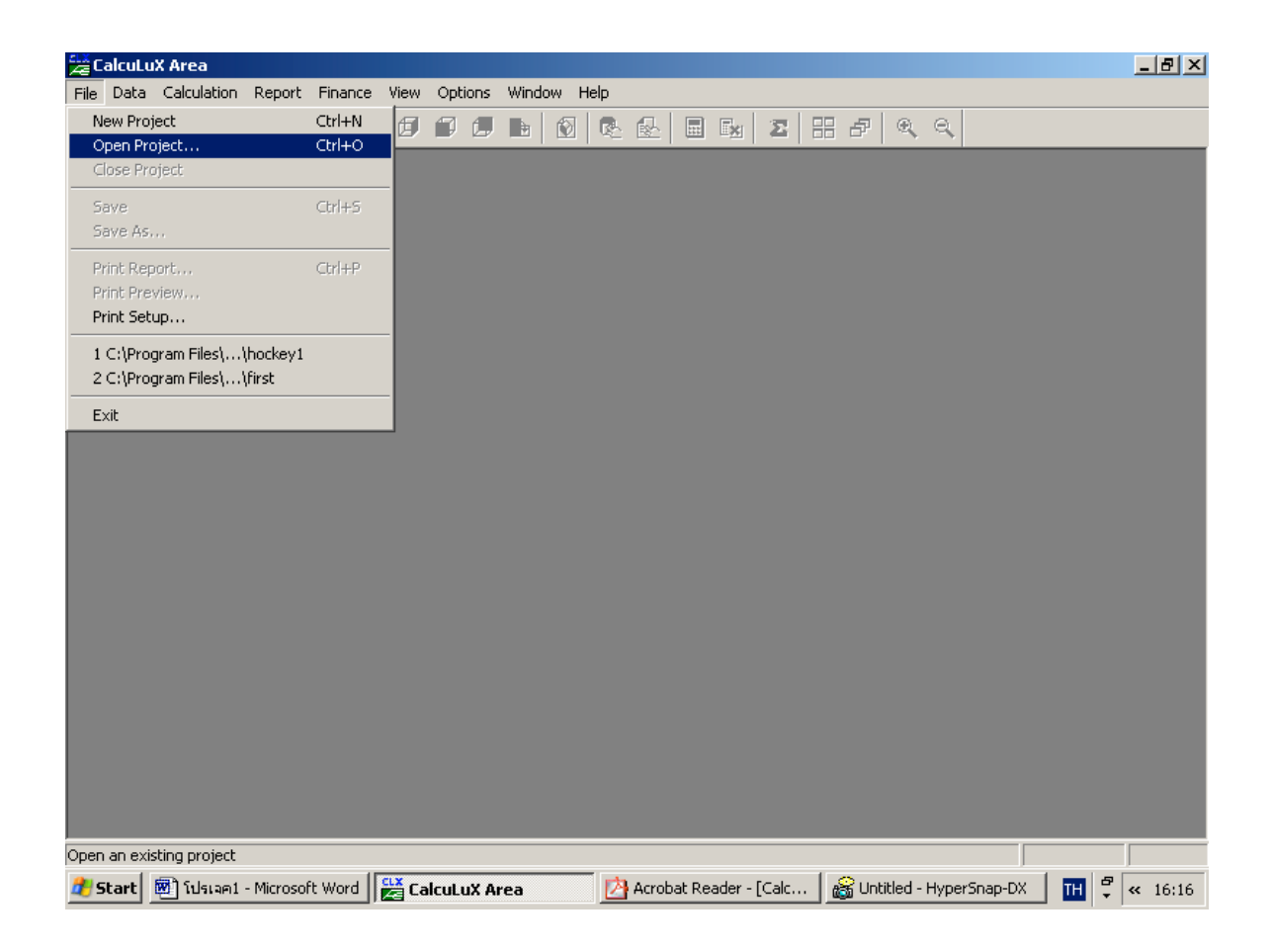

รูปที่ 2.177 สร้างโครงงานใหม่

#### 2.6.1.3 เลือกสนามให้กับโครงงาน

#### คลิกเมนู Data เลือก Application Fields

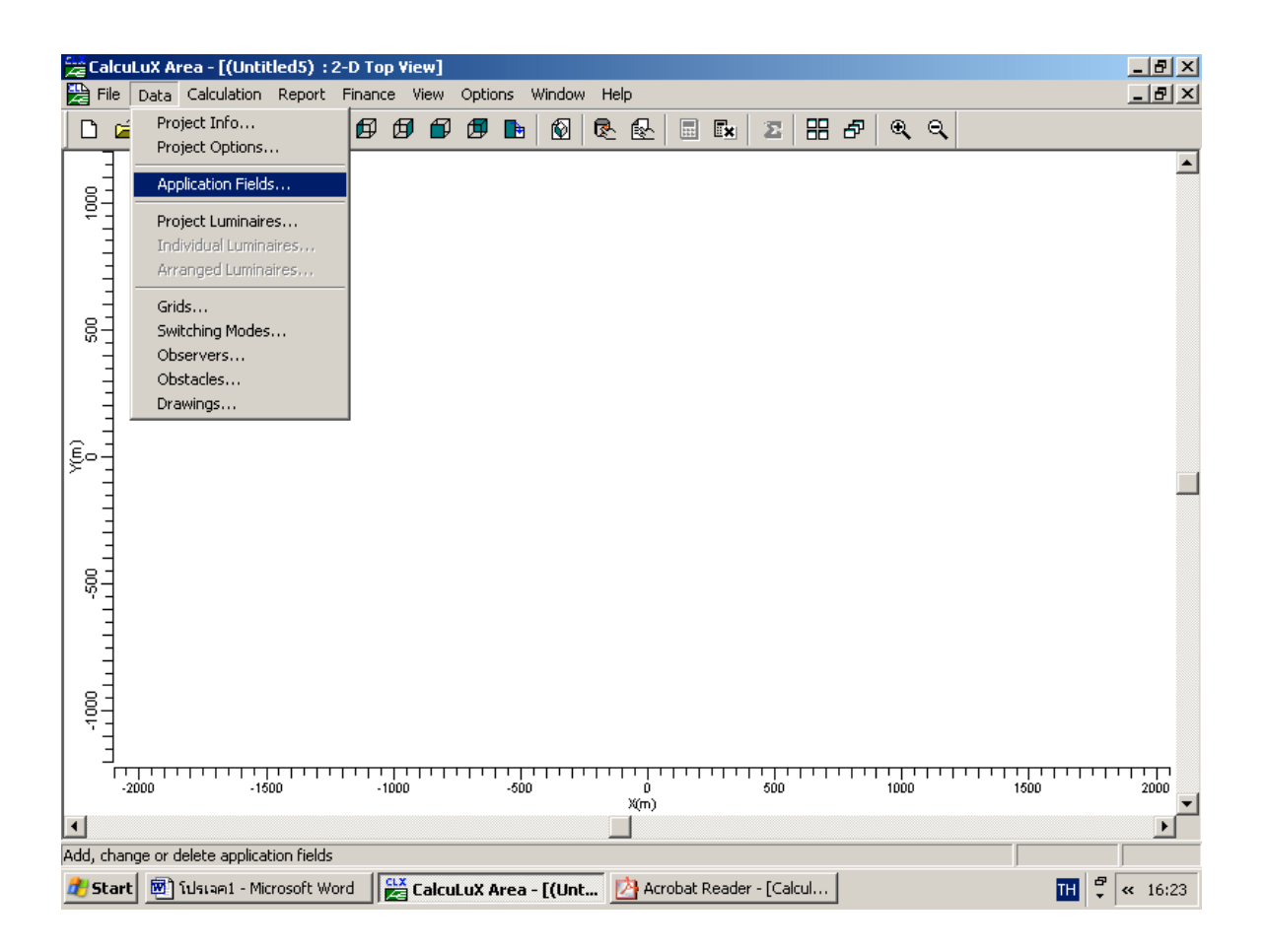

รูปที่ 2.178 กำหนดสนามให้โครงงาน

คลิกปุ่ม Add เลือก General

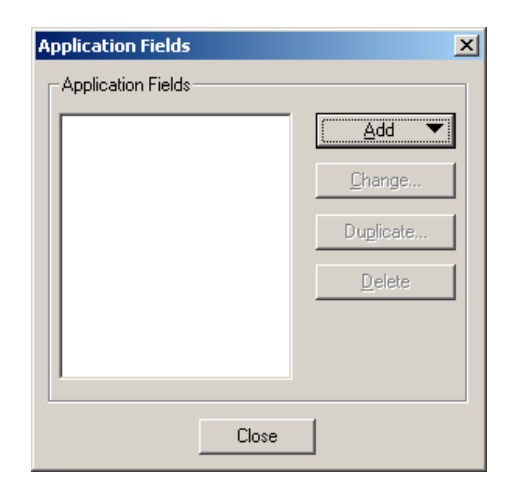

รูปที่ 2.179 เลือกชนิคสนาม

กำหนดความกว้างของสนามเป็น 65 เมตร และความยาวเป็น 105 เมตร

| Add Football Field                                                          | ×                                   |
|-----------------------------------------------------------------------------|-------------------------------------|
| Name     Football       Width     65.00     m       Length     105.00     m | View                                |
| Centre Position                                                             |                                     |
| OK Cancel                                                                   | -50 0<br>X(m) V<br>Zoom In Zoom Qut |

รูปที่ 2.180 กำหนดขนาดของสนาม

#### กดปุ่ม OK

#### 2.6.2.3 กำหนดชนิดของดวงโคมที่ใช้กับโครงงาน

#### คลิกเมนู Data เลือก Project Luminaires

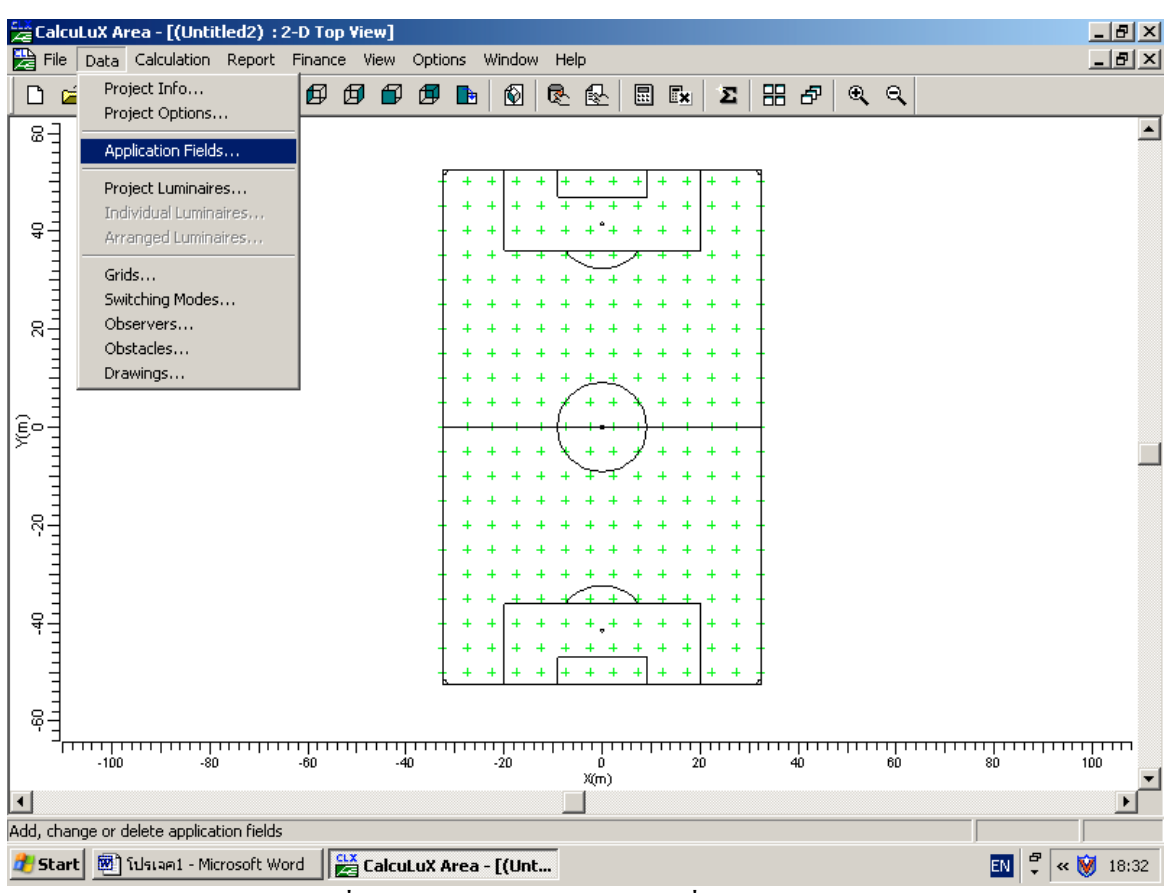

รูปที่ 2.181 กำหนดชนิดดวงโคมที่ใช้กับโครงงาน

#### คลิกปุ่ม Add เลือก Database

| Project Luminaires | ×               |
|--------------------|-----------------|
| Project Luminaires |                 |
|                    |                 |
|                    | <u>C</u> hange  |
|                    | Delete          |
|                    | <u>R</u> eplace |
|                    | Detajis         |
| Close              |                 |

รูปที่ 2.182 เลือกข้อมูลควงโคม

เลือกควงโคมประเภท Flood lighting

| Select Applicatio        | n Area                          | × |  |  |  |  |
|--------------------------|---------------------------------|---|--|--|--|--|
| <u>C</u> urrent Database |                                 |   |  |  |  |  |
| es\Calculux\db\C         | ALCULUX_PH_WLD000503.mdb        |   |  |  |  |  |
| Brand:                   | PHILIPS                         |   |  |  |  |  |
| Application Area         |                                 |   |  |  |  |  |
| Architectural Lig        | hting                           |   |  |  |  |  |
| Flood Lighting           | Flood Lighting                  |   |  |  |  |  |
| Indoor Lighting          |                                 |   |  |  |  |  |
| Residential Lighting     | Industrial Lighting             |   |  |  |  |  |
| Special Lighting         | ung                             |   |  |  |  |  |
| Street Lighting          |                                 |   |  |  |  |  |
| Tunnel Lighting          |                                 |   |  |  |  |  |
| ,                        |                                 |   |  |  |  |  |
|                          | <u>S</u> elect All <u>O</u> pen |   |  |  |  |  |
| [                        | Close                           |   |  |  |  |  |

รูปที่ 2.182 เลือกประเภทควงโคม

### เลือกประเภทและชนิดของควงโคม

| Add Project Lumii                             | naires          |                                                                           |                     |                    | × |
|-----------------------------------------------|-----------------|---------------------------------------------------------------------------|---------------------|--------------------|---|
| Family <u>N</u> ame                           | M/SNF307        | •                                                                         | Family <u>C</u> ode | MNF307             | · |
| - Filter                                      |                 |                                                                           |                     |                    |   |
| <u>H</u> ousing                               |                 | Distributor                                                               |                     | Nr. x <u>L</u> amp |   |
| MNF307/2000                                   |                 | MB/41.0<br>NB/41.0                                                        |                     | 1 x HPI-T380V2KW   |   |
|                                               |                 | <u>R</u> eset                                                             |                     |                    |   |
| Lamp<br>Ballast<br>Standard<br>Colour<br>Flux |                 | Maintenance Fact<br>Luminaire <u>Type</u><br>1.00<br>Lam <u>p</u><br>1.00 |                     | Picture            |   |
| 183000.00                                     |                 |                                                                           |                     |                    |   |
| Selected Luminai                              |                 | T0001/0K)-/                                                               |                     | 1                  |   |
| MNF30772000 N                                 | 18741.0 1 x HPI | -1 380V 2K.W                                                              |                     |                    |   |
| <u>D</u> etails                               |                 | Add                                                                       |                     | Close              |   |

# รูปที่ 2.183 เลือกชนิดและประเภทของควงโคม

เลือก

| Family name | M/SNF307         |
|-------------|------------------|
| Family Code | MNF307           |
| Housing     | MNS307/2000      |
| Distributor | NB/41.0          |
| Nr          | 1 x HPI-T380V2KW |

#### 2.6.2.4 กำหนดตำแหน่งของดวงโคม

#### คลิกที่เมนู Data เลือก Arrangement Luminaires

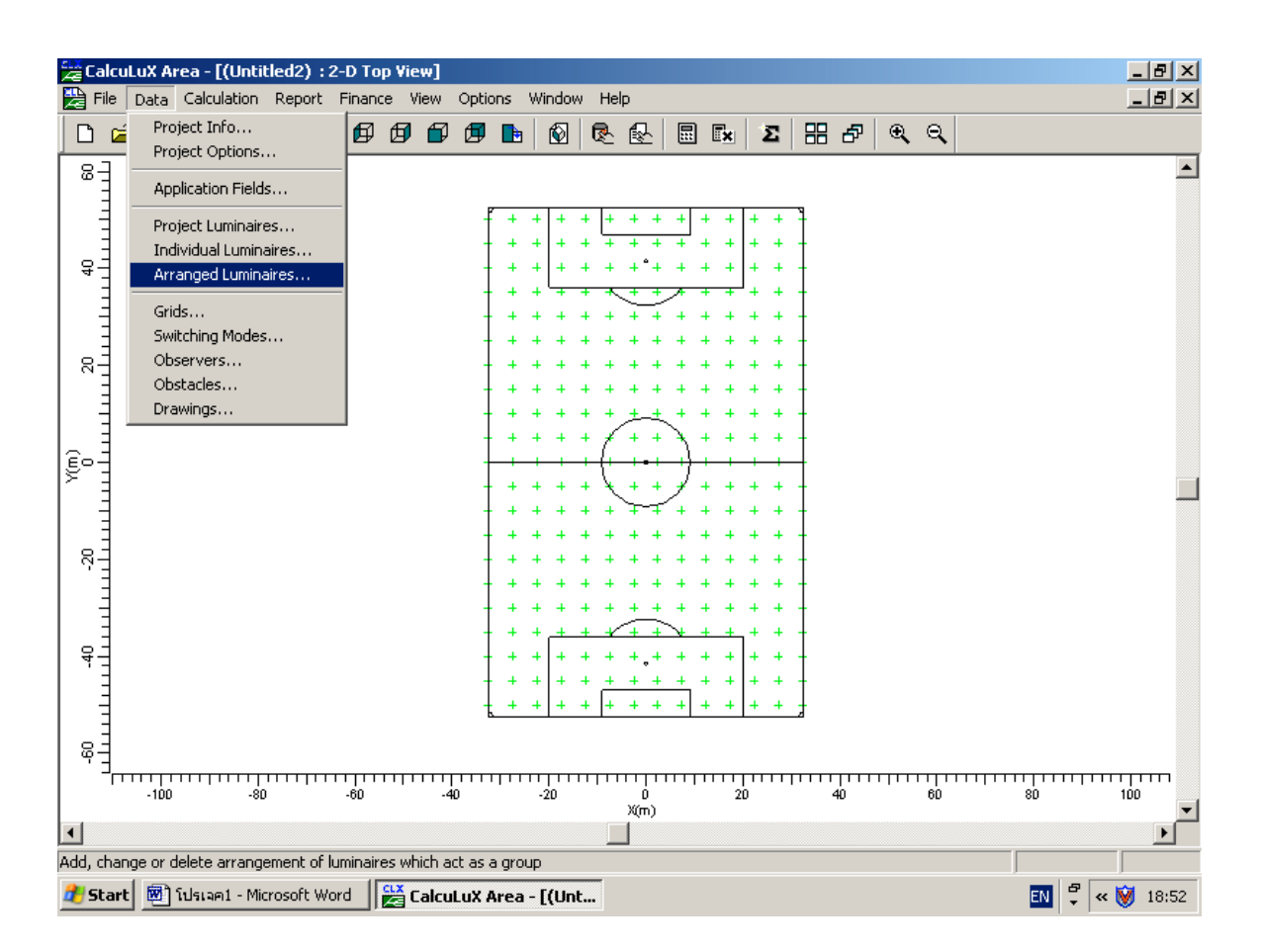

รูปที่ 2.184 กำหนดตำแหน่งควงโคม

คลิกปุ่ม Add เลือก Point

| Arrangements | ×              |
|--------------|----------------|
| Arrangements |                |
|              | <u></u> dd ▼   |
|              | <u>C</u> hange |
|              | Duglicate      |
|              | Delete         |
|              | Eree           |
|              | Desymmetrize   |
|              | Ungroup        |
| Close        |                |

รูปที่ 2.185 เลือกชนิดของการจัดตำแหน่ง

### กำหนดตำแหน่งควงโคม

| Add Point Arrangement                                | ×      |
|------------------------------------------------------|--------|
| Arrangement Luminaire Definition Luminaire List View |        |
| Nama Rola1                                           |        |
|                                                      |        |
| Point X Y Z                                          |        |
| Position -32.5 -0 20                                 |        |
|                                                      |        |
|                                                      |        |
|                                                      |        |
|                                                      |        |
|                                                      |        |
|                                                      |        |
|                                                      |        |
|                                                      |        |
|                                                      |        |
|                                                      |        |
|                                                      |        |
| ОК                                                   | Cancel |

# รูปที่ 2.186 กำหนดตำแหน่งควงโคม

### กำหนดให้

| Х | -32.5 |
|---|-------|
| Y | 0     |
| Z | 20    |

## ที่แท็บ Luminaire Definition

| Add Point Arrangement                                                                                             |       |    | ×      |
|----------------------------------------------------------------------------------------------------|-------|----|--------|
| Arrangement Luminaire Definition Luminaire List View                                                              |       |    |        |
| Project Luminaire<br>Iype MNF307/2000 NB/41.0 1 x HPI-T380  Details                                               | Apply |    |        |
| Aiming Type           ○ RBA<         ● XYZ           X         0.00         Y         0.00         Z         0.00 | Apply |    |        |
| Symmetry<br>O Ngne O X O Y O XY<br>X-origin 0.00 Y-origin 0.00                                                    | Apply |    |        |
| Number of Same                                                                                                    | Apply |    |        |
|                                                                                                    |       |    |        |
|                                                                                                    |       |    |        |
|                                                                                                    |       | OK | Cancel |

# รูปที่ 2.187 กำหนดคุณสมบัติต่างๆของการจัดตำแหน่ง

กำหนด Aiming Type XYZ Symmetry XY

### ที่แท็บ Luminair List

| A | ange Po<br>vrrangem<br>Project <u>L</u><br>A MN | int Arra<br>ent   Lur<br>uminaire<br>F307/20 | angem<br>minaire<br>s<br>00 NB/ | ent<br>Definition<br>41.0 1 x | Luminaire<br>HPI-T380V | e List Vie | w  <br>iming Pres<br>) <u>R</u> BA<br>De <u>t</u> ails | entation —<br>• XYZ |                |      |          |              | ×               |
|---|-------------------------------------------------|----------------------------------------------|---------------------------------|-------------------------------|------------------------|------------|--------------------------------------------------------|---------------------|----------------|------|----------|--------------|-----------------|
|   |                                                 | Туре                                         | Qty.                            | Pos X                         | Pos Y                  | Pos Z      | Aim. Pnt.<br>X                                         | Aim. Pnt.<br>Y      | Aim. Pnt.<br>Z | Sym. | X-origin | Y-origin     |                 |
|   | 1                                               | Α 🔻                                          | 1                               | -32.00                        | 0.00                   | 20.00      | -5.00                                                  | 10.00               | 0.00           | XY   | 0.00     | 0.00         |                 |
|   | 2                                               | A                                            | 1                               | -32.00                        | 0.00                   | 20.00      | -10.00                                                 | 20.00               | 0.00           | XY   | 0.00     | 0.00         |                 |
|   |                                                 |                                              |                                 |                               |                        |            |                                                        |                     |                |      |          |              |                 |
|   | <u>N</u> et                                     | w                                            | De                              | lete                          |                        | <u>(</u>   | Дору                                                   | Past                | е              |      | To       | X <u>Y</u> Z | To R <u>B</u> A |
|   |                                                 |                                              |                                 |                               |                        |            |                                                        |                     |                |      | 0        | К            | Cancel          |

รูปที่ 2.188 กำหนดทิศทางแสงของควงโคม

เลือก Aiming Presentation เป็น XYZ คลิก New สองครั้งและกำหนด ตำแหน่ง Aim ดังนี้

| 1. X=-5 | Y=10 | Z=0 |
|---------|------|-----|
|         |      |     |

2. X=-10 Y=-20 Z=0

คลิกปุ่ม OK

# กำหนดตำแหน่งเสาที่ 2

| Add Point Arrangement                                |    | ×      |
|------------------------------------------------------|----|--------|
| Arrangement Luminaire Definition Luminaire List View |    |        |
| Name Point1                                          |    |        |
| Point X Y Z                                          |    |        |
| Position -32.5 -40 20                                |    |        |
|                                                      |    |        |
|                                                      |    |        |
|                                                      |    |        |
|                                                      |    |        |
|                                                      |    |        |
|                                                      |    |        |
|                                                      |    |        |
|                                                      | ОК | Cancel |

รูปที่ 2.189 กำหนดตำแหน่งเสาที่ 2

# ที่แท็บ Luminaire Definition

| Add Point Arrangement                                         |       |    | ×      |
|---------------------------------------------------------------|-------|----|--------|
| Arrangement Luminaire Definition Luminaire List View          |       |    |        |
| Project Luminaire                                             | Apply |    |        |
|                                                               |       |    |        |
| C B <u>B</u> A  € XYZ                                         | Apply |    |        |
| X 0.00 Y 0.00 Z 0.00                                          |       |    |        |
| Symmetry<br>C None C X C Y C X<br>X-origin 0.00 Y-origin 0.00 | Apply |    |        |
| Number of Same                                                | Apply |    |        |
|                                                               |       |    |        |
|                                                               |       |    |        |
|                                                               |       |    |        |
|                                                               |       |    |        |
|                                                               |       | OK | Cancel |

# รูปที่ 2.190 กำหนดคุณสมบัติต่างๆของการจัดตำแหน่ง

| กำหนด       |     |
|-------------|-----|
| Aiming Type | XYZ |
| Symmetry    | XY  |

### ที่แท็บ Luminaire List

| 3 MI | NF 307721 | JUU INB7 | '41.U TX | HPI-1380v |       | ' <u>R</u> BA<br>De <u>t</u> ails | © XYZ          |                |      |          |          |  |
|------|-----------|----------|----------|-----------|-------|-----------------------------------|----------------|----------------|------|----------|----------|--|
|      | Туре      | Qty.     | Pos X    | Pos Y     | Pos Z | Aim. Pnt.<br>X                    | Aim. Pnt.<br>Y | Aim. Pnt.<br>Z | Sym. | X-origin | Y-origin |  |
| 1    | А         | 1        | -32.50   | -40.00    | 20.00 | -5.00                             | -40.00         | 0.00           | XY   | 0.00     | 0.00     |  |
| 2    | А         | 1        | -32.50   | -40.00    | 20.00 | -6.00                             | -30.00         | 0.00           | XY   | 0.00     | 0.00     |  |
| 3    | A         | 1        | -32.50   | -40.00    | 20.00 | -7.00                             | -20.00         | 0.00           | XY   | 0.00     | 0.00     |  |
| 4    | A         | 1        | -32.50   | -40.00    | 20.00 | -8.00                             | -10.00         | 0.00           | XY   | 0.00     | 0.00     |  |
|      |           |          |          |           |       |                                   |                |                |      |          |          |  |

# รูปที่ 2.191 กำหนดทิศทางของแสง

## เลือก Aiming Presentation เป็น XYZ

กลิก New สองครั้งและกำหนด ตำแหน่ง Aim ดังนี้

- 1. X=-5 Y=-40 Z=0
- 2. X=-6 Y=-30 Z=0
- 2. X=-7 Y=-20 Z=0
- 2. X=-8 Y=-10 Z=0

คลิกปุ่ม OK

#### 2.6.2.5 แสดงผลการคำนวณ

## คลิกที่เมนู Calculation เลือก Quality Figures คลิกปุ่ม Compute All

| Quality Figures |      |                      |         |         |                 | × |
|-----------------|------|----------------------|---------|---------|-----------------|---|
| Calculation     | Unit | Average              | Minimum | Maximum | Min/Ave         | Π |
| Football        | lux  | 373                  | 108     | 531     | 0.29            |   |
|                 |      |                      |         |         |                 | · |
| C               | lose | Calculation <u>D</u> | etails  | Comp    | ute <u>A</u> ll |   |

รูปที่ 2.192 คำนวณหาค่าที่ได้จากการออกแบบ

ซึ่งจะได้คำตอบค่าปริมาณแสงเฉลี่ย เท่ากับ 373 lux

ปริมาณแสงสูงสุด 531 lux

ปริมาณแสงต่ำสุด 108 lux

### 2.6.3 แบบฝึกหัดที่ 3

### 2.6.3.1 คลิกที่เมนู File เลือก New Project เพื่อสร้างโครงงานใหม่

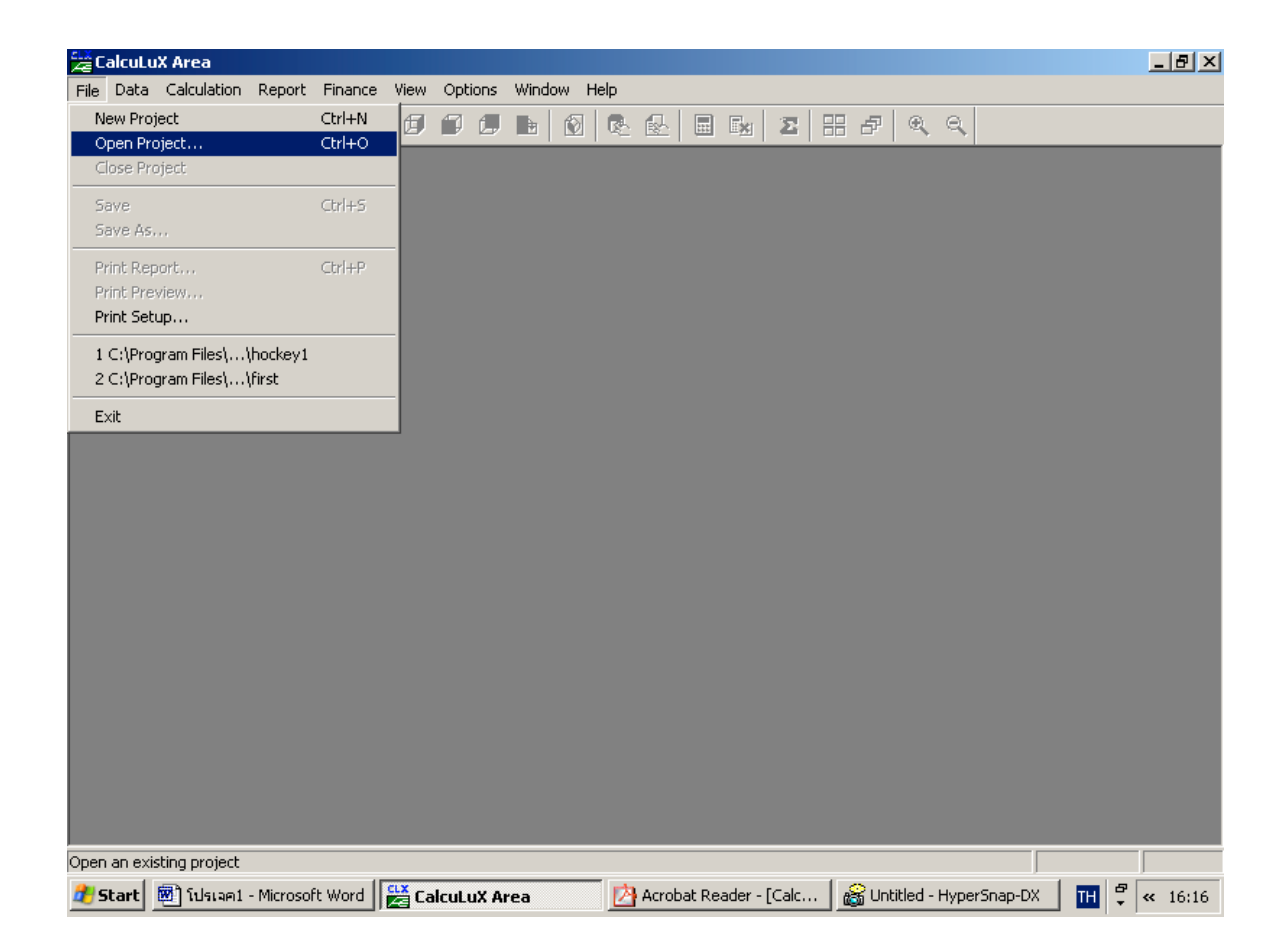

รูปที่ 2.193 สร้างโครงงานใหม่

#### 2.6.1.4 เลือกสนามให้กับโครงงาน

#### คลิกเมนู Data เลือก Application Fields

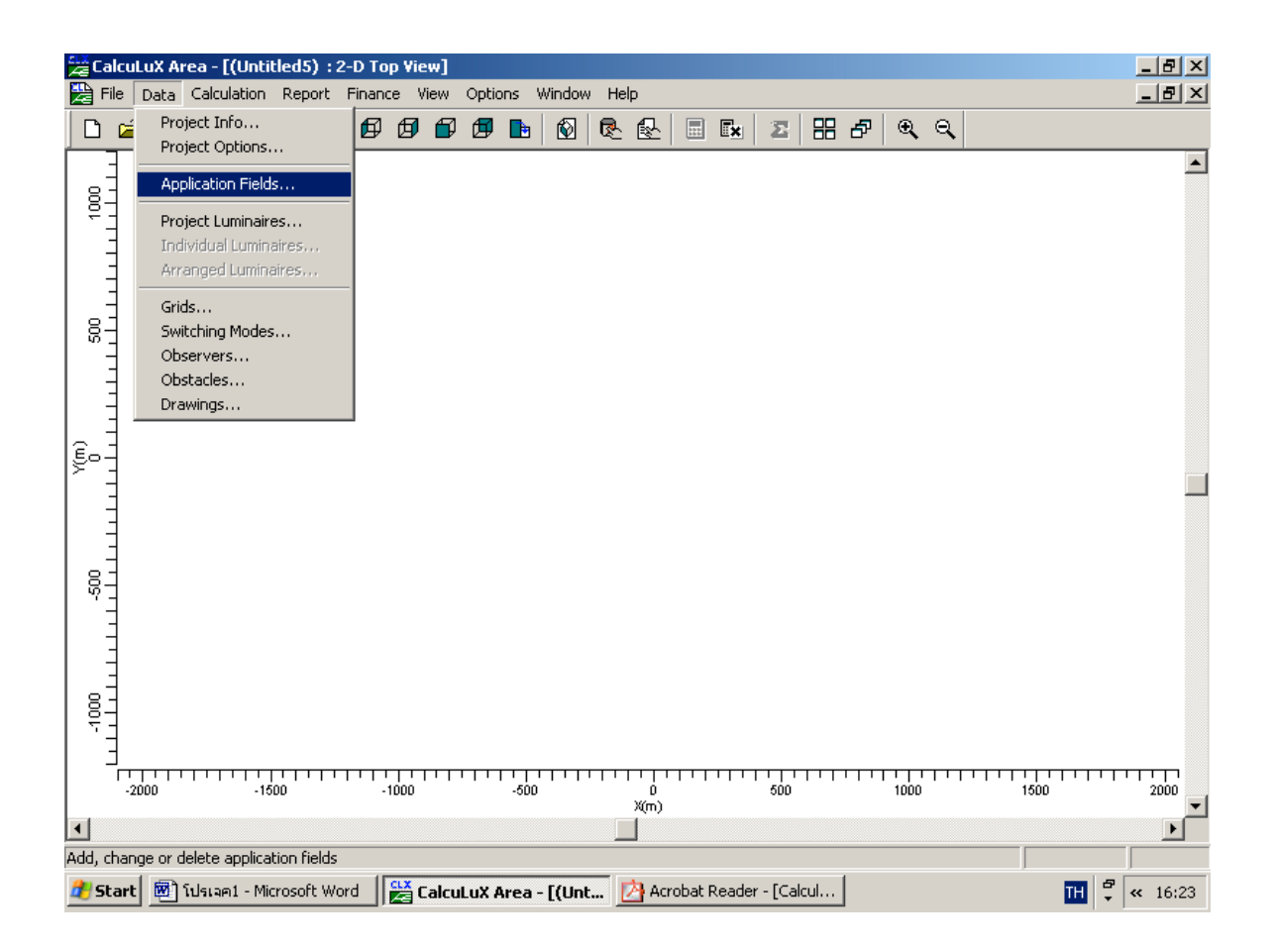

รูปที่ 2.194 กำหนดสนามให้โครงงาน

คลิกปุ่ม Add เลือก General

| Application Fields | ×              |
|--------------------|----------------|
| Application Fields | Add            |
|                    | <u>C</u> hange |
|                    | Duglicate      |
|                    | Delete         |
|                    |                |
| Close              |                |

รูปที่ 2.195 เลือกชนิคสนาม

กำหนดความกว้างของสนามเป็น 10 เมตร และความยาวเป็น 24 เมตร

| Add Tennis Court                                                                                     | X                                                          |
|----------------------------------------------------------------------------------------------------|------------------------------------------------------------|
| Name     Tennis       Width     10     m       Length     24     m                                   |                                                            |
| ∠         0.00         m <u>R</u> otation         0.0         deg           Y         0.00         m |                                                            |
| OK Cancel                                                                                            | -10 0 10<br>X(m) ▼<br>▼<br>Zoom <u>In</u> Zoom <u>D</u> ut |

# รูปที่ 2.196 กำหนดขนาดของสนาม

### กดปุ่ม <u>OK</u> 2.6.3.3 กำหนดชนิดของดวงโคมที่ใช้กับโครงงาน

## คลิกเมนู Data เลือก Project Luminaires

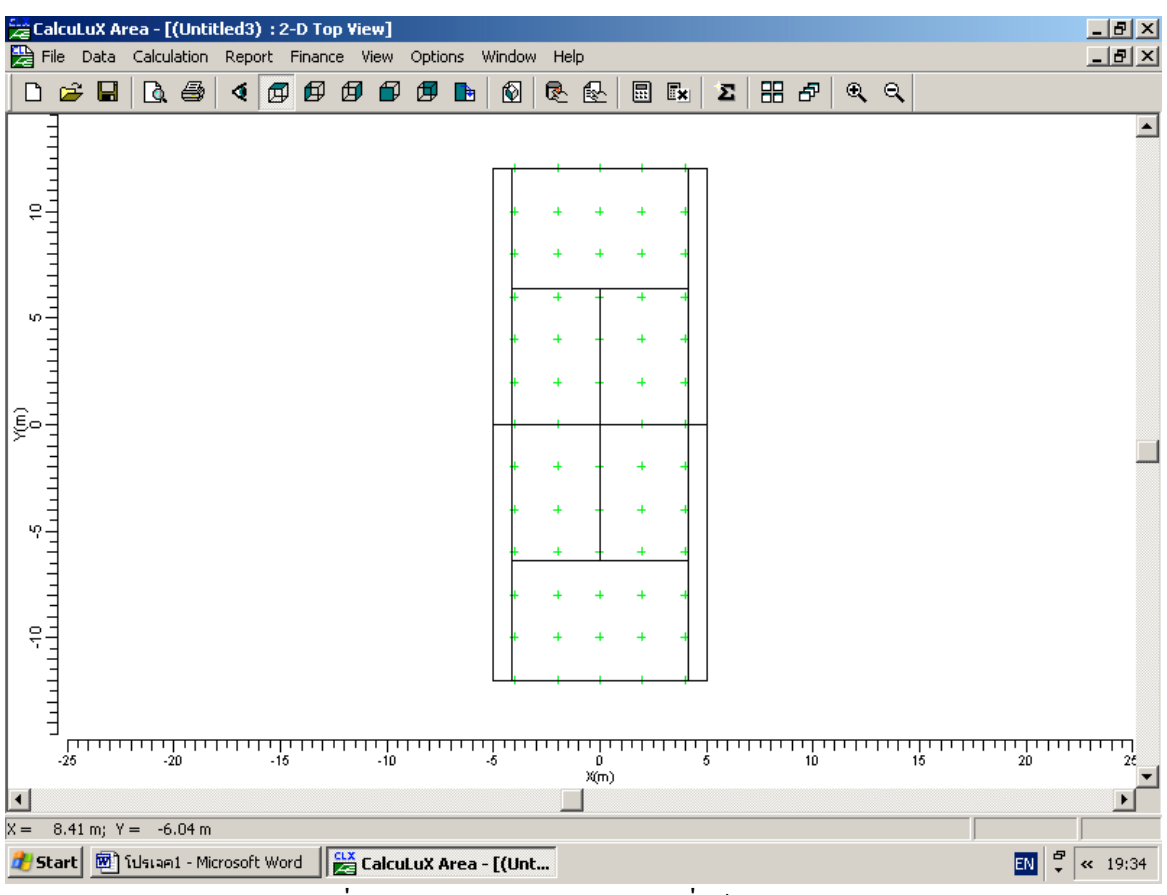

รูปที่ 2.197 กำหนดชนิดดวงโคมที่ใช้กับโครงงาน

#### คลิกปุ่ม Add เลือก Database

| Project Luminaires | ×               |
|--------------------|-----------------|
| Project Luminaires | ·····           |
|                    |                 |
|                    | <u>C</u> hange  |
|                    | Delete          |
|                    | <u>R</u> eplace |
|                    | Detajls         |
| Close              |                 |

รูปที่ 2.198 เลือกข้อมูลควงโคม

เลือกควงโคมประเภท Flood lighting

| Select Applicati         | on Area                         | × |  |  |  |
|--------------------------|---------------------------------|---|--|--|--|
| <u>C</u> urrent Database | 3                               |   |  |  |  |
| es\Calculux\db\(         | CALCULUX_PH_WLD000503.mdb       |   |  |  |  |
| Brand:                   | PHILIPS                         |   |  |  |  |
| Application Are          | a                               |   |  |  |  |
| Architectural Lig        | ghting                          |   |  |  |  |
| Flood Lighting           |                                 |   |  |  |  |
| Indoor Lighting          |                                 |   |  |  |  |
| Residential Lighting     |                                 |   |  |  |  |
| Special Lighting         | ,                               |   |  |  |  |
| Street Lighting          |                                 |   |  |  |  |
| Tunnel Lighting          | ]                               |   |  |  |  |
|                          | <u>S</u> elect All <u>O</u> pen |   |  |  |  |
|                          | Close                           |   |  |  |  |

รูปที่ 2.199 เลือกประเภทควงโคม

เลือกประเภทและชนิดของควงโคม

| Add Project Lumi                                         | inaires                        |                                                                  |                     |                    | ×     |
|----------------------------------------------------------|--------------------------------|------------------------------------------------------------------|---------------------|--------------------|-------|
| Family <u>N</u> ame                                      | M/SNF307                       | •                                                                | Family <u>C</u> ode | MNF307             | •     |
| Filter                                                   |                                |                                                                  |                     |                    |       |
| <u>H</u> ousing                                          |                                | Djstributor                                                      |                     | Nr. x <u>L</u> amp |       |
| MNF307/2000                                              |                                | MB/41.0<br>NB/41.0                                               |                     | 1 x HPI-T380       | V2KW  |
|                                                          |                                | <u>R</u> eset                                                    |                     |                    |       |
| Lamp<br>Ballast<br>Standard<br>C <u>o</u> lour           |                                | Maintenance Fac<br>Luminaire <u>Type</u><br>1.00<br>Lam <u>p</u> | etors               | - Picture          |       |
| J<br><u>F</u> lux<br>183000.00                           |                                | 1.00                                                             |                     |                    |       |
| Selected Lumina<br>R <u>e</u> ference Nam<br>MNF307/2000 | ire<br>e<br>NB/41.0 1 x HPI-T3 | 380V2KW                                                          | <b>•</b>            | [                  |       |
| <u>D</u> etails                                          |                                | Add                                                              |                     |                    | Close |

# รูปที่ 2.200 เลือกชนิดและประเภทของควงโคม

ເຄື່ອຄ Family name M/SNF307 Family Code MNF307 Housing MNS307/2000 Distributor NB/41.0 Nr 1 x HPI-T380V2KW

#### 2.6.3.4 กำหนดตำแหน่งของดวงโคม

CalcuLuX Area - [(Untitled3) : 2-D Top View] \_ 8 × 🔀 File Data Calculation Report Finance View Options Window Help \_ 8 × Project Info... ፼፼፼፼**፼** ▶ ፼ ® ® ₽ 8 8 8 8 9 9 9 🗋 🖆 Project Options... -10 -5 .0. 5 10 Application Fields... Project Luminaires... Individual Luminaires. Arranged Luminaires Grids.. Switching Modes... Observers... Obstacles... Drawings... Ę. ·<u>||||||||||||</u> 0 5 X(m) -25 口 -20 10 15 15 20 20 רי 25 • F Add, change or delete arrangement of luminaires which act as a group 🐮 Start 🛛 ໜີ ໂປຣເລค1 - Microsoft Word 🛛 🔛 CalcuLuX Area - [(Unt... EN 🛱 < 19:35

กลิกที่เมนู Data เลือก Arrangement Luminaires

รูปที่ 2.201 กำหนดตำแหน่งควงโคม

| Arrangements | ×              |
|--------------|----------------|
| Arrangements |                |
|              |                |
|              | Change         |
|              | Duglicate      |
|              | <u>D</u> elete |
|              | Eree           |
|              | Desymmetrize   |
|              | Ungroup        |
| Close        |                |

รูปที่ 2.202 เลือกชนิดของการจัดตำแหน่ง

กำหนดตำแหน่งดวงโคม

| Add Point Arrangement                                | × |
|------------------------------------------------------|---|
| Arrangement Luminaire Definition Luminaire List View |   |
|                                                      |   |
| Name Pole I                                          |   |
| Point                                                |   |
| Resition 5                                           |   |
|                                                      |   |
|                                                      |   |
|                                                      |   |
|                                                      |   |
|                                                      |   |
|                                                      |   |
|                                                      |   |
|                                                      |   |
|                                                      |   |
|                                                      |   |
|                                                      |   |
|                                                      |   |
| OK Cance                                             |   |

รูปที่ 2.203 กำหนดตำแหน่งควงโคม

| กำหนดให้ |    |
|----------|----|
| Х        | -5 |
| Y        | -5 |
| Z        | 3  |

| Add Point Arrangement                                                                                                    | ×         |
|----------------------------------------------------------------------------------------------------|-----------|
| Arrangement Luminaire Definition Luminaire List View                                                                                   | ,         |
| Project Luminaire<br>Iype MNF307/2000 NB/41.0 1 x HPI-T380 Details                                                                     | pply      |
| Aiming Type<br>C RBA                                                                                                    | pply      |
| Symmetry         A           ○ None         ○ X         ○ Y         ○ XY           △-origin         0.00         Y-origin         0.00 | pply      |
| Number of Same                                                                                                    | pply      |
|                                                                                                    |           |
|                                                                                                    |           |
|                                                                                                    | OK Cancel |

รูปที่ 2.204 กำหนดคุณสมบัติต่างๆของการจัดตำแหน่ง

กำหนด Aiming Type XYZ Symmetry XY

ที่แท็บ Luminair List

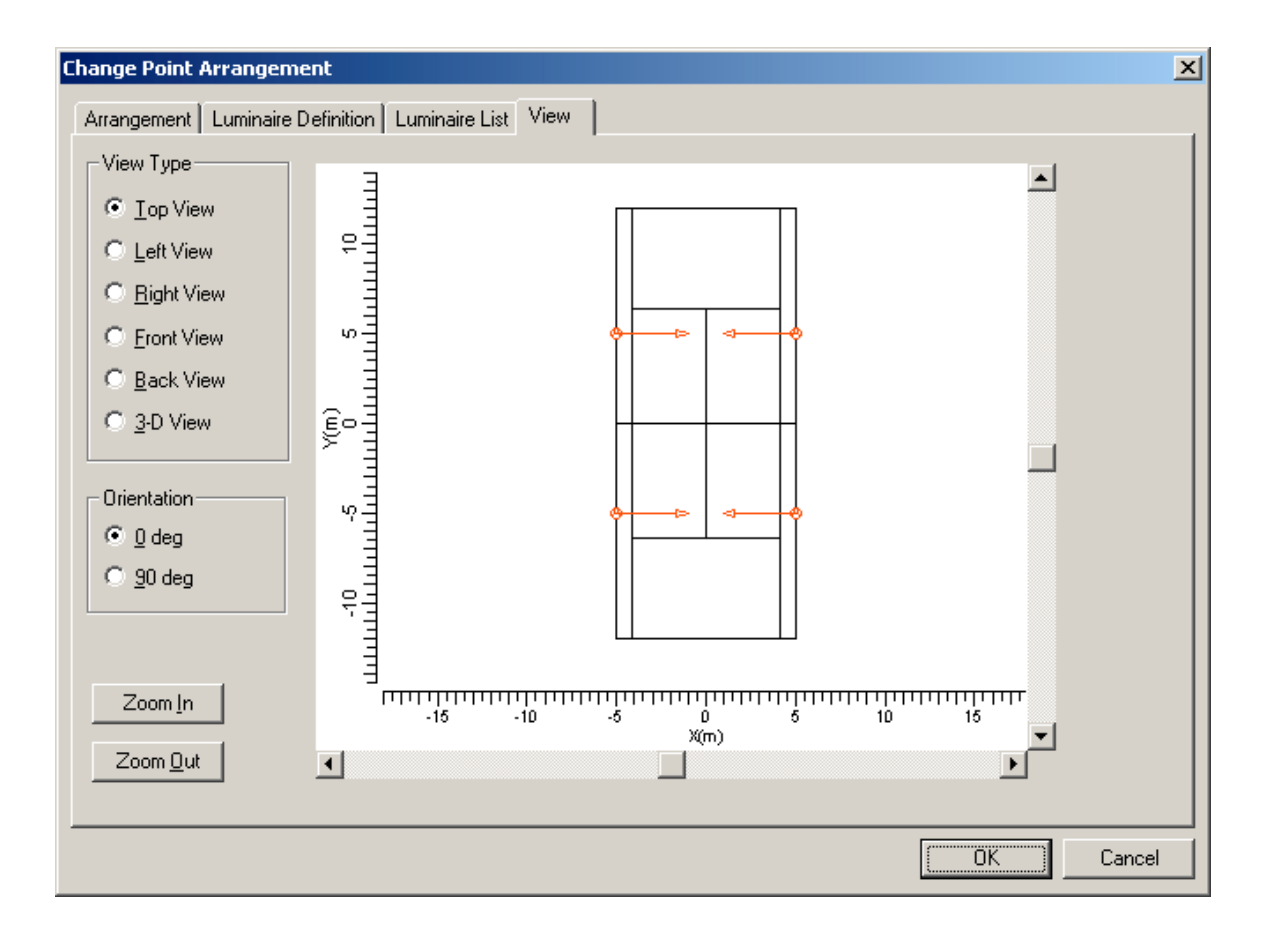

รูปที่ 2.205 กำหนดทิศทางแสงของควงโคม

เลือก Aiming Presentation เป็น XYZ คลิก New สี่ครั้งและกำหนด ตำแหน่ง Aim ดังนี้

1. X=-1 Y=-5 Z=0

คลิกปุ่ม OK

#### 2.6.3.5 แสดงผลการคำนวณ

## คลิกที่เมนู Calculation เลือก Quality Figures คลิกปุ่ม Compute All

| Quality Figures |       |                      |                 |         |                  | × |
|-----------------|-------|----------------------|-----------------|---------|------------------|---|
| Calculation     | Unit  | Average              | Minimum         | Maximum | Min/Ave          |   |
| Tennis          | lux   | 1803                 | 23              | 4884    | 0.01             |   |
| ٩               |       |                      |                 |         |                  | ł |
|                 | Close | Calculation <u>D</u> | <u>)</u> etails | Comp    | oute <u>A</u> ll |   |

รูปที่ 2.206 คำนวณหาค่าที่ได้จากการออกแบบ

## ซึ่งจะได้คำตอบค่าปริมาณแสงเฉลี่ย เท่ากับ 1803 lux

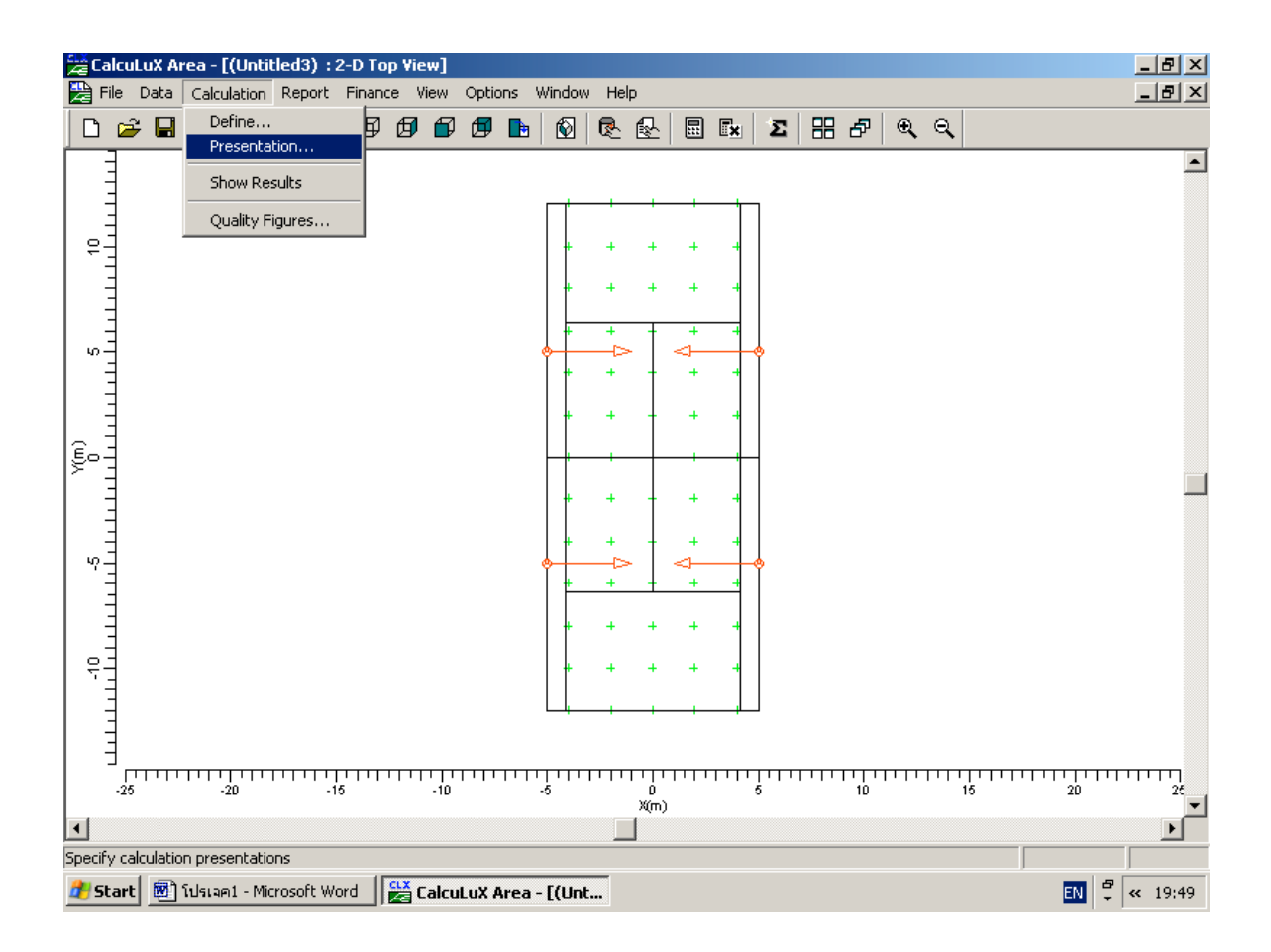

## รูปที่ 2.207 เพื่อแสดงการคำนวณค่าจากการออกแบบ

เลือก Filled Iso Contour

| C | alculat       | ion Presentation | ı           |                  |                    |                |                       |                  | ×  |
|---|---------------|------------------|-------------|------------------|--------------------|----------------|-----------------------|------------------|----|
| Γ | - Calcul      | ations           |             |                  |                    |                |                       |                  |    |
|   |               | Name             | Include     | Textual<br>Table | Graphical<br>Table | lso<br>Contour | Filled Iso<br>Contour | Mountain<br>Plot |    |
|   | 1             | Tennis           | <u>×</u>    |                  |                    |                | V                     |                  |    |
|   |               |                  |             |                  |                    |                |                       |                  |    |
|   | <u>O</u> ptic | ns <u>S</u>      | how Results |                  |                    |                | ОК                    | Cano             | el |

รูปที่ 2.208 เลือกรูปแบบการแสดง

คลิกปุ่ม Show Results

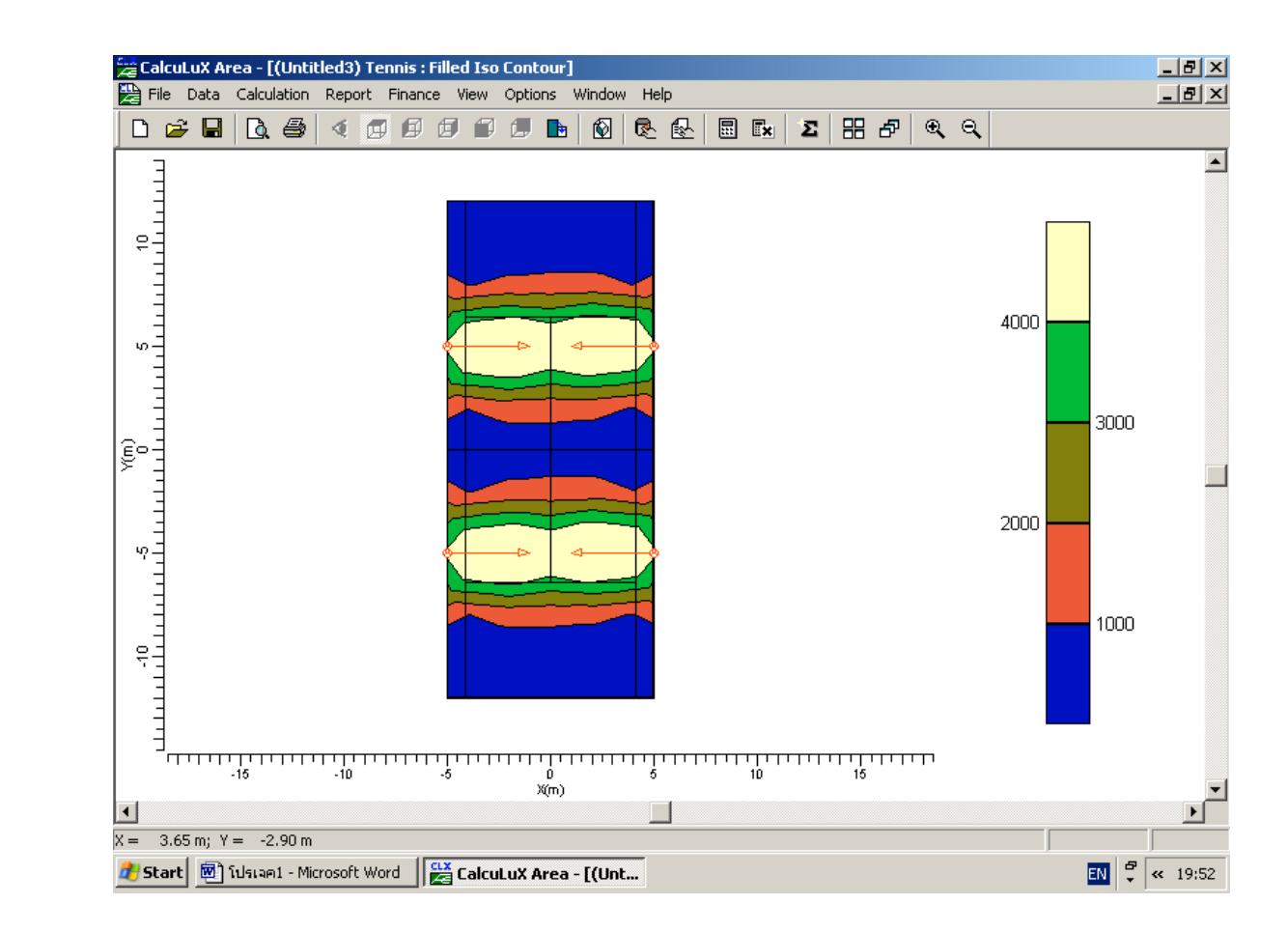

รูปที่ 2.209 แสดงผลแบบ Filled Iso Contour

## ซึ่งจะปริมาณแสงสูงสุดที่ตำแหน่ง

Y = -5, Y = 5